**Visual Soft** 

برنامج الصافي للمحاسبة و المخزون دليل الاستخدام

#### Visual Soft for Computer and Programming

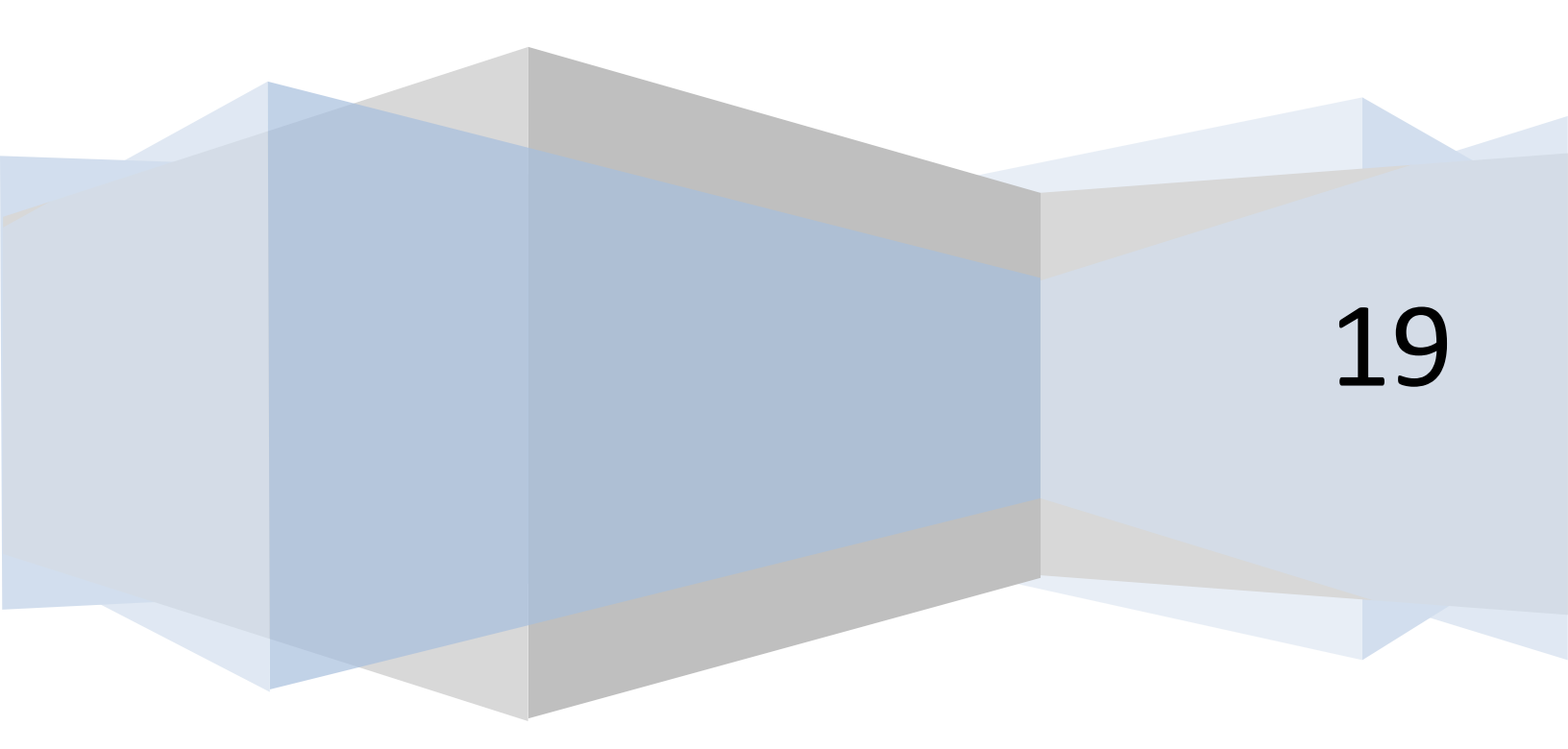

| 5  | شجرة الحسابات                                           | .1               |
|----|---------------------------------------------------------|------------------|
| 7  | العملاء و الموردين و الموظفين                           | .2               |
| 8  | الاصناف و المخزون                                       | .3               |
| 9  | انواع المواد                                            | .4               |
| 10 | العملات                                                 | .5               |
| 11 | مراكز التكلفة                                           | .6               |
| 12 | الفروع                                                  | .7               |
| 13 | المستودعات                                              | .8               |
| 14 | فاتورة مبيعات و مشتريات و طلبيات و مردودات و عروض اسعار | 9.               |
| 15 | سند قبض وصرف و اشعار دائن و مدين                        | 10.              |
| 16 | سند قيد                                                 | 11.              |
| 17 | سند ادخال واخراج و تحویل و انتاج                        | 12.              |
| 18 | الشيكات الواردة و الصادرة                               | 13.              |
| 19 | عمليات البنوك                                           | 14.              |
| 20 | التسويات البنكية                                        | 15.              |
|    | 21                                                      | تقارير المخزون   |
| 21 | كثف المخزون                                             | 16.              |
| 22 | كشف المواد المطلوبة                                     | .17              |
| 23 | كشف حركات المخزون                                       | 18.              |
| 24 | كشف ارياح المواد                                        | 19.              |
| 25 | كشف المواد منتهية الصلاحية                              | 20.              |
| 26 | كشف تتبع المخزون                                        | 21.              |
| 27 | كشف حركات المادة                                        | 22.              |
|    | 28                                                      | التقارير المالية |
| 28 | كشف سندات القيد                                         | .23              |
| 29 | كشف حساب                                                | .24              |
| 30 | كشف حساب تفصيلي                                         | 25.              |
| 31 | كشف ارصدة حسابات                                        | .26              |
| 32 | اعمار الديون                                            | .27              |
| 33 | كشف سندات القبض و الصرف                                 | .28              |
| 34 | كشف الشيكات                                             | .29              |
| 35 | كشف الضريبة                                             | .30              |

| 36                                       | تقارير القوائم المالية  |
|------------------------------------------|-------------------------|
| قائمة المركز المالي                      | .31                     |
| كشف ميزان المراجعة 2                     | .32                     |
| كشف ميزان المراجعة                       | .33                     |
| قائمة الدخل                              | .34                     |
| 40                                       | تقاریر مبیعات و مشتریات |
| كشف طلبيات البيع و الشراء و عروض الاسعار | 35.                     |
| كشف مبيعات                               | 36.                     |
| كشف مبيعات تفصيلي                        | 37.                     |
| كشف مشتريات                              | .38                     |
| 44                                       | شؤون الموظفين           |
| الموظفين                                 | .39                     |
| كشف الموظفين                             | .40                     |
| كشف الدوام                               | .41                     |
| كشف الاجازات                             | .42                     |
| كشف الرواتب                              | .43                     |
| كشف المهام و التذكيرات                   | .44                     |
| 50                                       | الاصول الثابتة          |
| الاصول الثلبتة                           | 45.                     |
| كشف الاصول الثابتة                       | 46.                     |
| اهلاك الاصول                             | 47.                     |
| كشف اهلاك الاصول                         | 48.                     |
| 54                                       | الموازنات               |
| ادخال الموازنة                           | 49.                     |
| تقرير الموازنة                           | 50.                     |
| اعتماد الموازنة                          | 51.                     |
| 57                                       | حركة السيارات           |
| حركة السيارات                            | 52.                     |
| الوثائق                                  | .53                     |
| مصاريف السيارة                           | .54                     |
| حركة السيارة                             | .55                     |
| الترخيص و التامين و الحوادث و المخالفات  | .56                     |
| المستخدمين                               | .57                     |
| الإعدادات                                | .58                     |

| ن ملاقات العملاء الاصول الثابتة الموازنات admin اللغة | ت 🛛 شؤون الموظفير   | الرئيسية 🛛 تعريفات 🗌 الفواتير و السندات 🗋 الشيكات و البنوك 📗 التقارير 📄 ادوار |
|-------------------------------------------------------|---------------------|-------------------------------------------------------------------------------|
|                                                       |                     | – شجرة الحسابات –                                                             |
| ف حساب مرفقات تصدير رصيد افتتاحي عرض كجدول            | جدید بحث کش         | جميع الحسابات                                                                 |
|                                                       | تفاصيل الحساب       | ▲ الاصول 🛛 🖛                                                                  |
| 1010100001                                            | رقم الحساب          | 🖃 اصول متداولة                                                                |
| فائمة المركز المالي ▼                                 | طبيعة الحساب        | 🖻 بنوك                                                                        |
| مىنتۇى 4 🔻                                            | مستوى الحساب        | ■ <u>البنك السعودي الامريكي SAMBA</u>                                         |
| بنوك ▼                                                | نوع الحساب          | □ صناديق                                                                      |
| ⊥ت ا                                                  | حساب الآب           | ■ الصندوق الرئيسي                                                             |
| SAMBA SUNTED SI                                       | اسم الحساب          | <ul> <li>عهده دانمه</li> <li>عهده دانمه</li> </ul>                            |
| مستودي «مريسي» (۱۳۵۰ رو)<br>Courdi Amorican Donk      | اسم العساب          | - عهده موقية                                                                  |
| Saudi American bank                                   | اسم الحساب <b>2</b> | مدينون تجاريون                                                                |
| a                                                     | هاتف                | ■ مدينون اخرون                                                                |
| b                                                     | جوال                | ا مخزون                                                                       |
| c                                                     | فاكس                | مخزون تجاري                                                                   |
| d                                                     | ايميل               | □ الشيكات                                                                     |
| e                                                     | ملاحظات             | ■ صندوق الشيكات الواردة<br>مليكان لاستم                                       |
|                                                       | الرقم الضريبي       | ▼ <u>Go to Settings to activate Win</u> dows.                                 |
|                                                       | حد الدين            |                                                                               |
| e to start talking to support                         | فتدة الدين          |                                                                               |

• جدید :

1 شحرة الحسابات

لتعريف حساب جديد اختر حساب الاب ثم اضغط زر جديد فيتم ادخال رقم الحساب تلقائيا و طبيعة الحساب و النوع حسب حساب الاب و مستوى الحساب يزيد واحدا , ثم قم بادخال اسم الحساب و المعلومات الاخرى ثم قم بالضغط على زر حفظ

يمكن الضغط على زر جديد بدون اختيار حساب الاب و في هذه الحالة يجب اختيار حساب الاب من حقل حساب الاب فيتم ادخال رقم الحساب و المعلومات الاخرى تلقائيا

• تعديل :

لتعديل حساب يجب اختيار الحساب ومن ثم تعديل الحقول المطلوبة ثم الغط على زر الحفظ

• حذف :

لحذف حساب يجب اختيار الحساب و من ثم الضغط على زر حذف

لايمكن حذف حساب عليه حركات و لايمكن حذف حساب تحته حسابات فرعية

• بحث :

للبحث عن حساب اضغط زر البحث و قم بالبحث عن الحساب بالرقم او الاسم او اي معلومة اخرى

• كشف حساب :

لعرض كشف حساب مباشرة للحساب قم باختيار الحساب و اضغط على كشف حساب فيتم عرض كشف حساب في شاشة جديدة

• مرفقات :

لارفاق ملفات لهذا الحساب قم باختيار الحساب ثم قم بالضغط على مرفقات , اختر الملف ثم اضغط زر تحميل فيتم تحميل الملف على السيرفر حيث يمكنك عرض في اي وقت من نفس الزر

• تصدير :

لتصدير شجرة الحسابات على ملف اكسل قم بضغط زر التصدير فيتم تنزيل ملف اكسل مباشرة يحتوى على شجرة الحسابات

رصيد افتتاحي :

لادخال قيد رصيد افتتاحي للحساب قم بالضغط على زر رصيد افتتاحي , قم بادخال المبلغ الدائن او المدين وتاريخ القيد ثم اضغط حفظ فيتم اصدار قيد رصيد افتتاحي لهذا الاحساب

عرض كجدول :

بامكانك عرض شجرة الحسابات كجدول بدل من عرضها كشجرة بالضغط على زر عرض كجدول

| بض اسند صرف كشف حساب اكشف مبيعات المرفقات استيرا |                  |   |           |                        |                |
|--------------------------------------------------|------------------|---|-----------|------------------------|----------------|
|                                                  | حديد نحث سند ذ   |   |           |                        | جميع الحسابات  |
|                                                  | تصدير ميد افتتاح | - | الرصيد    | اسم الحساب             | رقم الحساب     |
|                                                  |                  | - | 0.00      | شركة النسر الذهبي      | 1010300001     |
|                                                  | تفاصيل الحساب    |   | 5,250.00  | Secure Max - Shafeeq   | 1010300002     |
| 101030000                                        | رقم الحساب 1     |   | 0.00      | النجم الساطع           | 1010300003     |
| يكة النسر الذهبى                                 | اسم الحساب 🗧     |   | 0.00      | الجبل الاشم            | 1010300004     |
|                                                  | اسم الحساب 2     |   | 0.00      | النمور                 | 1010300005     |
|                                                  | هاتف             |   | 0.00      | اكس واي زد             | 1010300006     |
|                                                  |                  |   | 0.00      | الاهرام                | 1010300007     |
|                                                  | جوان             |   | 0.00      | الاخوة المتحدون        | 1010300008     |
|                                                  | فاکس             |   | 3,000.00- | الدولية                | 1010300009     |
|                                                  | ايميل            |   | 0.00      | الهرم الرابع           | 1010300010     |
|                                                  | ملاحظات          |   | 7,875.00  | الامين لتجارة السيارات | 1010300011     |
|                                                  |                  |   | 0.00      | النهدي لمواد البناء    | 1010300012     |
|                                                  | الرقم الضريبي    |   | 0.00      | فندق الدار البيضاء     | 1010300013     |
| 1500                                             | حد الدين 0       |   | 0.00      | منتجع فور سيزون        | 1010300014     |
|                                                  | فترة الدين       |   | 0.00      | شى كە لار thuke        | Win 1020300015 |
|                                                  |                  |   |           |                        |                |

2. العملاء و الموردين و الموظفين

- جديد : اضغط زر جديد , ادخل معلومات الحساب , اضغط حفظ
  - تعديل : اختر الحساب , قم بتعديل المعلومات , اضغط حفظ
- حذف : اختر الحساب , اضغط حذف , لا يمكن حذف حساب عليه حركات
  - بحث : اضغط بحث , ابحث باسم او رقم او هاتف او عنوان الحساب
    - سند قبض : يتم فتح سند قبض جيدد باسم الحساب
    - سند صرف : يتم فتح سند صرف جيدد باسم الحساب
    - کشف حساب : يتم عرض کشف حساب مباشرة للحساب
      - کشف مبیعات : یتم فتح کشف مبیعات مباشرة للحساب
        - مرفقات:

لار فاق ملفات لهذا الحساب قم باختيار الحساب ثم قم بالضغط على مرفقات , اختر الملف ثم اضغط زر تحميل فيتم تحميل الملف على السير فر حيث يمكنك عرض في اي وقت من نفس الزر

- استيراد : اضغط استيراد , قم بنسخ اسماء الحسابات من اي ملف و لصقها في خانة الاستيراد ثم اضغط استيراد فيتم ادخال الحسابات
  - تصدير : لتصدير الحسابات على ملف اكسل قم بضغط زر التصدير فيتم تنزيل ملف اكسل مباشرة يحتوى على الحسابات
    - رصيد افتتاحي :

لادخال قيد رصيد افتتاحي للحساب قم بالضغط على زر رصيد افتتاحي , قم بادخال المبلغ الدائن او المدين وتاريخ القيد ثم اضغط حفظ فيتم اصدار قيد رصيد افتتاحي لهذا الاحساب

#### 3. الاصناف و المخزون

| ابتة الموازنات admin اللغة            | الموظفين 🛛 علاقات العملاء 🚽 الاصول الث | ك التقارير ادوات شؤون ا | و البنوا | الشيكات | عريفات 🛛 الفواتير و السندات             | رئيسية م     |
|---------------------------------------|----------------------------------------|-------------------------|----------|---------|-----------------------------------------|--------------|
|                                       |                                        |                         |          |         | ، و المخزون                             | الاصناف      |
| استيراد تصدير الانواع الوحدات         | حركات المادة الصدة المواد مرفقات       | جديد بحث ادخال اخراج    |          |         | الانواع                                 | کل           |
|                                       |                                        |                         |          |         | المواد                                  | کل           |
|                                       |                                        | تفاصيل الصنف            |          | الكمية  | الاسم                                   | الرقم        |
|                                       | 1                                      | رقم الصنف               |          | 30      | <u>مادة تلميع سيارات نخب اول</u>        | 1            |
|                                       | مادة تلميع سيارات نخب اول              | II                      |          | 390     | <u>مادة تلميع سيارات نخب ثاني</u>       | 2            |
| ▶                                     |                                        |                         |          | 5       | <u>ادوات صيد رجلات</u>                  | 11           |
|                                       | shing material to toast first          | اسم الصنف 2             |          | 1-      | <u>دراسـة جدوي</u>                      | 12           |
|                                       | + • 401.00                             | يف والحرية.             |          | 0       | ALSAFI POS System                       | 13           |
|                                       |                                        | لوع الصناق              | -        | 0       | ALSAFI Accounting System                | 14           |
|                                       | كرتون ▼ +                              | الوحدة                  |          | 0       | <u>سـلة رمضان للمواد الغذائية</u>       | 15           |
|                                       | 250                                    | سعر الشراء              |          | 10-     | <u>وجبة شاورما عربي</u><br>ساماة        | 16           |
|                                       | 0                                      | سعر البيع               |          | 8-      | <u>سيمه</u><br>يندورة                   | 18           |
|                                       | 0                                      | ضربية الشراء            |          | 4-      | <u>خس</u>                               | 19           |
|                                       |                                        |                         |          | 6-      | <u>خیار</u>                             | 20           |
|                                       | 0                                      | ضريبه البيع             |          | 0       | <u>يىيسى</u>                            | 21           |
|                                       | 0                                      | حد الاعادة              |          | 0       | <u>مخبوزات</u>                          | 22           |
|                                       |                                        |                         |          | 0       | <u>حديد تسليح 20</u>                    | 23           |
| 8                                     |                                        | الباركود                |          | 40-     | ۸C <u>ندی ما اموالی عراصی می می</u>     | S 24         |
|                                       | <u>طباعة باركود</u>                    |                         |          | 0       | Go to Setting <u>aatoaattin</u> a       | ite V2/5rido |
|                                       | الافضل لتوريد مستلزمات السيارات 🔻      | المورد                  |          | 0       | <u>کمبیوتر مع ملاحقاته</u><br>التو بر م | 20           |
| lick here to start talking to support | ▼                                      | الف ع                   | 1        | 100     | <u>عماله يوميه</u><br>دانية مسط         | 2/           |

- جديد : لاضافة صنف جديد اضغط جديد ثم ادخل معلومات الصنف ثم اضغط حفظ
- بحث : للبحث عن اصناف اضغط بحث ثم قم بالبحث باسم او رقم او باركود الصنف او نوعه
- ادخال: لادخال كمية المخزون اضغط سند ادخال و قم بادخال الاصناف وكمياتها ليتم عمل سند ادخال
- اخراج : لاخراج كمية المخزون اضغط سند اخراجو قم بادخال الاصناف وكمياتها ليتم عمل سند اخراج
  - حركات المادة : اختر الصنف و قم باضغط على حركات المادة ليتم عرض كشف بحركات الصنف
    - ارصدة المواد : لعرض ارصدة المخزون على شكل تقرير
- مرفقات : لارفاق ملفات لهذا الصنف قم باختيار الصنف ثم قم بالضغط على مرفقات , اختر الملف ثم اضغط زر تحميل فيتم تحميل الملف على السير فر حيث يمكنك عرضه في اي وقت من نفس الزر
- استيراد: اضغط استيراد, قم بنسخ اسماء الاصناف من اي ملف و لصقها في خانة الاستيراد ثم اضغط استيراد فيتم ادخال الاصناف
  - تصدير : لتصدير الاصناف على ملف اكسل قم بضغط زر التصدير فيتم تنزيل ملف اكسل مباشرة يحتوى على الاصناف
    - الانواع : لتعديل او اضافة انواع مواد اضغط على زر الانواع
    - الوحدات : لتعديل او اضافة وحدات مواد اضغط على زر الوحدات
  - صورة الصنف : لاضافة صورة للصنف قم بتحميل الصورة و الضغط على تحميل فيتم تحميل الصورة و ارفاقها بالصنف
    - كميات المواد : لعرض كميات المخزون للصنف المختار و حسب المستودعات
    - المواد التجميعية : لتعريف المكونات التصنيعية للصنف و كمياتها من اجل الاستخدام في سندات الانتاج
  - تعدد الوحدات : لتهرف اكثر من وحدة للصنف و كمياتها وباركوداتها للعبة و الكرتونة ة الصندوق لاستخدامها في البيع و الشراء
  - تعدد الباركودات : لادخال اكثر من باركود للصنف في حال وجود اكثر من لون او مقاس للصنف و ربطها جميعها بصنف واحد

#### 4. انواع المواد

|          |              |                      |   | ق                 | سافة اغلا               | اظ        |                     | نوع المادة |
|----------|--------------|----------------------|---|-------------------|-------------------------|-----------|---------------------|------------|
|          | بضاعة        | النوع                |   |                   |                         | نوع       | IL                  | الرقم      |
|          |              | الوصف                |   | <u>حذف</u>        | <u>المزيد</u><br>       |           | بضاعة               | 1          |
|          |              | القيمة النمائية      | - | <u>حذف</u><br>مذف | <u>المزيد</u><br>الحنيد |           | حدمه<br>مستملکات    | 12         |
| <b>T</b> | الداد منبعات | حساب المنبعات        | - | <u>حدف</u><br>حذف | <u>المزيد</u><br>المزيد |           | مبانی               | 13         |
|          |              |                      | - | حذف               | <u>المزيد</u>           |           | اتات                | 15         |
|          |              | حساب المستريات       |   | حذف               | <u>المزيد</u>           |           | الإت                | 16         |
| •        |              | حساب الاهلاك         |   | <u>حذف</u>        | <u>المزيد</u>           |           | معدات               | 17         |
| ▼        |              | حساب المصاريف        |   | <u>حذف</u>        | <u>المزيد</u>           |           | أجهزة كهربائية      | 18         |
|          |              | اصول ثابتة           |   | <u>حذف</u>        | <u>المزيد</u>           |           | أجهزة الحاسب الالي  | 19         |
|          |              | خدمات                |   | <u>حذف</u>        | <u>المزيد</u>           | <u>قل</u> | السيارات ووسائل الذ | 20         |
|          |              | اظهار فيرنقاط البيع  |   | <u>حذف</u>        | <u>المزيد</u>           |           | تحسينات العقار      | 21         |
|          |              | الطهار في لفاط البيع |   |                   |                         |           |                     |            |
|          |              | الطابعة              |   |                   |                         |           |                     |            |

- جدید: قم باضافة نوع المادة فی خانة اضافةنوع مادة جدید ثم اضغط حفظ
  - تعديل : قم بتعديل نوع المادة و سيتم الحفظ تلقائيا
- حذف : اضغط حذف لنوع المادة المراد حذفه , لا يمكن حذف نوع المادة مرتبط باصناف
  - المزيد : يمكن تحديد وصف لنوع المادة او الاسم الانجليزي
- يمكن ربط نوع المادة والصنف بحساب اير اد مبيعات لعمل حركات المبيعات لهذا الصنف على هذا الحساب
- يمكن ربط نوع المادة والصنف بحساب مشتريات لعمل حركات المشتريات لهذا الصنف على هذا الحساب
  - يمكن ربط نوع المادة والصنف بحساب اهلاك لعمل حركات الاهلاك لهذا الصنف على هذا الحساب
- يمكن ربط نوع المادة والصنف بحساب مصاريف اهلاك لعمل حركات مصاريف الاهلاك لهذا الصنف على هذا الحساب
  - اصول ثابتة : يتم تحديد نوع الصنف على انه اصول ثابتة او بضاعة
  - خدمات : يتم تحديد نوع الصنف على انه خدمات او بضاعة حتى لا يتم عمل حركات مخزون وتكاليف عليه
    - نقاط البيع : لاظهار هذا الصنف في شاشات نقاط البيع
      - الطابعة : لتعريف اسم طابعة الطلبيات لهذا الصنف

#### 5. العملات

|   |                               |            |                                                |       |              |       | العملات |
|---|-------------------------------|------------|------------------------------------------------|-------|--------------|-------|---------|
| [ | اضافة عملة جديدة              |            | سعر الصرف                                      |       | العملة       |       | الرقم   |
|   | العملة                        | <u>حذف</u> |                                                | 1     |              | ريال  | 1       |
|   | سعر الصرف                     | <u>حذف</u> |                                                | 4.6   |              | يورو  | 2       |
|   | حفظ                           | <u>حذف</u> |                                                | 3.7   |              | دولار | 3       |
|   |                               | <u>حذف</u> |                                                | 5.32  |              | دينار | 4       |
|   |                               | <u>حذف</u> |                                                | 1500  |              | ليرة  | 5       |
|   |                               | <u>حذف</u> |                                                |       |              |       | 6       |
|   |                               |            | سعر الصرف                                      |       | التاريخ      | لعملة |         |
|   |                               |            | 150                                            | 00    | 08/11/2018   |       | ليرة    |
|   |                               |            | 15                                             | 00    | 08/11/2018   |       | ليرة    |
|   |                               |            |                                                |       | Activate Wir | ndows |         |
|   | A<br>Copyright 2009 - 2018 Vi | ISUAL Soft | <u>kP System</u><br>t for Computer and Program | imina |              |       |         |

- جديد: قم باضافة اسم العملة و سعر الصرف في خانة اضافة عملة جديدة ثم اضغط حفظ
  - تعديل : قم بتعديل العملة او سعر الصرف و سيتم الحفظ تلقائيا
  - حذف : اضغط حذف للعملة المراد حذفها , لا يمكن حذف عملة مرتبطة بحركات
    - اي تعديلات للعملة يتم حفظها في النظام و يتم عرضها في جدول

# 6.مراكز التكلفة

|                         |                                                                    |                                    | 2:1/-11                                      |                 |
|-------------------------|--------------------------------------------------------------------|------------------------------------|----------------------------------------------|-----------------|
|                         |                                                                    |                                    | التكلفة                                      | رادر ا          |
| مراكز تكلفة مستوى 4     | مراكز تكلفة مستوى 3                                                | مراكز تكلفة مستوى 2                | نكلفة مستوى 1                                | ىراكز ن         |
| الرقم الاسم             | الرقم الاسم                                                        | الرقم الاسم                        | الاسم                                        | الرقم           |
| No Child Cost Center    | <u>اختيار</u> 23 <u>ني</u> ر 74 <u>حذف اختي</u>                    | 22 حي الصفا <u>حذف</u>             | الصافي لتمليع السيارات 📃 <u>حذف اختيار</u>   | 1               |
|                         |                                                                    |                                    | الصافي لادوات الصيد 📃 <u>حذف اختيار</u>      | 2               |
|                         |                                                                    |                                    | الصافي لتجارة المواد الغ 📃 <u>حذف اختيار</u> |                 |
|                         |                                                                    |                                    | مطعم الصافي <u>حذف اختيار</u>                | 20              |
|                         |                                                                    |                                    | الصافي لا عمان الصيالة ال <u>حدق احتيار</u>  | 2.              |
|                         |                                                                    |                                    | الصافي للعب المعتومات الحرق اختيار           | 2.              |
|                         |                                                                    |                                    | الصافي للمقاد لات والعقال حذف اختيار         | - 20            |
|                         |                                                                    |                                    | احمد حرف اختبار                              | - 28            |
|                         |                                                                    |                                    | عيدالله السيد 📃 حذف اختيار                   | 29              |
|                         |                                                                    |                                    | Charter Diamond 🔲 حذف اختيار                 | 33              |
|                         |                                                                    |                                    | ×.12                                         | _               |
| مردز نكلفه مستوى 4 جديد | مرکز تکلفه مستوی 3 جدید                                            | مرکز تکلفه مستوی z جدید<br>الابی م | لحلفه جديد                                   | مرکز د<br>الاست |
| حفظ                     | حفظ                                                                | حفظ                                |                                              | د منظر<br>حفظ   |
|                         |                                                                    |                                    |                                              |                 |
|                         |                                                                    |                                    | Activate Windows                             |                 |
|                         |                                                                    |                                    |                                              |                 |
|                         | <u>ALSAFT ERP Syst</u><br>Copyright 2009 - 2018 Visual Soft for Co | em<br>mputer and Programming       |                                              |                 |
|                         | , , . <u>.</u>                                                     | ,                                  |                                              |                 |

- جديد: قم باضافة مركز التكلفة في خانة مركز تكلفة جديد ثم اضغط حفظ للضافة مراكز فرعية قم باختيار مركز التكلفة من زر
   اختيار ثم قم باضافة مركز تكلفة مستوى 2 و هكذا
  - تعديل : قم بتعديل مركز التكلفة و سيتم الحفظ تلقائيا
  - حذف : اضغط حذف لمركز التكلفة المراد حذفها , لا يمكن حذف مركز تكلفة مرتبطة بحركات
    - في التقارير يتم اظهار الحركات لمركز التكلفة و المراكز التابعة له

# 7.الفروع

|                   | المستودع   | كز التكلفة | مرآ | مبيعات |   | ندوق         | الصن        | الرمز |    | الاسم         | قم     |
|-------------------|------------|------------|-----|--------|---|--------------|-------------|-------|----|---------------|--------|
| <u>نذف اختيار</u> | > 🔻        | •          |     | •      | • | <u>ئى</u> سى | الصندوق الر |       | A  | Branc         | h 1    |
| <u>نذف اختيار</u> | > •        | •          | •   | •      |   | <u>ئى</u> سى | الصندوق الر |       | В  | Branc         | h 2    |
| <u>نذف اختيار</u> | > 🔻        | •          |     | •      | • | <u>ئى</u> سى | الصندوق الر |       | C  | Branc         | h 3    |
| <u>نذف اختيار</u> | > <b>*</b> | •          | •   | •      |   | <u>ئى</u> سى | الصندوق الر |       | D  | الحمراء       | فرع    |
|                   |            |            |     |        |   |              |             |       |    |               | ا جدید |
|                   |            |            |     |        |   |              |             |       |    |               | بيمر   |
|                   |            |            |     |        |   |              |             |       |    |               | ىز     |
|                   |            |            |     |        |   |              |             |       |    |               |        |
|                   |            |            |     |        |   |              |             |       |    |               | نظ     |
| L                 |            |            |     |        |   |              |             |       |    |               | ظ      |
|                   |            |            |     |        |   |              |             |       |    |               | نظ     |
|                   |            |            |     |        |   |              |             |       |    |               | نظ     |
|                   |            |            |     |        |   |              |             |       |    |               | نظ     |
|                   |            |            |     |        |   |              |             |       |    |               | نظ     |
|                   |            |            |     |        |   |              |             |       |    |               | نظ     |
|                   |            |            |     |        |   |              |             |       |    |               | نظ     |
|                   |            |            |     |        |   |              |             |       |    |               | نظ     |
|                   |            |            |     |        |   |              |             |       |    |               |        |
|                   |            |            |     |        |   |              |             |       | Ac | tivate Window | S      |

- جديد: قم باضافة الفرع ورمز الفرع في خانة اضافة فرع جديد ثم اضغط حفظ
  - تعديل : قم بتعديل الفرع وسيتم الحفظ تلقائيا
- حذف : اضغط حذف الفرع المراد حذفه , لا يمكن حذف فرع مرتبط بحركات
- يتم ربط الفرع بصندوق و حساب مبيعات و مركز تكلفة و مستودع حيث يتم اختيار ها في الفواتير تلقائيا عند اختيار الفرع

|                   |         |                                    |                                        |                 |      |                                      | فات                        |
|-------------------|---------|------------------------------------|----------------------------------------|-----------------|------|--------------------------------------|----------------------------|
|                   |         |                                    |                                        |                 |      |                                      |                            |
|                   |         |                                    | الاسم                                  |                 |      |                                      | الرقم                      |
| <u>حذف اختيار</u> |         |                                    |                                        |                 |      | مستودع العام                         | 1                          |
| <u>حذف اختيار</u> |         |                                    |                                        |                 |      | مىنئودع 2                            | 1                          |
| <u>حذف اختيار</u> |         |                                    |                                        |                 |      | مستودع 3                             | 1                          |
| <u>حذف اختيار</u> |         |                                    |                                        |                 |      | ستودع 4                              | 44                         |
|                   |         |                                    |                                        |                 |      | د                                    | ة سحل حدي                  |
|                   |         |                                    |                                        |                 |      |                                      | ۵.                         |
|                   |         |                                    |                                        |                 |      | 1                                    | 1                          |
|                   |         |                                    |                                        |                 |      |                                      |                            |
|                   |         |                                    |                                        |                 |      |                                      |                            |
|                   |         |                                    |                                        |                 |      |                                      |                            |
|                   |         |                                    |                                        |                 |      |                                      |                            |
|                   |         |                                    |                                        |                 |      |                                      |                            |
|                   |         |                                    |                                        |                 |      |                                      |                            |
|                   |         |                                    |                                        |                 |      |                                      |                            |
|                   |         |                                    |                                        |                 |      |                                      |                            |
|                   |         |                                    |                                        |                 |      |                                      |                            |
|                   |         |                                    |                                        |                 |      |                                      |                            |
|                   |         |                                    |                                        |                 |      |                                      |                            |
|                   |         |                                    |                                        |                 |      | Activate Wind                        | dows                       |
|                   | Copyriq | <u>ALS</u><br>jht 2009 - 2018 Visu | GAFI ERP System<br>Nal Soft for Comput | ter and Program | ning | Activate Wind<br>Go to Settings to a | <b>dows</b><br>activate Wi |

- جديد: قم باضافة المستودع في خانة اضافةمستودع جديد ثم اضغط حفظ
  - تعديل : قم بتعديل اللمستودع و سيتم الحفظ تلقائيا
- حذف : اضغط حذف للمستودع المراد حذفه , لا يمكن حذف لمستودع مرتبط بحركات

#### 9 فاتورة مبيعات و مشتريات و طلبيات و مردودات و عروض اسعار

|          |                        |             |                           |                |               |                  | وره مبيعات        |
|----------|------------------------|-------------|---------------------------|----------------|---------------|------------------|-------------------|
|          | F8 مرفقات المزيد القيد | ا بحث طباعة | نظ F4 الغاء F7 جديد من سن | ترحيل حف       | F2 تعديل حذف  | < 1 > >> جدید    | >>                |
|          |                        | ואד         | Secure Max - Shafeeq      | العميل         | 2018-10-29    | ▼ تاريخ الفاتورة | رقم السند 1       |
|          |                        |             | الصافي لتمليع السيارات 🔻  | ▼ مركز التكلفة |               | ▼ الضريبة        | طريقة الدفع ذمم   |
|          | ىعى                    | رقم مرج     | 2018-10-29                | تاريخ الضريبة  | - 2018-10-29  | ▼ تاريخ السند    | الموظف            |
|          | دم admin               | المستخ      |                           |                |               | ادع العا ▼       | المستودع المستو   |
|          |                        |             | 0                         | رسوم الشحن     | 0             | قيمة الخصم       | نسبة الخصم 0      |
|          | ريال ▼ 1               | العملة      | 5250.00                   | اجمالي المبلغ  | 250.00        | اجمالي ضريبة     | مجموع فرعي 00.000 |
|          |                        |             |                           |                |               |                  |                   |
|          |                        |             |                           |                |               |                  | ملاحظات           |
|          |                        |             |                           |                |               |                  |                   |
| امند منف |                        |             |                           |                | بابكود المادة | الخاريقة او      |                   |
|          |                        |             |                           |                |               | <u> , ,</u>      |                   |
| حذف      | المجموع                | الضريبة %   | السعر                     | الكمية         | الوحدة        | اسم المادة       | رقم المادة        |
|          | 5250.00                | 5.00        | 500.00                    | 10             | حبة ۳         | بة شاورما عربي   | 1 وجبا            |
|          |                        |             |                           |                |               |                  |                   |

- جديد: قم بالضغط على زر جديد , قم بادخال الحقول و الاصناف للفاتورة ثم اضغط حفظ
  - تعديل : اضغط تعديل , قم بتعديل الحقول و الاصناف ثم اضغط حفظ
- حذف : اضغط حذف للفاتورة المراد حذفها فتظهر رسالة هل انت متاكد ثم يتم حذف الفاتورة
  - ترحيل : ليتم اغلاق الفاتورة لمنع اي تعديل او حذف للفاتورة من اي مستخدم
- جديد من سند : لنسخ الفاتورة من اي سند اخر سواء كان طلبية او عرض سعر او راسالية او غير ها حيث تظهر شاشة للبحث عن السند المطلوب نسخة ومن ثم اختياره ليتم عمل فاتورة جديدة تحتوي نفس المعلومات
  - بحث : للبحث عن فاتورة سواء بارقم او الاسم او العميل او طرقة الدفع او مركز التكلفة
- طباعة : لطباعة الفاتورة مباشرة من المتصفح حيث يمكن عرض الشكل قبل الطباعة و يمكن تغيير ترويسة و ذيل الفاتورة و اللوغو و من ثم طباعتها على الطابعة.
  - مرفقات : لتحميل ملفات او صور وارفاقها مع الفاتورة حيث يتم اختيار الملف من الكمبيوتر و تحميله مباشرة و الرجوع اليه في اي وقت او طباعته من نفس الزر.
    - المزيد : لزيادة او تقليل عدد الحقول في الفاتورة من حقول اساسية الى متقدمة.
      - القيد : لعرض القيد الناتج عن الفاتورة و طباعته.
    - اضف صنف : لادخال الاصناف في الفاتورة و البحث عنها في المخزون بالرقم او الاسم او الباركود
    - الباركود : لادخال الصنف مباشرة من قارئ الباركود ضع المؤشر في الخانة و ادخل الباركود فيتم اضافة الصنف مباشرة

#### 10. سند قبض وصرف و اشعار دائن و مدين

|               |                   |               |         |                         |                         |         |                |                   | د قبض                   |
|---------------|-------------------|---------------|---------|-------------------------|-------------------------|---------|----------------|-------------------|-------------------------|
|               | نقات القيد        | طباعة مره     | فاء بحث | رحيل حفظ الا            | هدیل حذف ت              | جגيد ני | << < >         | >> •              | 1                       |
|               | عادية 🔻           | ; دفعة        | النو    | 2018-10-29              | تاريخ السند :           |         |                |                   | قم السند : 1            |
|               |                   |               |         | 3000                    | المجموع :               | بحث     |                | ولية              | حساب : الدو             |
|               | ى لتمليع السيارات | التكلفة الصاف | مركز    |                         |                         |         |                |                   | لاحظات :                |
|               |                   | ,             | 767-780 |                         | سعر الطرف               |         | CTD CI         | C C               |                         |
|               | حذف               |               | ملاحظات |                         | سعر الصرف               |         | العملة         | é                 | المىل                   |
| -             |                   |               |         |                         |                         |         |                |                   |                         |
| +             |                   |               |         |                         |                         |         |                |                   |                         |
| +             |                   |               |         |                         |                         |         |                |                   | شيكات                   |
| +             | حظات              | ٥μ٥           | الحساب  | الاستحقاق               | البنك                   | ر الشيك | سعر الصرف رقہ  | العملة            | شيكات<br>المبلغ         |
| +             | حظان              | ملاه          | الحساب  | الاستحقاق<br>2018-10-29 | البنك<br>• rerican Bank | ر الشيك | سعر الصرف (قە  | العملة<br>زيرال ۲ | شيكات<br>المبلغ<br>3000 |
| +<br>حذف<br>+ | حظات              | ملاه          | الحساب  | الاستحقاق<br>2018-10-29 | البنك<br>• rerican Bank | ر الشيك | سعر الصرف (مّه | العملة<br>يرال ۲  | شيكات<br>المبلغ<br>3000 |

- جديد: قم بالضغط على زر جديد , قم بادخال الحقول و الاصناف للسند ثم اضغط حفظ
  - تعديل : اضغط تعديل , قم بتعديل الحقول المبالغ ثم اضغط حفظ
- حذف : اضغط حذف للسند المراد حذفها فتظهر رسالة هل انت متاكد ثم يتم حذف للسند.
  - بحث : للبحث عن السند سواء بارقم او الاسم او لحساب او مركز التكلفة
- مرفقات : لتحميل ملفات او صور وارفاقها مع السند حيث يتم اختيار الملف من الكمبيوتر و تحميله مباشرة و الرجوع اليه في اي وقت او طباعته من نفس الزر.
- طباعة : لطباعة السند مباشرة من المتصفح حيث يمكن عرض الشكل قبل الطباعة و يمكن تغيير ترويسة و ذيل السند و اللوغو و من ثم طباعتها على الطابعة
  - نقدي : ادخال المبالغ النقدية مع عملاتها و اسعار الصرف
- شيكات : ادخال الشيكاتمبلغ و عملة و سعر صرف و رقم الشيك و البنك و تاريخ الاستحقاق و رقم الحساب , يتم ادخال الشيك التالي تلقانيا كرقم متسلسل و تاريخ استحقاق متسلسل
  - حوالة فيزا : لادخال الحوالات مياشرة على حساب البنك يتم ادخال المبلغ و العملة و سعر الصرف و اختيار حساب البنك.
    - اشعار دائن و مدین یتم عمل قید على حساب العمیل او المورد الى حساب خصم مكتسب او مسموح به

| admin اللغة              | ول الثابتة الموازنات | ن علاقات العملاء الاص | ادوات 🚽 شؤون الموظفي | سيكات و البنوك التقارير | الفواتير و السندات الش | ة تعريفات          |
|--------------------------|----------------------|-----------------------|----------------------|-------------------------|------------------------|--------------------|
|                          |                      |                       |                      |                         |                        | د قيد              |
|                          |                      |                       |                      |                         |                        |                    |
| طباعة                    | مرفقات نسخ           | ظ الغاء بحث           | يل حذف حف            | › >> <i>جد</i> ید تعد   | >>>                    |                    |
| الصافى لتمليع السيارات 🔻 | مركز التكلفة         |                       | 2018-10-29           | تاريخ السند             | 1                      | قم السند           |
| •                        | الضريبة              |                       | 3000                 | اجمالي دائن             | 3000                   | تمالي مدين         |
|                          |                      |                       |                      |                         |                        |                    |
| ملاحظات حذف              | بملة الصرف           | مركز التكلفة الع      | دائن                 | مدين                    | الحساب                 |                    |
|                          | 1                    | مىافى لتمليع الس 🔻    | 3000.00              | 0.00                    | الم                    | ندوق الشيكات الوار |
| -                        | 1                    | مىافى لتمليع الس 🔻    | JU 0.00              | 3000.00                 |                        | كات برسم التحصيإ   |
| + اضافة حساب             |                      |                       |                      | · ·                     |                        |                    |
|                          |                      |                       |                      |                         |                        |                    |
|                          |                      |                       |                      |                         |                        |                    |
|                          |                      |                       |                      |                         |                        |                    |
|                          |                      |                       |                      |                         |                        |                    |
|                          |                      | ALSAFI ERP            | <u>System</u>        |                         |                        |                    |

- جديد: قم بالضغط على زر جديد, قم بادخال الحقول و الاصناف للسند ثم اضغط حفظ
  - تعديل : اضغط تعديل , قم بتعديل الحقول المبالغ ثم اضغط حفظ
- حذف : اضغط حذف للسند المراد حذفها فتظهر رسالة هل انت متاكد ثم يتم حذف للسند.
  - بحث : للبحث عن السند سواء بارقم او الاسم او لحساب او مركز التكلفة
- مرفقات : لتحميل ملفات او صور وارفاقها مع السند حيث يتم اختيار الملف من الكمبيوتر و تحميله مباشرة و الرجوع اليه في اي وقت او طباعته من نفس الزر.
  - اضافة حساب : لاختيار الحسابات المطلوب ادخالها في القيد حيث يمكن البحث بالرقم او الاسم
    - ادخال الطرف الدائن او المدين و العملة و سعر الصرف
      - اختیار مرکز التکلفة لکل حساب

سند قد

11

#### 12. سند ادخال واخراج و تحويل و انتاج

|           |                    |                |                                 |                   |                |                 |                |                   | ال ——         |
|-----------|--------------------|----------------|---------------------------------|-------------------|----------------|-----------------|----------------|-------------------|---------------|
| قيد       | F مرفقات المزيد اا | ند بحث طباعة 8 | الغاء F7 <mark>جديد من س</mark> | یل حفظ F4         | حذف ترح        | بد F2 تعدیل     | • >> جدی       | < 1 > >>          |               |
|           |                    | بحث            | ببي - مورد                      | النسر الذه        | المورد         | 2018-09-26      | تاريخ الفاتورة | <b>v</b>          | نم السند 1    |
| Ψ         | مخزون تجارى        | حساب المشتريات | عمال الصيانه 🔻                  | لتكلفة الصافي لا  | stanc 🔻 مرکز ا | dared rate 5%   | الضريبة        | ذمم 🔻             | لريقة الدفع 🛛 |
|           |                    | رقم مرجعي      | 20                              | لضريبة 26-09-18   | تاريخ ا        | - 2018-09-26    | تاريخ السند    | Ψ                 | موظف          |
|           | admin              | المستخدم       |                                 |                   |                |                 |                | المستودع العا 🔻   | مستودع 🛛      |
|           |                    |                |                                 | الشحن 0           | رسوم           | 0               | قيمة الخصم     | (                 | سبة الخصم 🛛   |
|           | ریال 🔻 1           | العملة         |                                 | ب المبلغ 94500.00 | اجمالم         | 4500.00         | اجمالي ضريبة   | 90000.00          | جموع فرعي 0   |
| N         |                    |                |                                 |                   |                |                 |                |                   | لاحظات        |
| + اضف صنف |                    |                |                                 |                   |                | و باركود المادة | ادخل رقم ار    |                   |               |
| حذف       | المجموع            | الضريبة %      | السعر                           | الكمية            | الوحدة         |                 | لم المادة      | ш                 | رقم المادة    |
| -         | 94500.00           | 5.00           | 450.00                          | 200               | ▼              | حبة             | نخب ثاني       | مادة تلميع سيارات |               |

- جديد: قم بالضغط على زر جديد, قم بادخال الحقول و الاصناف للسند ثم اضغط حفظ.
  - تعديل : اضغط تعديل , قم بتعديل الحقول و الاصناف ثم اضغط حفظ
- حذف : اضغط حذف للسند المراد حذفها فتظهر رسالة هل انت متاكد ثم يتم حذف للسند.
  - ترحيل : ليتم اغلاق السند لمنع اي تعديل او حذف للسند من اي مستخدم
- جديد من سند : لنسخ السند من اي سند اخر سواء كان طلبية او عرض سعر او راسالية او غير ها حيث تظهر شاشة للبحث عن السند المطلوب نسخة ومن ثم اختياره ليتم عمل السند جديدة تحتوي نفس المعلومات
  - بحث : للبحث عن السند سواء بارقم او الاسم او العميل او طرقة الدفع او مركز التكلفة
- طباعة : لطباعة السند مباشرة من المتصفح حيث يمكن عرض الشكل قبل الطباعة و يمكن تغيير ترويسة و ذيل السند و اللوغو و من ثم طباعتها على الطابعة.
- مرفقات : لتحميل ملفات او صور وارفاقها مع السند حيث يتم اختيار الملف من الكمبيوتر و تحميله مباشرة و الرجوع اليه في اي وقت او طباعته من نفس الزر.
  - المزيد : لزيادة او تقليل عدد الحقول في السند من حقول اساسية الى متقدمة.
    - القيد : لعرض القيد الناتج عن الفاتورة و طباعته.
  - اضف صنف : لادخال الاصناف في السند و البحث عنها في المخزون بالرقم او الاسم او الباركود.
  - الباركود : لادخال الصنف مباشرة من قارئ الباركود ضع المؤشر في الخانة و ادخل الباركود فيتم اضافة الصنف مباشرة

#### 13. الشيكات الواردة و الصادرة

|     |               |                 |            |            |                 | الشيكات —    |                 |        |          |              |               |                          |      |
|-----|---------------|-----------------|------------|------------|-----------------|--------------|-----------------|--------|----------|--------------|---------------|--------------------------|------|
|     | تطبيق         | 2019-03-26      | عمليات —   |            | اختر العملية    |              | غتر ألحساب ▼    | ▶  ▼   | تر البنك | بحث          | اختر ال       | رقم الشيك                |      |
|     |               | الحالة          | الحساب     | البنك      | تاريخ الاستحقاق | رقم الشيك    | سعر الصرف       | العملة | فلبماا   | الاسم        | تاريخ السند   | رقم السند                | #    |
| مسح | <u>اختيار</u> | ايداع في البنك  | 9876543567 | بنك البلاد | 26/03/2019      | 321000001    | 1               | SAR    | 1000     | هاني بامنصور | 26/03/2019    | 1                        | 81   |
| مسح | <u>اختيار</u> | استلامر         | 9876543567 | بنك البلاد | 26/04/2019      | 321000002    | 1               | SAR    | 1000     | هاني بامنصور | 26/03/2019    | 1                        | 82   |
| مسح | <u>اختيار</u> | استلام          | 9876543567 | بنك البلاد | 26/05/2019      | 321000003    | 1               | SAR    | 1000     | هاني بامنصور | 26/03/2019    | 1                        | 83   |
| مسح | <u>اختيار</u> | استلامر         | 9876543567 | بنك البلاد | 26/06/2019      | 321000004    | 1               | SAR    | 1000     | هاني بامنصور | 26/03/2019    | 1                        | 84   |
| مسح | <u>اختيار</u> | استلام          | 9876543567 | بنك البلاد | 26/07/2019      | 321000005    | 1               | SAR    | 1000     | هاني بامنصور | 26/03/2019    | 1                        | 85   |
| مسح | <u>اختيار</u> | استلامر         | 9876543567 | بنك البلاد | 26/08/2019      | 321000006    | 1               | SAR    | 1000     | هاني بامنصور | 26/03/2019    | 1                        | 86   |
|     |               |                 |            |            |                 | ركات الشيك - | >               |        |          |              |               |                          |      |
|     |               | ملاحظات         |            | دائن       | مدين            |              | الحساب          |        |          | A التاريخ    | ctivate W     | sveeni                   |      |
|     | С             | heck No : 32100 | 00001      | 1000       | 0               | واردة        | ندوق الشيكات ال | ωD     |          | 26/03/2019   | o to Settings | to <sub>12</sub> ctivate | Wind |

- بحث: بالامكان عرض جميع الشيكات او البحث عنها بالرقم او الحالة او البنك او الحساب
- لتغيير حالة الشيك يجب اختيار الشيك و من ثم اختيار العملية المراد تطبيقها على الشيك و تاريخ القيد ومن ثم الضغط على تطبيق فيتم انشاء قيد محاسبي حسب العملية المختارة و يتم عرض القيد اسفل الصفحة
  - يتم عرض جميع الحركات على الشيك عند اختياره
  - للتراجع عن الحركات على الشيك قم بالضغط على زر مسح فيتم مسح جميع القيود على الشيك و يتم ارجاع حالة الشيك الى حالة الاستلام او التسليم

# 14. عمليات البنوك

| نة الموازنات English admin | الاصول الثابت | علاقات العملاء          | بات مؤون الموظفين              | التقارير ادر          | ئات و البنوك | سندات الشيك          | الفواتير و الس                                                        | بسية تعريفات                                                         |
|----------------------------|---------------|-------------------------|--------------------------------|-----------------------|--------------|----------------------|-----------------------------------------------------------------------|----------------------------------------------------------------------|
| <b>T</b>                   |               | SAR<br>السعودي الأمريكي | لة []<br>نك []<br>طات (<br>حفظ | العما<br>من ب<br>ملاح | ▼<br>(<br>▼  | ي<br>مواد الغذائية ۲ | سحب نقدي<br>1000<br>الصندوق الرئيسو<br>2019-03-26<br>الصافي لتجارة ال | عمليات البنوك -<br>اختر العملية<br>المبلغ<br>التاريخ<br>مركز التكلفة |
|                            |               |                         |                                |                       |              |                      |                                                                       |                                                                      |
|                            |               |                         |                                |                       |              |                      |                                                                       |                                                                      |
|                            |               |                         |                                |                       |              |                      |                                                                       |                                                                      |

 لاجراء قيود محاسبية على البنوك و الصناديق مباشرة يتم اختيار العملية و المبلغ و الحسابات و التاريخ فيتم انشاء قيد محاسبي بالعملية سواء كانت سحب او ايداع او تحويل

# 15. التسويات البنكية

| لرئيسي                      | تعريفات                    | الفواتير و السند                                             | ات   الشيكات و                                                                    | البنوك التفار                                | ادوات                                        | يؤون الموظفين                                                          | علاقات العملاء                                             | الاصول التابتة                                 | الموازنات                       | admin | English                               |
|-----------------------------|----------------------------|--------------------------------------------------------------|-----------------------------------------------------------------------------------|----------------------------------------------|----------------------------------------------|------------------------------------------------------------------------|------------------------------------------------------------|------------------------------------------------|---------------------------------|-------|---------------------------------------|
| _ ال                        | وية البنكية -              |                                                              |                                                                                   |                                              |                                              |                                                                        |                                                            |                                                |                                 |       |                                       |
|                             | الحساب                     | السعو                                                        | دي الامريكي                                                                       | بحث                                          |                                              | مرک                                                                    | ِ التكلفة                                                  | الكل                                           |                                 |       |                                       |
|                             | توع السند                  | الكل                                                         |                                                                                   |                                              |                                              |                                                                        | )                                                          | 🗖 غير مستحق 🗖 ب                                | هملة الحساب                     |       |                                       |
|                             | من تاريخ                   |                                                              |                                                                                   |                                              |                                              | الى                                                                    | تاريخ                                                      |                                                |                                 |       |                                       |
|                             | الحالة                     | الكل                                                         |                                                                                   |                                              |                                              |                                                                        |                                                            | تحديث طباعة                                    | PDF تصدیر                       |       |                                       |
| ال                          | وية البنكية                |                                                              |                                                                                   |                                              |                                              |                                                                        |                                                            |                                                |                                 |       |                                       |
|                             |                            |                                                              | <u>مري الارب</u>                                                                  |                                              |                                              | م کر التکامة                                                           |                                                            | 1<11                                           |                                 |       |                                       |
|                             | ساب<br>تاريخ               | الس                                                          | بعودي الامريكي                                                                    |                                              |                                              | مركز التكلفة<br>الي تاريخ                                              |                                                            | الكل                                           |                                 |       |                                       |
| •                           | ساب<br>تاريخ               | աl                                                           | بعودي الامريكي                                                                    |                                              |                                              | مركز التكلفة<br>الى تاريخ                                              |                                                            | الكل                                           |                                 |       |                                       |
| •                           | ساب<br>تاريخ<br>قم السند   | الس<br>نوع السند                                             | بعودي الامريكي<br>التاريخ                                                         | مدين                                         |                                              | مركز التكلفة<br>الى تاريخ<br>ن                                         | الرصيد                                                     | الكل                                           | لاحظات                          |       | مدقق                                  |
| 0<br>0                      | ساب<br>تاريخ<br>قم السند   | الس<br>نوع السند<br>سند قيد                                  | يعودي الامريكي<br>الناريخ<br>01/06/2018                                           | مدين<br>375,000.00                           | 0.00                                         | مركز التكلفة<br>الى تاريخ<br>•ن                                        | <b>الر</b> صيد<br>375,0                                    | الكل                                           | لاحظات                          |       | مدقق                                  |
| 11<br>0<br>4<br>2           | ياب<br>تاريخ<br>قم السند   | الس<br>نوع السند<br>سند قيد<br>سند قيد                       | بعودي الامريكي<br>التاريخ<br>01/06/2018<br>29/10/2018                             | مدین<br>375,000.00<br>3,000.00               | 0.00                                         | مركز التكلفة<br>الى تاريخ<br>00.00                                     | الرصيد<br>375,0<br>378,0                                   | م                                              | لاحطات                          |       | مدقق                                  |
| 11<br>•<br>4<br>2<br>5      | يباب<br>تاريخ<br>قم السند  | الس<br>نوع السند<br>سند قيد<br>سند قيد<br>سند قيد            | لعودي الامريكي<br>الناريخ<br>01/06/2018<br>29/10/2018<br>01/11/2018               | مدین<br>375,000.00<br>3,000.00               | 0.00 0.00 000.00                             | مركز التكلفة<br>الب تاريخ<br>00.00<br>00.00                            | <b>الرصيد</b><br>375,0<br>378,0<br>ن 3,0                   | الكل<br>مويل الصندوق لاغراة                    | <b>لاحظات</b><br>بن شراء الاصول |       | مدقق                                  |
| II<br>°<br>4<br>2<br>5<br>0 | ياب<br>تاريخ<br>قم السند   | الس<br>نوع السند<br>سند قيد<br>سند قيد<br>سند قيد            | لعودي الامريكي<br>التاريخ<br>01/06/2018<br>29/10/2018<br>01/11/2018<br>09/03/2019 | مدین<br>375,00.00<br>3,000.00<br>150,000.00  | 0.00 0.00 0.00 0.00 0.00 0.00                | مركز التكلفة<br>الب تاريخ<br>00.00<br>00.00<br>00.00<br>00.00          | الرصيد<br>375,0<br>378,0<br>من 3,0<br>نة 153,0             | الكل<br>م<br>موبل الصندوق لاغراد<br>حليم عموري | لاحطات<br>بن شراء الاصول        |       | مدقق<br>                              |
| 11<br>0<br>1                | تاريخ<br>قم السند<br>ndows | الس<br>نوع السند<br>سند قيد<br>سند قيد<br>سند قيد<br>سند قيد | يعودي الامريكي<br>ماليريخ<br>29/10/2018<br>01/11/2018<br>09/03/2019<br>26/03/2019 | مدین<br>375,000.00<br>3,000.00<br>150,000.00 | 0.00<br>0.00<br>0.00<br>0.00<br>0.00<br>0.00 | مركز التكلفة<br>الب تاريخ<br>00.00<br>00.00<br>00.00<br>00.00<br>00.00 | الرصيد<br>375,0<br>378,0<br>من<br>3,0<br>غز 153,0<br>152,0 | الكل<br>مويل الصندوق لاغراه<br>حليص عموري      | <b>لاحطات</b><br>بن شراء الاصول |       | مدقق<br>المالية<br>المالية<br>المالية |

- لمطابقة حساب البنك مع النظام يتم عرض الفترة المطلوب مطابقتها و تعديل القيود و تواريخها ومن ثم الضبغط على مدقق
  - في حال وجود قيود ناقصة يتم اضافتها
  - يمكن غرض القيود الغير مدققة من خلال خانة الحالة

#### تقارير المخزون

# 16. كشف المخزون

| Englist    | n admi        | n             |                |               |        |         |                | ير ادوات   | ات 📘 الفواتير و السندات 📘 الشيكات و البنوك 📘 التقار | سية ] تعريفا | الرئيس     |
|------------|---------------|---------------|----------------|---------------|--------|---------|----------------|------------|-----------------------------------------------------|--------------|------------|
|            |               |               |                |               |        |         |                |            | ۇن                                                  | كشف المخزو   |            |
| (          | ىستودع        | اختر اله      | تودع           | المس          |        |         | اختر الوحدة    | الوحدة     | اختر نوع المادة                                     | نوع المادة   | i          |
|            | ستخ           | اختر الار     | خدام           | الاست         |        |         | اختر الحالة    | الحالة     | اختر الفرع                                          | لفرع         | I I        |
|            |               |               |                |               |        | سدير ٥  | تحديث طباعة تم | 🗖 رصيد صفر | بحث بالاسم و الرقم و الكود                          | اسم الصنف    | I.         |
|            |               |               |                |               |        |         | ف المخزون      | كشة        |                                                     |              |            |
|            |               | تر المستودع   | <del>ا</del> خ |               | مستودع | الد     | اختر الوحدة    | الوحدة     | اختر نوع المادة                                     | ع المادة     | نو         |
|            |               |               | I              | 1             |        |         |                |            |                                                     |              | _          |
| الكمية     | حد<br>الاعادة | الباركود      | سعر<br>البيع   | سعر<br>الشراء | الوحدة | النوع   |                |            | اسم المادة                                          | سم<br>مادة   | l I        |
| 179.00     | 0             | 3725          | 0.00           | 6.39          | Box/10 | General |                |            | PREMIUM CLASSIC SURGICAL SCALPELS SIZ               | ZE 10 50     | )4         |
| 155.00     | 0             | 3727          | 0.00           | 5.84          | Box/10 | General |                |            | PREMIUM CLASSIC SURGICAL SCALPELS SIZ               | ZE 11 50     | )5         |
| 99.00      | 0             | 3737          | 0.00           | 5.90          | Box/10 | General |                |            | PREMIUM CLASSIC SURGICAL SCALPELS SIZ               | ZE 19 50     | )8         |
| 85.00      | 0             | 3738          | 0.00           | 5.86          | Box/10 | General |                |            | PREMIUM CLASSIC SURGICAL SCALPELS SIZ               | ZE 20 50     | )9         |
| 216.00     | 0             | 3739          | 0.00           | 5.84          | Box/10 | General |                |            | PREMIUM CLASSIC SURGICAL SCALPELS SIZ               | ZE 21 51     | 10         |
| 640.00     | 0             | 3740          | 0.00           | 5.34          | Box/10 | General |                |            | PREMIUM CLASSIC SURGICAL SCALPELS SIZ               | ZE 22 51     | 11         |
| 9.00       | 0             | 3741          | 0.00           | 5.90          | Box/10 | General |                |            | PREMIUM CLASSIC SURGICAL SCALPELS SIZ               | E 23 Vindov  | ₩ <u>2</u> |
| 213.00     | 0             | 3742          | 0.00           | 5.92          | Box/10 | General |                |            | PREMIUM CLASSIC SURGICAL SCALPELS SIZ               | ZE 24 51     | 13         |
| Click here | to start      | talking to su | upport         |               | ox/10  | General |                |            | PREMIUM CLASSIC SURGICAL SCALPELS SIZ               | ZE 25 51     | 14         |
|            |               | 5             |                |               | x/100  | General |                |            | SCALPEL BLADES CARBON STEEL STERTLE ST              | 7E 11 51     | 15         |

- كشف المخزون يعرض رصيد المخزون من الاصناف في المستودعات اسم الماده -نوع الماده -الوحده -سعر البيع -الباركود والكميه الحاليه
- امكانية الفلترة حسب الوحده المستودع الحاله الاستخدام او اسم او رقم الصنف وبالامكان عرض الكميات التي رصيدها صفر او جميع الكميات

#### 17. كشف المواد المطلوبة

الرئيسية | تعريفات | الفواتير و السندات | الشيكات و البنوك | التقارير | ادوات |

كشف المواد المطلوبة

اختر نوع المادة

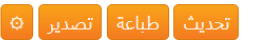

EACH

#### اسم حد سعر سعر الكمية ملاحظات النوع الوحدة اسم المادة الباركود البيع الشراء الاعادة . المادة 0 0 0 0 Consumables Grain 0 1573 53.52 Box/100 DIAMANTINE HIGH PERFORMANCE SCALPEL BLADES, STAINLESS, STERILE 100 PK#10DM 00941 1301 0 0 0 General 0 10 0 0 EXAMINATION LATEX GLOVE SIZE LARGE 101575 1575 General Box NTR62OBLL 0 9.41 0 0 GLOVEON EUREKA 100 - POWDER FREE NITRILE EXAMINATION GLOVES SIZE L 1363 General Box/100 INFUSOR 500 ML, TRANSPARENT PRESSURE INFUSION CUFF, WITH HAND INFLATOR AND 0 0 0 0 General EACH PRESSURE PROVEDMANOMETER 300mmhg -WRAP AROUND DESIGN WITH HOOK- VBM 57-08-050 1589 GERMANY 3.5 0 ORAL PERFORMED TRACHEAL TUBE WITH CUFFED SZ: 7.0 MM GT014-500 0 0 General EACH 1579 0 EACH 3.5 0 0 General ORAL PERFORMED TRACHEAL TUBE WITH CUFFED SZ: 7.5 MM GT014-500 1580 0 5.836 0 0 Box/10 PREMIUM CLASSIC SURGICAL SCALPELS SIZE 12 General 3731 506 PREMIUM CLASSIC SURGICAL SCALPELS SIZE 15 ndow<sup>3733</sup> 0 5.98 0 0 General Box/10 507 PRESSURE INFUSION CUFF, REUSABLE 500ML WITH HAND INFLATOR, STOP COCK AND 0 0 0 0 General EACH 58-08-050 1588 PRECISION MANOMETER -VBM- GERMANY al EACH RS SAFE Long Cuff Nitrile (300MM) Size-S RSNE90301 1584 Click here to start talking to support

كشف المواد المطلوبة

DC CAEE LODG CUITE NITERIO (2001ANA) CITO NA DENIEDO202 1505

- لمعرفه المواد المطلوبه والناقصه في المستودعات يتم عرض هذا التقرير والذي يعرض الماده والباركود والوحده والنوع الكميه الموجوده
  - حد الاعادة و هو اقل كميه يجب ان تكون متوفر ه من الصنف
    - سعر الشراء وسعر البيع وملاحظات
    - مع امكانيه الفلتر ، حسب نوع المادة

English admin

# 18. كشف حركات المخزون

| English   | n admin         |                 |         |              |               |         |         | دوات                 | فارير ا | ت و البنوك 🛛 التز | الشيكان  | الفواتير و السندات              | ەريفات                            | رئيسية  ت           |
|-----------|-----------------|-----------------|---------|--------------|---------------|---------|---------|----------------------|---------|-------------------|----------|---------------------------------|-----------------------------------|---------------------|
|           |                 |                 |         |              |               |         |         |                      |         |                   |          | غزون                            | ركات الم                          | — کشف <i>ح</i>      |
|           |                 |                 |         |              | 0             |         |         | اسم المادة           |         |                   |          | 0                               | وع المادة                         | نر                  |
|           |                 |                 |         |              | 0             |         |         | الترتيب              |         |                   |          | 0                               | مستودع                            | JI                  |
|           |                 |                 |         |              |               |         |         | الى تاريخ            |         |                   |          |                                 | ن تاريخ                           | •                   |
|           |                 | •               | تصدير ٥ | باعة         | یث طب         | تحد     | نقط     | 🗖 خدمات ف            |         |                   |          |                                 |                                   |                     |
|           |                 |                 |         |              |               |         | ون      | كشف حركات المخز      |         |                   |          |                                 |                                   |                     |
|           |                 |                 |         | ريخ          | الى تا        |         |         | تاريخ                | من      | 0                 |          |                                 |                                   | نوع المادة          |
| المجموع   | كمية<br>الاخراج | كمية<br>الادخال | الكمية  | سعر<br>البيع | سعر<br>الشراء | الوحدة  | النوع   |                      | i       | اسم المادة        |          |                                 | رقم<br>المادة                     | المستودع            |
| 0.00      | 0.00            | 187.00          | 187.00  | 0.00         | 18.55         | Box/100 | General |                      | SCA     | LPEL BLADES CA    | RBON     | STEEL STERILE SIZE 12           | 2 1172                            | المستودع<br>العام   |
| 0.00      | 0.00            | 157.00          | 157.00  | 0.00         | 18.94         | Box/100 | General |                      | SCA     | LPEL BLADES CA    | RBON     | STEEL STERILE SIZE 2            | 1173                              | المستودع<br>العام   |
| 0.00      | 0.00            | 174.00          | 174.00  | 0.00         | 18.55         | Box/100 | General |                      | SCA     | LPEL BLADES CA    | RBON     | STEEL STERILE SIZE 2            | 3 1174                            | المستودع<br>العام   |
| 2,733.90  | 50.00           | 50.00           | 0.00    | 0.00         | 53.52         | Box/100 | General | DIAMANTINE HIGH PERF | ORMAN   | CE SCALPEL BLA    | DES, ST  | AINLESS, STERIEE 40             | pdows<br>pac <mark>t30at</mark> e | المستودع<br>Windows |
| lick here | to start ta     | alking to su    | upport  |              | 49.56         | Box/100 | General | DIAMANTINE HIGH PERF | ORMAN   | CE SCALPEL BLA    | ADES, ST | AINLESS, STERILE 100<br>PK#11DN | 1302                              | المستودع<br>العام   |
|           |                 | 0               |         |              |               |         |         | DIAMANTINE LUCU DEBE | OBMAN   |                   | DEC CI   |                                 |                                   |                     |

- تقرير كشف حركات المخزون يعرض حركات المخزون من حيث البيع والشراء حسب المستودع وكميات الادخال والاخراج ومجموعها
  - ويمكن الفلتره حسب نوع الماده اسم المستودع
  - يمكن ترتيب النتائج حسب الاكثر مبيعا و الاكثر ربحا و الاكثر كمية

# 19. كشف ارباح المواد

| Eng     | glish 🛛 ac | lmin     |          |          |                  | ادوات                                     | وك التقارير               | ات 📘 الشيكات و البنو   | واتير و السندا             | نعريفات 🛛 الف | رئيسية          |
|---------|------------|----------|----------|----------|------------------|-------------------------------------------|---------------------------|------------------------|----------------------------|---------------|-----------------|
|         |            |          |          |          |                  |                                           |                           |                        |                            | رباح المواد — | — کشف ا         |
|         |            |          | Selec    | t an Opt | tion             | عميل - مورد                               | بحث                       | Select a               | an Option                  | مادة          | JI              |
|         |            |          | Selec    | t an Opt | tion             | المستودع                                  | (                         | Select                 | ع السند                    | نو            |                 |
|         |            |          |          | 201      | 9-10-16          | الى تاريخ                                 |                           |                        | 2019-10-                   | ن تاريخ 16    | μο 🗹            |
|         |            |          |          |          | اكسل ۞           | تحديث طباعة تصدير                         |                           |                        |                            |               |                 |
|         |            |          |          |          |                  | كشف ارباح المواد                          |                           |                        |                            |               |                 |
|         |            |          |          |          | الى تاريخ        |                                           | تاريخ                     | من                     |                            |               | المادة          |
| الربح   | المجموع    | السعر    | التكلفة  | الكمية   |                  | الصنف                                     |                           | عميل - مورد            | نوع السند                  | تاريخ السند   | رقم<br>السند    |
| 28.2    | 220        | 22       | 19.18    | 10       | ANTIMICROBIAL NI | FRILE PF GLOVEON PROTECT 300, SI          | ZE MEDIUM                 | First Focuz<br>Company | Tax<br>Invoice             | 16/10/2019    | A123            |
| 132     | 360        | 1.2      | 0.76     | 300      | SURGICAL GLOV    | ES LATEX INTOUCH SENSE POWDER<br>MM06642  | R FREE,SZ-8,<br>SFDAA0007 | AJMAL CLINICS          | Tax<br>Invoice             | 16/10/2019    | A122            |
| 132     | 360        | 1.2      | 0.76     | 300      | SURGICAL GLOV    | YES LATEX INTOUCH SENSE POWDER<br>MM06642 | R FREE,SZ-7,<br>SFDAA0007 | AJMAL CLINICS          | Tax<br>Invoice             | 16/10/2019    | A122            |
| 10.18-  | 0          | 0        | 10.18    | 1        | DIAMANT          | INE, SCALPEL STAINLESS STEEL STEI         | RILE #15DM                | Dallah Hospital        | Activate<br>Tax<br>Invoice | 016/10/2019   | Win <b>A121</b> |
| lick he | ere to sta | art talk | ing to s | upport   |                  |                                           |                           |                        |                            |               |                 |

 كشف ارباح المواد يعرض مبيعات الاصناف من تاريخ الى تاريخ معين ويظهر فواتير المبيعات وتكلفه المبيعات وسعر البيع والمجموع والربح

# 20. كشف المواد منتهية الصلاحية

| English admin         |                  |                                                           | تقارير ادوات            | شيكات و البنوك   الن | ياتير و السندات 📘 ال                   | الرئيسية 🛛 تعريفات 🗍 الفو                                   |
|-----------------------|------------------|-----------------------------------------------------------|-------------------------|----------------------|----------------------------------------|-------------------------------------------------------------|
| اختر المستودع         | المستودع         | اختر المورد<br>طباعة محدير اكسل (٥                        | المورد<br>تحديث         | δ.                   | صلاحية<br>اختر نوع الماد<br>2019-10-16 | — كشف المواد منتهية ال<br>نوع المادة<br>الصلاحية تنتهي في : |
|                       |                  | مواد منتهية الصلاحية                                      | كشف اا                  |                      |                                        |                                                             |
| :<br>ين :<br>ي        | الصلاحية تنتهي ف | اختر المورد                                               | المورد                  | ō                    | اختر نوع الماد                         | نوع المادة                                                  |
| تاريخ الانتهاء الباتش | ايام الصلاحية    | النوع المورد                                              | الوحدة                  | الكمية               | اسم المادة                             | رقم المادة                                                  |
|                       |                  |                                                           |                         |                      |                                        |                                                             |
|                       | Copyright 200    | <u>ALSAFT ERP System</u><br>99 - 2018 Visual Soft for Com | 1<br>puter and Programn | ning                 |                                        |                                                             |
|                       |                  |                                                           |                         |                      |                                        |                                                             |
|                       |                  |                                                           |                         |                      |                                        |                                                             |

 كشف المواد منتهيه الصلاحيه يعرض الاصناف التي تنتهي صلاحيتها او التي انتهت صلاحيتها حسب فلتر بتاريخ معين بحيث يعرض الماده وكميتها ونوعها والمورد الخاص بها وعدد ايام الصلاحيه المتبقيه وتاريخ الانتهاء والباتش وبالامكان الفلتره حسب نوع الماده او المورد او المستودع وبالامكان اختيار عدد ايام الصلاحيه المطلوب

# 21. كشف تتبع المخزون

| English | admin         |                 |            |             | التقارير ادوات        | الشيكات و البنوك | الفواتير و السندات | يسية ] تعريفات          |
|---------|---------------|-----------------|------------|-------------|-----------------------|------------------|--------------------|-------------------------|
|         |               |                 |            |             |                       |                  | ون                 | - كشف تتبع المخز        |
|         |               | میل - مورد الکل | ع          |             | الباتش                | بحث              |                    | المادة                  |
|         |               |                 |            | الكل        | المستودع<br>الى تاريخ |                  | الكل               | نوع السند<br>🔲 من تاريخ |
| صدير ٥  | تحديث طباعة ت |                 |            |             | <u> </u>              |                  |                    | C                       |
|         |               |                 |            |             |                       |                  |                    |                         |
|         |               |                 |            |             |                       |                  |                    |                         |
| السعر   | كمية الاخراج  | كمية الادخال    | اسم المادة | عميل - مورد | المستودع              | نوع السند        | تاريخ السند        | رقم السند               |
|         |               |                 |            |             |                       |                  |                    | مجموع الادخال           |
|         |               |                 |            |             |                       |                  |                    | نجموع الاخراج           |
|         |               |                 |            |             |                       |                  |                    | لرصيد                   |
|         |               |                 |            |             |                       |                  |                    |                         |

 كشف تتبع المخزون يمكننا من تتبع صنف معين تم بيعه او شراؤه حسب الباتش بحيث يعرض كل العمليات التي جرت من البيع او شراء على هذا الباتش

#### 22. كشف حركات المادة

| Ø     | liish admin    | ر مربع            | عميل - مورد 📃 الكل  |                        | تارير ادوات<br>الباتش<br>المستودع الكل<br>الى تاريخ | ات و البنوك لم التن<br>بحث | بر و السندات الشيك<br>IRGICAL SCALPELS S<br>ل | ريفات الفواتي<br>كات المادة —<br>ة ماكلات<br>لسند الك<br>ريخ | رئيسية تعر<br>كشف حرك<br>المادر<br>نوع ا<br>من تا |
|-------|----------------|-------------------|---------------------|------------------------|-----------------------------------------------------|----------------------------|-----------------------------------------------|--------------------------------------------------------------|---------------------------------------------------|
|       |                |                   |                     |                        |                                                     |                            |                                               |                                                              |                                                   |
| السعر | كمية الاخراج   | كمية الادخال      | م المادة            | اس                     | عميل - مورد                                         | المستودع                   | نوع السند                                     | تاريخ السند                                                  | رقم السند                                         |
| 6.39  | 0              | 479               | PREMIUM CLASSIC SUR | GICAL SCALPELS SIZE 10 |                                                     | المستودع العام             | Purchase Invoice                              | 20/07/2019                                                   | A1                                                |
| 9.00  | 170            | 0                 | PREMIUM CLASSIC SUR | GICAL SCALPELS SIZE 10 | First Focuz Company                                 | المستودع العام             | Tax Invoice                                   | 18/08/2019                                                   | A52                                               |
| 3.70  | 40             | 0                 | PREMIUM CLASSIC SUR | GICAL SCALPELS SIZE 10 | First Focuz Company                                 | المستودع العام             | Tax Invoice                                   | 19/08/2019                                                   | A59                                               |
| 9.00  | 85             | 0                 | PREMIUM CLASSIC SUR | GICAL SCALPELS SIZE 10 | First Focuz Company                                 | المستودع العام             | Tax Invoice                                   | 16/09/2019                                                   | A90                                               |
| 9.50  | 5              | 0                 | PREMIUM CLASSIC SUR | GICAL SCALPELS SIZE 10 | DMC MEDICAL                                         | المستودع العام             | Tax Invoice                                   | 24/09/2019                                                   | A98                                               |
| Click | are to start t | alking to current | ort                 |                        |                                                     |                            | Activa<br>Go to Se                            | 479 ال<br>te300indovæ1<br>ttings to activat<br>179           | مجموع الادخ<br>مجموع الاخر<br>الرصيد              |

- كشف حركات الماده : لعرض جميع الحركات التي تمت على صنف معين على شكل جدول يظهر رقم السند الذي تم فيه بيع وشراء
   الصنف و تاريخ السند و العميل و المستودع و اسم الماده كميه الادخال و الاخراج
  - مع عرض مجموع كميات الادخال و مجموع كميات الاخراج و الرصيد الموجود من هذا الصنف
  - وبالامكان الفلترة حسب اسم الماده او المستودع و نوع السند و العميل او المورد ومن تاريخ الى تاريخ

#### التقارير المالية

# 23. كشف سندات القيد

| کة السيارات English admin                                                                                                    | الموازنات  حر                        | لاصول الثابتة                        | شؤون الموظفين 🛛 اا               | بنوك التقارير ادوات ر                                                                                           | ات  الشيكات و ال                       | الفواتير و السند                                | الرئيسية  تعريفات         |
|----------------------------------------------------------------------------------------------------|--------------------------------------|--------------------------------------|----------------------------------|----------------------------------------------------------------------------------------------------|----------------------------------------|-------------------------------------------------|---------------------------|
|                                                                                                    |                                      |                                      |                                  |                                                                                                    |                                        | لقيد                                            | — کشف سندات ا             |
| سند Select an Option                                                                                                    | توع الد                              | Sele                                 | ect an Option<br>2019-10-16      | بحث مركز التكلفة<br>الى تاريخ                                                                                   |                                        | اختر الحساب<br>2019-06-01                       | الحساب<br>۷ من تاريخ      |
|                                                                                                    |                                      | د                                    | يف سندات القي                    | کش                                                                                                    |                                        |                                                 |                           |
| 2019-10-16                                                                                                    | الى تاريخ                            |                                      | 2019-06-01                       | من تاريخ                                                                                                    | L.                                     | اختر الحساب                                     | الحساب                    |
| ملاحظات                                                                                                    | دائن                                 | مدين                                 | مركز التكلفة                     | الحساب                                                                                                    | تاريخ السند                            | نوع السند                                       | رقم السند                 |
| اعمال تصميم جزء من عقد 456                                                                                                    | 22,050.00                            | 0.00                                 | الرئيسى                          | ايراد مبيعات                                                                                                    | 17/06/2019                             | فاتورة ضريبية                                   | 23                        |
| اعمال تصميم جزء من عقد 456                                                                                                    | 0.00                                 | 22,050.00                            | الرئيسى                          | عميل 20                                                                                                    | 17/06/2019                             | فاتورة ضريبية                                   | 23                        |
| ف 23 اعمال تصميم جزء من عقد 456                                                                                                    | 22,050.00                            | 0.00                                 | الرئيسى                          | عميل 20                                                                                                    | 17/06/2019                             | سند قيد                                         | 50                        |
| ف 23 اعمال تصميم جزء من عقد 456                                                                                                    | 0.00                                 | 22,050.00                            | الرئيسـي                         | البنك الفرنسي 1                                                                                                 | 17/06/2019                             | سند قيد                                         | 50                        |
| اعمال فرش                                                                                                    | 3 <mark>,</mark> 885.00              | 0.00                                 | الرئيسى                          | ايراد مبيعات                                                                                                    | 01/07/2019                             | فاتورة ضريبية                                   | 24                        |
| اعمال فرش                                                                                                    | 0.00                                 | 3,885.00                             | الرئيسى                          | عميل 1                                                                                                    | 01/07/2019                             | فاتورة ضريبية                                   | 24                        |
| اعمال جدران وارضيات كونكريت                                                                                                    | 2,000.00                             | 0.00                                 | الرئيسى                          | مخزون تجاري                                                                                                    | 01/07/2019                             | فاتورة ضريبية                                   | 25                        |
|                                                                                                    |                                      | 2 000 00                             | الرئيسي                          | تكلفة البضاعه المباعه                                                                                           | 01/07/2019                             | فاتورة ضريبية: بـ ٨                             | 25                        |
| اعمال جدران وارضيات كونكريت                                                                                                    | 0.00                                 | 2,000.00                             | ، در دیسان                       | the second second second second second second second second second second second second second second second se |                                        | ALLIVALE VVIIIL                                 | 1288.3                    |
| اعمال جدران وارضیات کونکریت<br>اعمال جدران وارضیات کونکریت                                                                          | 0.00<br>7,432.00                     | 2,000.00                             | الرئيسى                          | ایراد مبیعات                                                                                                    | 01/07/2019                             | فاتورة ضريبيكة Go to                            | activate Windov <b>25</b> |
| اعمال جدران وارضیات کونکریت<br>اعمال جدران وارضیات کونکریت<br>اعمال جدران وارضیات کونکریت                                           | 0.00<br>7,432.00<br>0.00             | 0.00<br>7,432.00                     | الرئيستي<br>الرئيسـي<br>الرئيسـي | ایراد مبیعات<br>عمیل 1                                                                                          | 01/07/2019                             | فاتۇرە ضريبية<br>فاتورە ضريبية                  | activate Windov25<br>25   |
| اعمال جدران وارضيات كونكريت<br>اعمال جدران وارضيات كونكريت<br>اعمال جدران وارضيات كونكريت<br>Click here to start talking to support | 0.00<br>7,432.00<br>0.00<br>1,928.85 | 2,000.00<br>0.00<br>7,432.00<br>0.00 | الرئيسي<br>الرئيسي<br>الرئيسي    | ایراد مبیعات<br>عمیل 1<br>ایراد مبیعات                                                                          | 01/07/2019<br>01/07/2019<br>03/07/2019 | فاتۇرۇ ضريبية<br>فاتورة ضريبية<br>فاتورة ضريبية | 25<br>26                  |

کشف سندات القید یعرض جمیع القیود على النظام من تاریخ الى تاریخ حسب الحساب او مرکز التکلفه او نوع السند

بحيث يقوم بعرض جميع معلومات القيد

# 24. كشف حساب

| الكل<br>عير مستحق • بعملة الحساب<br>تحديث طباعة تصدير ٥<br>الى تاريخ | التكلفة<br>اريخ | مرکز<br>الہ ت<br><b>رکات حساب</b> | کشف <     | بحث        | ساب<br>عميل 1<br>الكل | كشف حركات حد<br>الحساب<br>توع السند<br>من تاريخ |
|----------------------------------------------------------------------|-----------------|-----------------------------------|-----------|------------|-----------------------|-------------------------------------------------|
| الكل<br>غير مستحق 🕒 بعملة الحساب<br>تحديث طباعة تصدير ٥<br>الى تاريخ | التكلفة<br>اريخ | مرکز<br>الی ت<br><b>رکات حساب</b> | کشف <     | بحث        | عميل 1<br>الكل        | الحساب<br>توع السند<br>من تاريخ                 |
| ■ غير مستحق  ■ بعملة الحساب<br>تحديث طباعة تصدير ۞<br>الى تاريخ      | اريخ            | الی ت<br>برکات حساب               | کشف <     |            | الكل                  | توع السند<br>من تاريخ                           |
| تحدیث طباعة تصدیر ۵<br>الی تاریخ                                     | اريخ            | الی ت<br>نرکات حساب               | کشف <     |            |                       | من تاريخ                                        |
| تحديث طباعة تصدير O<br>الى تاريخ                                     |                 | ىركات حساب                        | کشف <     |            |                       |                                                 |
| الى تاريخ                                                            |                 | يركات حساب                        | کشف <     |            |                       |                                                 |
| الى تاريخ                                                            |                 | ىركات حساب                        | کشف <     |            |                       |                                                 |
| الى تاريخ                                                            |                 |                                   |           |            |                       |                                                 |
|                                                                      |                 |                                   | من تاريخ  | میل 1      | ء                     | الحساب                                          |
| ملاحظات                                                              | الرصيد          | دائن                              | مدين      | التاريخ    | نوع السند             | رقم السند                                       |
|                                                                      | 0.00            | 0.00                              | 0.00      |            | رصيد سابق             |                                                 |
| Opening Balance                                                      | 6,400.00-       | 6,400.00                          | 0.00      | 01/01/2019 | سند قيد               | A2                                              |
| كرسي المنيوم + طاولة                                                 | 1,580.00        | 0.00                              | 7,980.00  | 12/01/2019 | فاتورة ضريبية         | A4                                              |
| اعمال فرش                                                            | 5,465.00        | 0.00                              | 3,885.00  | 01/07/2019 | فاتورة ضريبية         | A24                                             |
| اعمال جدران وارضيات كونكريت                                          | 12,897.00       | 0.00                              | 7,432.00  | 01/07/2019 | فاتورة ضريبية         | A25                                             |
| ريزن طاولة                                                           | 14,825.85       | 0.00                              | 1,928.85  | 03/07/2019 | فاتورة ضريبية         | A26                                             |
| درهم                                                                 | 14,825.85       | 6,400.00                          | 21,225.85 |            | Activate Win          | hows                                            |
|                                                                      |                 |                                   |           |            |                       | uow5                                            |

#### ALSAFI ERP System

Click here to start talking to support

- کشف حرکات حساب یقوم بعرض جمیع الحرکات على حساب معین من ناحیه مبیعات ومشتریات وقیود و صرف وقبض
  - بحيث يعرض جميع معلومات القيد مع الرصيد
  - يمكن الفلتر، حسب الحساب مركز التكلفه نوع السند من تاريخ الى تاريخ

#### 25. كشف حساب تفصيلي

| English a | admin    | يارات    | نات 🚽 حركة الس | بول الثابتة المواز | وظفين الاص | شؤون الم<br>ُ | التقارير ادوات | الشيكات و البنوك | ت الفواتير و السندات | سية تعريفا |
|-----------|----------|----------|----------------|--------------------|------------|---------------|----------------|------------------|----------------------|------------|
|           |          |          |                |                    |            |               |                |                  | نفصيلي               | کشف حساب   |
|           |          |          |                |                    |            |               |                |                  | ب عميل 1             | الحسار     |
|           |          |          |                |                    | الى تاريخ  |               |                |                  | يخ                   | 🔲 من تار   |
|           |          | سدير ٥   | اعة PDF تم     | تحديث طبا          |            |               |                |                  |                      |            |
|           |          |          |                |                    |            |               |                |                  |                      |            |
|           |          |          |                |                    | ا، تغميا   |               | <              |                  |                      |            |
|           |          |          |                | <u>ي</u>           | ىەب ھىمىيە | سف حس         |                |                  |                      |            |
|           |          | يخ       | الى تار        |                    |            | من تاريخ      |                | عميل 1           |                      | يساب       |
| الرصيد    | دائن.    | مدىن     | دمع            | المحد              | السع       | الكمنة        | الصنف          | تاريخ السند      | نوع السند            | رقم السند  |
| 6400.00-  | 6,400.00 | 0.00     |                |                    | -          |               |                | 01/01/2019       | سند قيد              |            |
| 1580.00   | 0.00     | 7,980.00 |                | 7600               | 7,600.00   | 1             | اعمال تصميم    | 12/01/2019       | فاتورة ضريبية        |            |
| 5465.00   | 0.00     | 3,885.00 |                | 3700               | 3,700.00   | 1             | اعمال تصميم    | 01/07/2019       | فاتورة ضريبية        |            |
|           | 0.00     | 7,432.00 | 70             | 78.09523809524     | 7,078.10   | 1             | مقاولات        | 01/07/2019       | فاتورة ضريبية        |            |
| 12897.00  |          |          |                | 1027               | 1 837 00   | 1             | اعمال اثاث     | 03/07/2019       | فلتمرة ضربيبة        |            |

Activate Windows

ALSAFI ERP System Copyright 2009 - 2018 Visual Soft for Computer and Programming

Click here to start talking to support

- كشف حساب تفصيلي يقوم بعرض حركات على حساب معين بطريقه تفصيليه بحيثيعرض التفاصيل الفواتير من حيث الاصناف والكميات والاسعار ويعرض المدين والدائن والرصيد على كل حركه
  - وبالامكان الفلتره حسب الحساب او من تاريخ الى تاريخ

#### 26. كشف ارصدة حسابات

| Linghon     | سیارات admin                                                                                                    | له المواريات حركة الا                                                                            |                                                                                                    |          |                      |                                                                                               |                                                                                                    |                                                               |                                                                                                    |
|-------------|----------------------------------------------------------------------------------------------------|--------------------------------------------------------------------------------------------------|----------------------------------------------------------------------------------------------------|----------|----------------------|-----------------------------------------------------------------------------------------------|----------------------------------------------------------------------------------------------------|---------------------------------------------------------------|----------------------------------------------------------------------------------------------------|
|             |                                                                                                    |                                                                                                  |                                                                                                    |          |                      |                                                                                               |                                                                                                    | حسابات                                                        | كشف ارصدة ال                                                                                                    |
| Ø           | تُ طباعة تصدير الى اكسل                                                                                              | ض رصید صفر محدید                                                                                 | عر                                                                                                    | 8        | الفرع اختر الفرع     |                                                                                               | وع الحساب                                                                                                    | اختر ن                                                        | نوع الحساب                                                                                                    |
|             |                                                                                                    |                                                                                                  | ة الحسابات.                                                                                               | ئشف ارصد | S                    |                                                                                               |                                                                                                    |                                                               |                                                                                                    |
|             | فرع                                                                                                    | اختر الذ                                                                                         | الفرع                                                                                                    |          | ساب                  | اختر نوع الحد                                                                                 |                                                                                                    |                                                               | ع الحساب                                                                                                    |
|             |                                                                                                    |                                                                                                  |                                                                                                    |          |                      |                                                                                               | 1 052 02                                                                                                    | 32.85                                                         | مالحىالمجنين                                                                                                    |
|             |                                                                                                    |                                                                                                  |                                                                                                    |          |                      |                                                                                               | 1,052,03                                                                                                    | 52.05                                                         |                                                                                                    |
|             |                                                                                                    |                                                                                                  |                                                                                                    |          |                      |                                                                                               | 1,052,03                                                                                                    | 51.90                                                         | مالي الدائن                                                                                                    |
|             |                                                                                                    |                                                                                                  |                                                                                                    |          |                      |                                                                                               | 1,052,03                                                                                                    | 51.90<br>80.95                                                | مالي الدائن<br>ميد                                                                                                    |
|             |                                                                                                    |                                                                                                  |                                                                                                    |          |                      |                                                                                               | 1,052,03<br>1,040,85<br>11,18                                                                                                    | 51.90<br>80.95<br>درهم                                        | مالي الدائن<br>ميد<br>مملة                                                                                                    |
| ملاحظات     | الرصيد                                                                                                    | دائن                                                                                             | مدین                                                                                                    | الهاتف   | نوع الحساب           |                                                                                               | 1,032,03<br>1,040,85<br>11,11                                                                                                    | 51.90<br>50.95<br>درهم                                        | مالي الدائن<br>صيد<br>وملة<br>رقم الحسار                                                                                                    |
| ملاحظات     | الرصيد<br>14,825.85                                                                                                  | دائن<br>6,400.00                                                                                 | مدين<br>21,225.85                                                                                         | الهاتف   | نوع الحساب           | ساب<br>عملاء                                                                                  | 1,032,03<br>1,040,85<br>11,18<br>اسم الح<br>عميل 1                                                                                                    | 51.90<br>50.95<br>درهم<br>ب                                   | حدي الحدين<br>مالي الدائن<br>ميد<br>مملة<br>رقم الحساب<br>10103000                                                                                   |
| ملاحظات     | الرصيد<br>14,825.85<br>55,200.00                                                                                     | دائن<br>6,400.00<br>30,000.00                                                                    | مدین<br>21,225.85<br>85,200.00                                                                            | الهاتف   | نوع الحساب           | ساب<br>عملاء<br>عملاء                                                                         | 1,032,03<br>1,040,85<br>11,18<br>اسم الح<br>عميل 1<br>عميل 2                                                                                                    | 51.90<br>80.95<br>درهم                                        | مالي الدائن<br>صيد<br>مملة<br>رقم الحساب<br>10103000<br>10103000                                                                                     |
| ملاحظات     | الرصيد<br>14,825.85<br>55,200.00<br>5,500.00                                                                         | <b>دائن</b><br>6,400.00<br>30,000.00<br>0.00                                                     | مدین<br>21,225.85<br>85,200.00<br>5,500.00                                                                | الهاتف   | نوع الحساب           | ساب<br>عملاء<br>عملاء<br>عملاء                                                                | 1,032,03<br>1,040,85<br>11,11<br>11,11<br>اسم الح<br>عميل 1<br>عميل 2<br>عميل 3                                                                                                    | 51.90<br>80.95<br>درهم                                        | مالي الدائن<br>صيد<br>مملة<br>رقم الحسام<br>10103000<br>10103000<br>10103000                                                                         |
| ملاحظات     | الرصيد<br>14,825.85<br>55,200.00<br>5,500.00<br>130,000.00-                                                          | <b>دائن</b><br>6,400.00<br>30,000.00<br>0.00<br>140,000.00                                       | مدین<br>21,225.85<br>85,200.00<br>5,500.00<br>10,000.00                                                   | الهاتف   | نوع الحساب           | ساب<br>عملاء<br>عملاء<br>عملاء<br>عملاء                                                       | 1,032,03<br>1,040,85<br>11,11<br>11,11<br>میں الح<br>عمیل 1<br>عمیل 2<br>عمیل 3<br>عمیل 5                                                                                                    | 51.90<br>80.95<br>درهم                                        | میلی الدائن<br>صید<br>مولة<br>رقم الحساء<br>10103000<br>10103000<br>10103000<br>10103000                                                             |
| ملاحظات     | الرصيد<br>14,825.85<br>55,200.00<br>5,500.00<br>130,000.00-<br>4,500.00                                              | دائن<br>6,400.00<br>30,000.00<br>0.00<br>140,000.00<br>0.00                                      | مدین<br>21,225.85<br>85,200.00<br>5,500.00<br>10,000.00<br>4,500.00                                       | الهاتف   | نوع الحساب           | ساب<br>عملاء<br>عملاء<br>عملاء<br>عملاء<br>عملاء                                              | 1,032,03<br>1,040,85<br>11,11<br>11,11<br>میل اسم الح<br>عمیل 1<br>عمیل 2<br>عمیل 3<br>عمیل 3<br>عمیل 3                                                                                                    | 51.90<br>80.95<br>درهم                                        | میلی الدائن<br>صید<br>مولة<br>رقم الحساب<br>10103000<br>10103000<br>10103000<br>10103000<br>10103000                                                 |
| ملاحظات     | الرصيد<br>14,825.85<br>55,200.00<br>5,500.00<br>130,000.00-<br>4,500.00<br>25,000.00                                 | <b>دائن</b><br>6,400.00<br>30,000.00<br>0.00<br>140,000.00<br>0.00<br>0.00                       | مدین<br>21,225.85<br>85,200.00<br>5,500.00<br>10,000.00<br>4,500.00<br>25,000.00                          | الهاتف   | نوع الحساب           | ساب<br>عملاء<br>عملاء<br>عملاء<br>عملاء<br>عملاء<br>عملاء                                     | 1,032,03<br>1,040,85<br>11,11<br>1 اسم الح<br>عميل 1<br>عميل 2<br>عميل 3<br>عميل 3<br>عميل 9<br>عميل 9                                                                                                    | 51.90<br>80.95<br>درهم                                        | مالي الدائن<br>ميد<br>مملة<br>رقم الحساب<br>10103000<br>10103000<br>10103000<br>10103000<br>10103000<br>10103000                                     |
| ملاحظات     | الرصيد<br>14,825.85<br>55,200.00<br>5,500.00<br>130,000.00-<br>4,500.00<br>25,000.00<br>82,500.00                    | دائن<br>6,400.00<br>30,000.00<br>0.00<br>140,000.00<br>0.00<br>0.00                              | مدین<br>21,225.85<br>85,200.00<br>5,500.00<br>10,000.00<br>4,500.00<br>25,000.00<br>82,500.00             | الهاتف   | نوع الحساب<br>الحساب | ساب<br>عملاء<br>عملاء<br>عملاء<br>عملاء<br>عملاء<br>عملاء<br>عملاء                            | 1,032,03<br>1,040,85<br>11,11<br>1 اسم الح<br>1 میں 1<br>2 میں 2<br>عمیل 2<br>عمیل 3<br>میں 9<br>1 میں 9                                                                                                    | 51.90<br>50.95<br>80.95<br>درهم<br>ب                          | مالي الدائن<br>صيد<br>رقم الحساب<br>رقم الحساب<br>10103000<br>10103000<br>10103000<br>10103000<br>رامws10103000                                      |
| ملاحظات     | الرصيد<br>14,825.85<br>55,200.00<br>5,500.00<br>130,000.00-<br>4,500.00<br>25,000.00<br>82,500.00<br>7,350.00        | دائن<br>6,400.00<br>30,000.00<br>0.00<br>140,000.00<br>0.00<br>0.00<br>0.00                      | مدین<br>21,225.85<br>85,200.00<br>5,500.00<br>10,000.00<br>4,500.00<br>25,000.00<br>82,500.00<br>7,350.00 | الهاتف   | نوع الحساب<br>       | ساب<br>عملاء<br>عملاء<br>عملاء<br>عملاء<br>عملاء<br>عملاء<br>عملاء<br>عملاء                   | 1,032,03<br>1,040,85<br>11,11<br>1 اسم الع<br>1 سميل 1<br>2 مميل 2<br>2 مميل 3<br>2 مميل 3<br>2 مميل 9<br>1 مميل 10<br>1 مميل 10                                                                                                    | 51.90<br>51.90<br>80.95<br>درهم<br>بر<br>درهم<br>درهم<br>درهم | مالي الدائن<br>صيد<br>مولة<br>رقم الحساب<br>رقم الحساب<br>10103000<br>10103000<br>10103000<br>10103000<br>10103000<br>00ws10103000<br>activa10103000 |
| ملاحظات<br> | الرصيد<br>14,825.85<br>55,200.00<br>5,500.00<br>130,000.00<br>4,500.00<br>25,000.00<br>82,500.00<br>7,350.00<br>0.00 | دائن<br>6,400.00<br>30,000.00<br>0.00<br>140,000.00<br>0.00<br>0.00<br>0.00<br>0.00<br>77,300.00 | مدین<br>21,225.85<br>85,200.00<br>5,500.00<br>4,500.00<br>25,000.00<br>82,500.00<br>7,350.00<br>77,300.00 | الهاتف   | نوع الحساب<br>       | ساب<br>عملاء<br>عملاء<br>عملاء<br>عملاء<br>عملاء<br>عملاء<br>عملاء<br>عملاء<br>عملاء<br>عملاء | 1,032,03<br>1,040,85<br>11,11<br>1 السم الع<br>عميل 1<br>عميل 2<br>عميل 3<br>عميل 3<br>عميل 9<br>عميل 10<br>13 المع<br>13 المع<br>13 المع<br>14 المع<br>15 المع<br>15 الم<br>15 الم<br>15  الم<br>15  الم<br>15  المم<br>15  الم<br>15  الم<br>15  الم<br>15  الم<br>15  الم | 51.90<br>80.95<br>درهم<br>                                    | مالي الدائن<br>صيد<br>مملة<br>مملة<br>رقم الحساب<br>10103000<br>10103000<br>10103000<br>10103000<br>10103000<br>10103000<br>10103000<br>10103000     |

- كشف ارصده الحسابات يقوم بعرض جميع الحسابات التي عليها حركات بحيث يعرض الطرف الدائن والمدين والرصيد لكل حساب
  - و يقوم بعرض رقم الحساب و اسم الحساب ونوعه رقم المهاتف اذا كان عميل او مورد وبالامكان الفلتره حسب نوع الحساب او الفرع وبالامكان عرض الحسابات التي رصيد اصفر او جميع الحسابات

#### 27. اعمار الديون

| English admin                 | حركة السيارات | لاصول الثابتة 📘 الموازنات 📘 | ادوات 🛛 شؤون الموظفين 🗋 الا | الشيكات و البنوك 🛛 التقارير | فواتير و السندات | بسية لتعريفات الذ                           |
|-------------------------------|---------------|-----------------------------|-----------------------------|-----------------------------|------------------|---------------------------------------------|
|                               |               |                             |                             |                             |                  | اعمار الديون                                |
|                               |               | PD تصدیر الی اکسل           | تحديث طباعة                 |                             |                  | عملاء                                       |
|                               |               |                             |                             |                             |                  | التقرير ـــــــــــــــــــــــــــــــــــ |
| المجموع                       | 360 <         | 270 - 360                   | 180 - 270                   | 90 - 180                    | 0 - 90           | الحساب                                      |
| 406,948.00                    | 0.00          | 0.00                        | 406,948.00                  | 0.00                        | 0.00             | عميل 12                                     |
| 85,200.00                     | 0.00          | 60,000.00                   | 25,200.00                   | 0.00                        | 0.00             | عميل 2                                      |
| 82,500.00                     | 0.00          | 0.00                        | 82,500.00                   | 0.00                        | 0.00             | عميل 10                                     |
| 77,300.00                     | 0.00          | 0.00                        | 60,000.00                   | 17,300.00                   | 0.00             | عميل 15                                     |
| 75,000.00                     | 0.00          | 0.00                        | 0.00                        | 75,000.00                   | 0.00             | عميل 19                                     |
| 73,000.00                     | 0.00          | 0.00                        | 73,000.00                   | 0.00                        | 0.00             | عميل 18                                     |
| 36,750.00                     | 0.00          | 0.00                        | 18,375.00                   | 18,375.00                   | 0.00             | عميل 16                                     |
| 34,000.00                     | 0.00          | 0.00                        | 34,000.00                   | 0.00                        | 0.00             | عميل 17                                     |
| 31,500.00                     | 0.00          | 0.00                        | 15,000.00                   | 16,500.00                   | 0.00             | عميل 14                                     |
| 29,000.00                     | 0.00          | 24,000.00                   | 5,000.00                    | 0.00                        | 0.00             | عميل 8                                      |
| 25,000.00                     | 0.00          | 25,000.00                   | 0.00                        | 0.00                        | 0.00             | عميل 9                                      |
| 23,159.00                     | 0.00          | 23,159.00                   | 0.00                        | 0.00                        | Activa ave       | عميل Windows <b>7</b>                       |
| 22,050.00                     | 0.00          | 0.00                        | 0.00                        | 22,050.00                   | Go to Settin     | gs to activate Window:<br>عميل 20           |
| 21 225 85                     | 0.00          | 7,980.00                    | 0.00                        | 13,245.85                   | 0.00             | عميل 1                                      |
| Click here to start talking t | o support     | 10,000.00                   | 0.00                        | 0.00                        | 0.00             | عميل 5                                      |

كشف اعمار الديون او الذمم لعرض ذمم العملاء او الموردين من حيث الديون التي عمر ها 90 يوم او 180 يوم او غير
 ذلك حسب نوع الحساب اذا كان عميل او مورد

# 28. كشف سندات القبض و الصرف

| English admin           | حركة السيارات       | الموازنات    | موظفين 🛛 الاصول الثابتة                        | ِ ادوات شؤون الد                      | ىك 🔰 التقارير | الشيكات و البنو | ير و السندات | تعريفات 🛛 الفواتب | رئيسية |
|-------------------------|---------------------|--------------|------------------------------------------------|---------------------------------------|---------------|-----------------|--------------|-------------------|--------|
|                         |                     |              |                                                |                                       |               |                 | الصرف —      | سندات القبض و     | – کشف  |
|                         |                     | الكل         | مركز التكلفة                                   |                                       |               | ىساب            | اختر الح     | الحساب            |        |
|                         |                     | الكل         | طريقة الدفع                                    |                                       |               |                 | الكل         | نوع السند         |        |
|                         |                     |              | الى تاريخ                                      |                                       |               |                 |              | من تاريخ          |        |
|                         | اعة تصد <u>ير</u> ۞ | تحديث طب     |                                                |                                       |               |                 |              |                   |        |
|                         |                     |              | القيض والصوف                                   | کشف سندات                             |               |                 |              |                   |        |
|                         |                     |              | العبص والتصرف                                  |                                       |               |                 |              |                   |        |
|                         | الى تاريخ           |              | من تاريخ                                       |                                       |               | يتر الحساب      | >l           |                   | الحساب |
|                         |                     |              |                                                |                                       |               |                 | (            | 6,000.00          | Tota   |
| ملاحظات                 | المبلغ              | الدفع        | الحساب                                         | تاريخ السند                           | ī             | يع السند        | نو           | رقم السند         |        |
|                         | 1,000.00            | Check        | عميل 1                                         |                                       | 16/10/2019    |                 | سند قبض      |                   | 1      |
|                         | 1,000.00            | Check        | عميل 1                                         |                                       | 16/10/2019    |                 | سند قبض      |                   | 1      |
|                         | 1,000.00            | Check        | عمیل 1                                         |                                       | 16/10/2019    |                 | سند قبض      |                   | 1      |
|                         | 1,000.00            | Check        | عمیل ۱                                         |                                       | 16/10/2019    |                 | سند فبض      |                   | 1      |
|                         | 1,000.00            | Check        | عمیل ۱<br>عبیل ۱                               |                                       | 16/10/2019    |                 | سند قبض      |                   | 1      |
|                         | 1,000.00            | CHECK        | عمیں ا                                         |                                       | 10/10/2013    |                 | استد فبص     |                   |        |
|                         |                     |              |                                                |                                       |               |                 | Activate     | Windows           |        |
| :k here to start talkir | ng to support       | Copyright 20 | <u>ALSAFI ERP</u><br>009 - 2018 Visual Soft fo | <u>System</u><br>or Computer and Prog | ramming       |                 |              |                   |        |

- كشف سندات القبض والصرف يعرض جميع عمليات القبض والصرف على النظام حيث يعرض رقم السند نوع السند تاريخ السند
   الحساب طريقه الدفع و المبلغ
  - وبالامكان الفلتره على حساب معين او مركز تكلفه او نوع سند او طريقه الدفع وبالامكان الفلتر من تاريخ الى تاريخ

#### 29. كشف الشيكات

| كشف الشيكات<br>الحساب اختر الحساب مركز التكلفة الكل الحالة الكل<br>الحساب اختر الحساب مركز التكلفة الكل الحالة الكل<br>الدخال من تاريخ النوع الكل<br>عديد فرض التريخ<br>الاستعاق من تاريخ السناج<br>الحساب اختر الحساب من تاريخ<br>الحساب اختر الحساب من تاريخ<br>الحساب اختر الحساب من تاريخ<br>الحساب اختر الحساب من تاريخ<br>الحساب اختر الحساب المبلغ العملة سعر المرض رقم الشيك تاريخ الستدامي<br>مرقم السند فيض والاع/راماتا عميل المرسان درهم المساح الموالية الستلام<br>الحساب المنذ فيض والاع/راماتا عميل المسارا درهم المساح المنازم المتاليم<br>الحساب الحساب المرابة المسارا المرابة المسارا درهم المساح المرابة المتلام<br>الحساب المنذ فيض والاع/راماتا عميل المسارا درهم المساح المرابة المتلام<br>المساد فيض والاع/راماتا عميل المسارا درهم المساح المساد المتلام<br>المساد فيض والاع/راماتا عميل المسارا درهم المساح المالية المتلام<br>المساد فيض والاع/راماتا عميل المسارا درهم المساح المساد المتلام<br>المساد فيض والاع/راماتا عميل المسارا درهم المساح المالية المتلام المتلام<br>المساد فيض والاع/راماتا عميل المسارا درهم المساح المساد المالية الميكان المتلام<br>المساد فيض والاع/راماتا عميل المسار درهم المساح المساد المتلام<br>الماليذ المالية المالية ا | Engl   | ish admin        | ت 🛛 حركة السيارات | لاصول الثابتة 📘 الموازنان | موظفين 🛛 اا | دوات  شؤون ال | التقارير ا | ت 🛛 الشيكات و البنوك | الفواتير و السندان | لرئيسية ] تعريفات |
|----------------------------------------------------------------------------------------------------|--------|------------------|-------------------|---------------------------|-------------|---------------|------------|----------------------|--------------------|-------------------|
| الحساب       اخر الحساب       مركز التكلفة       الكل         الدخال من تاريخ       الن تاريخ       الن تاريخ       الن تاريخ         الاستحقاق من تاريخ       الن تاريخ       الن تاريخ         الاستحقاق من تاريخ       الن تاريخ       الن تاريخ         الحساب       من تاريخ       من تاريخ         الحساب       النيكات       من تاريخ         مرة السند       نوع الملك       تحديث طباعة         مرام السند       نوع الملك       تريغ السند         من من تاريخ       من تاريخ       الن تاريخ         مرة السند       نوع السند       تاريغ السند         مند قبض       (100,01/61)       ميل 1         مند قبض       (102,01/61)       ميل 1         اسند قبض       (102,01/61)       ميل 1         اسند قبض       (102,01/61)       ميل 1         اسند قبض       (102,01/61)       ميل 1         اسند قبض       (102,01/61)       ميل 1         استد قبض       (102,01/61)       ميل 1         استد قبض       (102,01/61)       ميل 1         استد قبض       (102,01/61)       ميل 1         استد قبض       (102,01/61)       ميل 1         استد قبض       (102,01/61)       ميل 1        استد قبض </td <td></td> <td></td> <td></td> <td></td> <td></td> <td></td> <td></td> <td></td> <td>,</td> <td>— كشف الشيكات</td>                                                                                                    |        |                  |                   |                           |             |               |            |                      | ,                  | — كشف الشيكات     |
| الدخل من تاريخ       الس تاريخ       الس تاريخ         الاستحقاق من تاريخ       الس تاريخ       الس تاريخ         الاستحقاق من تاريخ       الس تاريخ       الس تاريخ         الاستحقاق من تاريخ       الس تاريخ       الس تاريخ         الحساب       احترالحساب       من تاريخ       الس تاريخ         الحساب       احترالحساب       من تاريخ       الس تاريخ         الحساب       المبلغ       العملة       سعر الصرف       الس تاريخ         الحساب       المبلغ       العملة       سعر الصرف       الس تاريخ         أم السند       لوغ السند       تاريخ الاستحقاق       الستلام         أس سند قيض       16/02/01       ميل 1       1000.01       الحرهم       الستلام         أس سند قيض       116/02/01       ميل 1       1000.01       الحرهم       120026       1000/01.01       استلام         أستد قيض       116/10/2011       ميل 1       1000.01       الحرهم       120026       1001/01.01       الستلام         أستد قيض       116/11/2011       ميل 1       1000.00       المرم       116/11/2011       الستلام         أستد قيض       116/11/2011       ميل 1       1000.00       المرم       116/11/2011       الستلام         أستد قيض       المال الم المراخ<                                                                                                    |        | الكل             | الحالة            |                           | الكل        | مركز التكلفة  |            | تر الحساب            | اخ                 | الحساب            |
| الستعقاق من تاريخ       الى تاريخ         الحساب       احتيال طباعة       تحديث ٥         الحساب       احتيال طباعة       تحديث ٥         الحساب       احتيال طباعة       الى تاريخ         الحساب       احتيال طباعة       الى تاريخ         الحساب       احتيال طباعة       الى تاريخ         الحساب       احتيال طباعة       الى تاريخ         مقالشيك       الى تاريخ       الى تاريخ         الحساب       المبلغ       العملة       سعر الصرف       رقم الشيك       تاريخ الاستحقاق         مقالشيد       نوغ السند       اريخ السندقاق       الى تاريخ       الى تاريخ         المنذ قبض       (105/01/1)       عميل 1       (1000/1)       المنذ قبض       الى تاريخ         المنذ قبض       (105/01/1)       عميل 1       (1000/1)       (1000/1)       المنذ قبض       المنذ قبض         المنذ قبض       (1000/1)       المال 1       (1000/1)       المال 1       المنذ قبض         المنذ قبض       (1000/1)       المال 1       (1000/1)       المال 1       الى تاريخ         المالذ قبض       (1000/1)       المال 1       (1000/1)       الى 1       الى تاريخ         المالذ قبض       (1000/1)       المال 1       (1000/1)       الى 1       الى تاريخ </td <td></td> <td>الكل</td> <td>النوع</td> <td></td> <td></td> <td>الى تاريخ</td> <td></td> <td></td> <td>تاريخ</td> <td>🛛 الادخال من</td>                                                                                                    |        | الكل             | النوع             |                           |             | الى تاريخ     |            |                      | تاريخ              | 🛛 الادخال من      |
| تحديث طباعة تصدير ٥         عندين ٥         كشف الشيكات         الحساب       اخر الحساب       من تاريخ         رقم السند       نوع السند       ناريغ السندقيق       الحساب       المبلغ       العملة       سعر الصرف       رقم الشيك       تاريخ الاستحقاق       الحال         رقم السند       نوع السند       ناريغ السند       الحساب       المبلغ       العملة       سعر الصرف       رقم الشيك       تاريخ الاستحقاق       الحالة         سند قبض       (16/01/201)       عميل 1       (0.00.00)       درهم       1       استلام         سند قبض       (16/10/201)       عميل 1       (0.00.00)       درهم       1       استلام         سند قبض       (16/10/201)       عميل 1       (0.00.00)       درهم       1       استلام         سند قبض       (16/10/201)       عميل 1       (0.00.00)       درهم       1       استلام         سند قبض       (16/10/201)       عميل 1       (0.00.00)       درهم       1       استلام         سند قبض       (16/10/201)       عميل 1       (0.00.00)       درهم       1       (0.00.00)       استلام         سند قبض       (16/10/201)       عميل 1       (0.00.00)       (0.00.00)       (0.00.00)                                                                                                    |        |                  |                   |                           |             | الى تاريخ     |            |                      | من تاريخ           | 🔲 الاستحقاق       |
| كشف الشيكات<br>الحساب اختر الحساب من تاريخ<br>رقم السند نوع السند تاريخ السندقيض و10/2011 عميل 1 المبلغ العملة سعر الصرف رقم الشيك تاريخ الاستحقاق الحالة<br>سند قبض و10/2011 عميل 1 00.000 درهم 1 مورس 2002 2002/2010 استلام<br>سند قبض و10/2011 عميل 1 00.000 درهم 1 مورس 2002 2002/2010 استلام<br>نسند قبض و10/2011 عميل 1 00.000 درهم 1 مورس 2002 2002/2010 استلام<br>نسند قبض و10/2011 عميل 1 00.000 درهم 1 مورس 2002 2002/2010 استلام<br>نسند قبض و10/2011 عميل 1 00.000 درهم 1 مورس 2002 2002/2010 استلام<br>نسند قبض و10/2011 عميل 1 00.000 درهم 1 مورس 2002 2012/2010 استلام<br>نسند قبض و10/2011 عميل 1 00.000 درهم 1 مورس 2002 2012/2010 استلام<br>نسند قبض و10/2011 عميل 1 00.000 درهم 1 مورس 2002 2012/2010 استلام<br>نسند قبض و10/2011 عميل 1 00.000 درهم 1 مورس 2002 2012/2010 استلام<br>ما سند قبض و10/2011 عميل 1 00.000 درهم 1 مورس 2002 2012/2010 استلام<br>درس الفرس 2000 2000 مورس 1 مورس 2000 درهم 1 مورس 2000 2002 2012/2010 استلام<br>درس الفرس 2000 2000 1 مورس 1 0.0000 درهم 1 مورس 2000 2002 2012/2010 استلام<br>درس الفرس 2000 2000 مورس 1 0.0000 درهم 1 مورس 2000 2002 2012/2010 استلام<br>درس الفرس 2000 2000 1 مورس 1 0.0000 درهم 1 مورس 2000 2000 2000 استلام<br>درس الفرس 2000 2000 1 مورس 1 0.0000 درهم 1 مورس 2000 2000 2000 استلام<br>درس الفرس 2000 2000 1 مورس 1 0.0000 درهم 1 0.0000 1000 استلام                                                                                                    |        | یث طباعة تصدیر ¢ | تحد               |                           |             |               |            |                      |                    |                   |
| کشف الشيکات         الحساب       افتر الحساب       من تاريخ       الى تاريخ         رقم السند       نوغ السند       تاريخ السند       الى تاريخ       الى تاريخ         رقم السند       نوغ السند       تاريخ السند       المبلغ       العملة       سعر الصرف       رقم الشيك       تاريخ الاستحقاق       العالة         رقم السند       نوغ السند       تاريخ السند       المبلغ       العملة       سعر الصرف       رقم الشيك       تاريخ الاستحقاق       العالة         سند قبض       (16/0/2002)       32005       1       (مهم)       1       (مهم)       1       (سند قبض)         سند قبض       (16/0/2002)       32005       1       (مهم)       1       (مهم)       1       (سند قبض)       1       (سند قبض)       (16/0/2002)       (16/0/2002)       (16/0/2002)       (16/0/2003)       (16/0/2003)       (16/0/2003)       (16/0/2003)       (16/0/2003)       (16/0/2003)       (16/0/2003)       (16/0/2003)       (16/0/2003)       (16/0/2003)       (16/0/2003)       (16/0/2003)       (16/0/2003)       (16/0/2003)       (16/0/2003)       (16/0/2003)       (16/0/2003)       (16/0/2003)       (16/0/2003)       (16/0/2003)       (16/0/2003)       (16/0/2003)       (16/0/2003)       (16/0/2003)       (16/0/2003)       (16/0/2003)                                                                                                    |        |                  |                   |                           |             |               |            |                      |                    |                   |
| لحساب         سیت ۲۰۰۰         سیت ۲۰۰۰۰         سیت ۲۰۰۰۰         سیت ۲۰۰۰۰         سیت ۲۰۰۰۰         سیت ۲۰۰۰۰         سیت ۲۰۰۰۰         سیت ۲۰۰۰۰         سیت ۲۰۰۰۰         سیت ۲۰۰۰۰         سیت ۲۰۰۰۰۰         سیت ۲۰۰۰۰۰ </td <td></td> <td></td> <td></td> <td></td> <td>، الشيكات</td> <td>کشة</td> <td></td> <td></td> <td></td> <td></td>                                                                                                    |        |                  |                   |                           | ، الشيكات   | کشة           |            |                      |                    |                   |
| الحساب         اختراب         اختراب                                                                                                    |        |                  |                   |                           |             |               |            |                      | 1                  |                   |
| رقم السند         نوع السند         تاريخ الاستحقاق         العملة         سعر الصرف         رقم الشيك         تاريخ الاستحقاق         العالة           سند قبض         16/03/2020         320006         1         درهم         1         1000.00         استلام           سند قبض         16/02/2020         320005         1         درهم         1         16/02/2020         1000.00         استلام           سند قبض         16/01/2010         عميل 1         0.000.01         درهم         1         20005         1         101/2010         101/2010         101/2010           سند قبض         16/01/2010         320003         1         1,000.00         1         101/2010         101/2010         101/2010         101/2010         101/2010         101/2010         101/2010         101/2010         101/2010         101/2010         101/2010         101/2010         101/2010         101/2010         101/2010         101/2010         101/2010         101/2010         101/2010         101/2010         101/2010         101/2010         101/2010         101/2010         101/2010         101/2010         101/2010         101/2010         101/2010         101/2010         101/2010         101/2010         101/2010         101/2010         101/2010         101/2010<                                                                                                    |        | يخ               | الى تار           |                           | من تاريخ    |               |            | اختر الحساب          |                    | الحساب            |
| سند قبض       16/03/202       32006       1       استلام         سند قبض       16/02/202       32005       1       استلام         سند قبض       16/02/202       320004       1       استلام         سند قبض       16/02/202       320004       1       استلام         سند قبض       16/01/201       320004       1       استلام         سند قبض       16/01/202       320003       1       استلام         سند قبض       16/01/201       320003       1       استلام         سند قبض       16/10/2019       320003       1       استلام         سند قبض       16/10/2019       320003       1       استلام         سند قبض       16/10/2019       320003       1       استلام         سند قبض       16/10/2019       320003       1       استلام         سند قبض       16/10/2019       320003       1       استلام         سند قبض       16/10/2019       320001       1       استلام         سند قبض       16/10/2019       320001       1       استلام         سند قبض       16/10/2019       320001       1       استلام         سند قبض       1       1000.00       1       استلام </th <th>الحالة</th> <th>تاريخ الاستحقاق</th> <th>رقم الشيك</th> <th>سعر الصرف</th> <th>العملة</th> <th>المبلغ</th> <th>الحساب</th> <th>تاريخ السند</th> <th>نوع السند</th> <th>رقم السند</th>                                                                                                    | الحالة | تاريخ الاستحقاق  | رقم الشيك         | سعر الصرف                 | العملة      | المبلغ        | الحساب     | تاريخ السند          | نوع السند          | رقم السند         |
| سند قبض       16/02/2020       320005       1       درهم       1       10010       1       10010       1       10110         سند قبض       16/01/2020       320004       1       درهم       1       درهم       1       1       1       1       1       1       1       1       1       1       1       1       1       1       1       1       1       1       1       1       1       1       1       1       1       1       1       1       1       1       1       1       1       1       1       1       1       1       1       1       1       1       1       1       1       1       1       1       1       1       1       1       1       1       1       1       1       1       1       1       1       1       1       1       1       1       1       1       1       1       1       1       1       1       1       1       1       1       1       1       1       1       1       1       1       1       1       1       1       1       1       1       1       1       1       1                                                                                                    | بتلام  | 16/03/2020 اس    | 320006            | 1                         | درهم        | 1,000.00      | عميل 1     | 16/10/2019           | سند قبض            | 1                 |
| سند قبض       16/01/2020       320004       1       درهم       1       استلام         سند قبض       16/10/2019       320003       1       درهم       1       سنلام         سند قبض       16/10/2019       320003       1       درهم       1       سنلام         سند قبض       16/10/2019       320002       1       درهم       1       سنلام         سند قبض       16/10/2019       320002       1       درهم       1       سنلام         سند قبض       16/10/2019       320001       1       درهم       1       سنلام         سند قبض       16/10/2019       320001       1       درهم       1       سنلام         سند قبض       6,000.00       1       میل 1       درهم       1       سنلام         سند قبض       6,000.00       1       میل 1       درهم       1       سنلام         مدیند قبض       6,000.00       1       میل 1       درهم       1       سنلام         مدیند قبض       1       6,000.00       1       میل 1       میل 1       سنلام         مدیند قبض       1       1       درهم       1       1       1       1         مدیند قبض       1       <                                                                                                    | بتلام  | 16/02/2020 اس    | 320005            | 1                         | درهم        | 1,000.00      | عميل 1     | 16/10/2019           | سند قبض            | 1                 |
| سند قبض       16/12/2019       320003       1       درهم       1       سند قبض       16/10/2019       استلام         سند قبض       16/10/2019       320002       1       درهم       1       سند قبض       16/10/2019       استلام         سند قبض       16/10/2019       320001       1       درهم       1       1000.00       1       استلام         سند قبض       16/10/2019       320001       1       درهم       1       1000.00       1       1000.00       1       1000.00       1       1000.00       1       1000.00       1       1000.00       1       1000.00       1       1000.00       1       1000.00       1       1000.00       1       1000.00       1       1000.00       1       1000.00       1       1000.00       1       1000.00       1       1000.00       1       1000.00       1       1000.00       1       1000.00       1       1000.00       1       1000.00       1       1000.00       1       1000.00       1       1000.00       1       1000.00       1       1000.00       1       1000.00       1       1000.00       1       1000.00       1       1000.00       1       1000.00       1       1000.00                                                                                                    | بتلام  | 16/01/2020 اس    | 320004            | 1                         | درهم        | 1,000.00      | عميل 1     | 16/10/2019           | سند قبض            | 1                 |
| سند قبض       16/11/2019       320002       1       درهم       1       1000.00       1       1000.00       1       1000.00       1       1000.00       1000.00       1000.00       1000.00       1000.00       1000.00       1000.00       1000.00       1000.00       1000.00       10000.00       1000.00       1000.00       1000.00       1000.00       1000.00       1000.00       1000.00       1000.00       1000.00       1000.00       1000.00       1000.00       1000.00       1000.00       1000.00       1000.00       1000.00       1000.00       1000.00       1000.00       1000.00       1000.00       1000.00       1000.00       1000.00       1000.00       1000.00       1000.00       1000.00       1000.00       1000.00       1000.00       1000.00       1000.00       1000.00       1000.00       1000.00       1000.00       1000.00       1000.00       1000.00       1000.00       1000.00       1000.00       1000.00       1000.00       1000.00       1000.00       1000.00       1000.00       1000.00       1000.00       1000.00       1000.00       1000.00       1000.00       1000.00       1000.00       1000.00       1000.00       1000.00       1000.00       1000.00       1000.00       1000.00       1000.00       <                                                                                                    | بتلام  | 16/12/2019 اس    | 320003            | 1                         | درهم        | 1,000.00      | عميل 1     | 16/10/2019           | سند قبض            | 1                 |
| سند قبض       16/10/2019       320001       1       درهم       1       استلام         همیل 1       1,000.00       ممیل 1       محمل 1       محمل 1       محمل 1       محمل 1         مدر با محمل 1       6,000.00       محمل 1       محمل 1       محمل 1       محمل 1         مدر با محمل 1       محمل 1       محمل 1       محمل 1       محمل 1       محمل 1         مدر با محمل 1       محمل 1       محمل 1       محمل 1       محمل 1       محمل 1         مدر با محمل 1       محمل 1       محمل 1       محمل 1       محمل 1       محمل 1         مدر با محمل 1       محمل 1       محمل 1       محمل 1       محمل 1       محمل 1         مدر با محمل 1       محمل 1       محمل 1       محمل 1       محمل 1       محمل 1         مدر با محمل 1       محمل 1       محمل 1       محمل 1       محمل 1       محمل 1         مدر با محمل 1       محمل 1       محمل 1       محمل 1       محمل 1       محمل 1         مدر با محمل 1       محمل 1       محمل 1       محمل 1       محمل 1       محمل 1         مدر با محمل 1       محمل 1       محمل 1       محمل 1       محمل 1       محمل 1         مدر با محمل 1       محمل 1       محمل 1       محمل 1                                                                                                    | تلام   | 16/11/2019 اس    | 320002            | 1                         | درهم        | 1,000.00      | عميل 1     | 16/10/2019           | سند قبض            | 1                 |
| 6,000.00 Activate Windows                                                                                                    | بتلام  | 16/10/2019 اس    | 320001            | 1                         | درهم        | 1,000.00      | عميل 1     | 16/10/2019           | سند قبض            | 1                 |
| Activate Windows                                                                                                    |        |                  |                   |                           |             | 6,000.00      |            |                      |                    |                   |
| Activate Windows                                                                                                    |        |                  |                   |                           |             |               |            |                      |                    |                   |
| rectrace mindons                                                                                                    |        |                  |                   |                           |             |               |            | /                    | Activate Windov    | /S                |

ALSAFI ERP System Copyright 2009 - 2018 Visual Soft for Computer and Programming

Click here to start talking to support

- کشف الشیکات یعرض جمیع الشیکات المدخله على النظام سواء کانت صادره او وارده بحیث یعرض رقم السند نوع السند تاریخ السند - الحساب -المبلغ -رقم الشیك- الاستحقاق - حاله الشك –
  - وبالامكان الفلتر، حسب الحساب او مركز التكلفه او الحاله او تاريخ الادخال من الي او تاريخ الاستحقاق من الي

## 30. كشف الضريبة

| sh admin ت                                   | الموازنات  حركة السياران   | الاصول الثابتة | مثؤون الموظفين  | ادوات  | التقارير  | الشيكات و البنوك | الفواتير و السندات | ىية 🛛 تعريفات 🗍 |
|----------------------------------------------|----------------------------|----------------|-----------------|--------|-----------|------------------|--------------------|-----------------|
|                                              |                            |                |                 |        |           |                  |                    | كشف الضريبة —   |
| PDF طباعة                                    | انشاء تفرير الضريبة التفاه |                |                 |        | الى تاريخ |                  |                    | 🗖 من تاريخ      |
|                                              |                            |                |                 |        |           |                  |                    | كشف الضريبة —   |
| الضريبة ــــــــــــــــــــــــــــــــــــ |                            |                | مدخلات ـــــــ  | ,      |           |                  |                    | مخرجات          |
| ضريبة مخرجات 22,336.82                       |                            | 5,005.88       | مدخلات ضريبية   | ]    [ |           |                  | 0.00               | مخرجات معفاة    |
| ضريبة مدخلات 238.38                          |                            | 0.00           | مدخلات معفاة    |        |           |                  | 0.00               | مخرجات صفرية    |
| الصافي للدفع 2,098.44                        |                            | 0.00           | مدخلات صفرية    |        |           |                  | 0.00               | صادرات          |
|                                              |                            | 0.00           | واردات          |        |           |                  | التعاون 0.00       | مخرجات مجلس     |
|                                              |                            | 0.00           | اصول ثابتة      |        |           |                  | مقدما 0.00         | دفعات مدفوعة    |
|                                              |                            | 0.00           | نعديل مدخلات    | i      |           | 469,07           | 73.18              | مبيعات ضريبية   |
|                                              |                            | 5,005.88       | اجمالي المدخلات |        |           |                  | 0.00               | تعديل مخرجات    |
|                                              |                            |                |                 |        |           | 469,07           | 3.18               | اجمالي المخرجات |

 كشف الضريبه لعرض الضريبه من فتره الى فتره بحيث يعرضها على شكل ضريبه مخرجات وضريبه مدخلات واجمالي المخرجات والمدخلات و الصافي للدفع

#### تقارير القوائم المالية

# 31. قائمة المركز المالي

| حركة السيارات English admin            | لاصول الثابتة 📘 الموازنات 📔 | شؤون الموظفين 🛛 ا       | نقارير ادوات      | الشيكات و البنوك 🛛 ال | الفواتير و السندات | تعريفات     | الرئيسية |
|----------------------------------------|-----------------------------|-------------------------|-------------------|-----------------------|--------------------|-------------|----------|
|                                        |                             |                         |                   |                       |                    | الميزانية — |          |
|                                        |                             |                         |                   |                       |                    |             |          |
|                                        | الكل                        | مركز التكلفة            |                   | نوى 1                 | ساب مست            | مستوى الحب  |          |
|                                        | صفر<br>2019-12-31           | □ عرض رصيد<br>الب تاريخ |                   | مستوی واحد<br>201     | ■ عرض<br>9-01-01   | مد تاريخ    |          |
| باعة ا تصدير الى اكسل 🕥                | تحديث ط                     |                         |                   | 201                   | 5 01 01            | س تاریخ     |          |
|                                        |                             |                         |                   |                       |                    |             |          |
|                                        |                             | قائمة الميزانية         |                   |                       |                    |             |          |
| تاريخ 2019-12-31                       | 20 الى                      | 19-01-01                | من تاريخ          | مستوى 1               |                    | الحساب      | مستوى    |
|                                        |                             |                         |                   |                       |                    |             |          |
| 3,490,241.73-                          |                             |                         |                   |                       |                    | ول          | الاصر    |
| 376,325.90                             |                             |                         |                   |                       |                    | ىوم         | الخص     |
| 2,199,528.86                           |                             |                         |                   |                       |                    | ن الملكية   | حقوق     |
|                                        |                             |                         |                   |                       |                    |             |          |
|                                        |                             |                         |                   |                       |                    |             |          |
|                                        |                             |                         |                   |                       | Activate Wind      | ow/s        |          |
|                                        | Convright 2000 - 2019 V     | LSAFI ERP System        | or and Drogramn   | aina                  |                    |             |          |
|                                        | Copyright 2009 - 2016 V     |                         | er ana Flograffin | ing                   |                    |             |          |
| Click here to start talking to support |                             |                         |                   |                       |                    |             |          |

- قائمه المیزانیه هذا التقریر یعرض المیزانیه حسن مستوی الحساب او مرکز التکلفه او من تاریخ الی تاریخ
  - عرض مستوى واحد او عرض الحسابات التي رصيدها ليس 0 او التي رصيدها 0
    - ويقوم بعرض الاصول والخصوم وحقوق الملكيه وارصدتها

# 32. كشف ميزان المراجعة 2

|              |              |                  |              |               |          |                | مراجعة ــــــــــــــــــــــــــــــــــــ | کشف میزان ال           |
|--------------|--------------|------------------|--------------|---------------|----------|----------------|---------------------------------------------|------------------------|
|              |              | Select an Option | 1            | مركز التكلفة  |          | مستوی 1        | لحساب                                       | مستوی ا                |
|              |              | د الاغلاق        | فر 🗖 قي      | 🗖 عرض رصيد صد |          | عرض مستوى واحد |                                             |                        |
|              |              | 2019-1           | 12-31        | الى تاريخ     |          | 2019-01-0      | )1                                          | 🗹 🛛 من تاريخ           |
|              | ر اکسان 🛇    | ث طباعة تصد      | u si         |               |          |                |                                             |                        |
|              |              | يها المنطا المنظ |              |               |          |                |                                             |                        |
|              |              |                  |              |               |          |                |                                             |                        |
|              |              |                  |              | بزان المراجعة | کشف می   |                |                                             |                        |
|              |              |                  |              |               |          |                |                                             |                        |
|              | 2019-12-31   | لى تاريخ         |              | 2019-01-01    | من تاريخ | مستوى 1 م      |                                             | يستوى الحساب           |
| صدة          | ارد          | الفترة           | حركة         | يد سابق       | رص       |                |                                             |                        |
| دائن         | مدين         | دائن             | مدين         | دائن          | مدين     | اسم الحساب     |                                             | رقم الحساب             |
| 0.00         | 3,490,241.73 | 1,065,363.76     | 4,555,605.49 | 0.00          | 0.00     |                | الاصول                                      | 100000000              |
| 376,325.90   | 0.00         | 376,325.90       | 0.00         | 0.00          | 0.00     |                | الخصوم                                      | 200000000              |
| 2,199,528.86 | 0.00         | 5,252,621.80     | 3,053,092.94 | 0.00          | 0.00     | ä              | حقوق الملكي                                 | 30000000               |
| 914,386.97   | 0.00         | 921,392.85       | 7,005.88     | 0.00          | 0.00     |                | الايرادات                                   | 50000000               |
| 8,490,241.73 | 3,490,241.73 | 7,615,704.31     | 7,615,704.31 | 0.00          | 0.00     |                |                                             |                        |
| 0.0          | 0            | 0.0              | 0            | 0.00          |          |                |                                             |                        |
|              |              |                  |              |               |          |                | Activate Wind                               | OWS<br>ctivate Windows |
|              |              |                  |              |               |          |                | <u>oo io ocumpi lu a</u>                    | carrate windows        |

- کشف میزان المراجعه و یقوم بعرض میزان المراجعه لجمیع الحسابات حسب المستوی الحساب او مرکز التکلفه و من تاریخ الی تاریخ
  - و يمكن عرض مستوى واحد او الحسابات التي رصيدها صفر
  - يقوم بعرض جميع الحسابات الرصيد السابق المدين والدائن حركات الفتره مدين ودائن والارصده مدين ودائن

# 33. كشف ميزان المراجعة

| سيه لعريفات                                                                                     | القوالير و السندات                                               | السيكات و البلور | ع التقارير     | ادوال | نتوون الموصفين | الاصول الثابلة                            | لموارقات                                 | ه السیارات                                                |                                                                     |
|-------------------------------------------------------------------------------------------------|------------------------------------------------------------------|------------------|----------------|-------|----------------|-------------------------------------------|------------------------------------------|-----------------------------------------------------------|---------------------------------------------------------------------|
| كشف ميزان المر                                                                                  | اجعة                                                             |                  |                |       |                |                                           |                                          |                                                           |                                                                     |
| مستوى الح                                                                                       | ساب مست                                                          | وى 1             |                |       | مركز التكلفة   |                                           | الكل                                     |                                                           |                                                                     |
|                                                                                                 | 🗖 عرض                                                            | مستوى واحد       |                |       | 🗖 عرض رصي      | ۔ صفر                                     |                                          |                                                           |                                                                     |
| 🗹 🛛 من تاريخ                                                                                    | 9-01-01                                                          | 201              |                |       | الى تاريخ      | 1                                         | 2019-12-3                                |                                                           |                                                                     |
|                                                                                                 |                                                                  |                  |                |       |                |                                           | حديث طبا.                                | تصدیر الی اکسل                                            |                                                                     |
|                                                                                                 |                                                                  |                  |                |       |                |                                           |                                          |                                                           |                                                                     |
|                                                                                                 |                                                                  |                  |                | کش    | ف ميزان المرا  | جعة                                       |                                          |                                                           |                                                                     |
|                                                                                                 |                                                                  |                  |                |       |                |                                           |                                          |                                                           |                                                                     |
| ستوى الحساب                                                                                     |                                                                  | مستوی 1          | من             | تاريخ | 9-01-01        | 201                                       | الى تار                                  | 31                                                        | 201                                                                 |
| ستوى الحساب<br>مال <b>ي دائن</b>                                                                | 7,615,704.31                                                     | مستوی 1          | من             | تاريخ | 9-01-01        | 201                                       | الی تار                                  | 31                                                        | 201                                                                 |
| ستوى الحساب<br>ممالي دائن<br>ممالي مدين                                                         | 7,615,704.31<br>7,615,704.31                                     | مستوی 1          | من             | تاريخ | 9-01-01        | 201                                       | الى تار                                  | 31                                                        | 201                                                                 |
| ستوى الحساب<br>مالي دائن<br>مالي مدين<br>رقم الحساب                                             | 7,615,704.31<br>7,615,704.31                                     | مستوی 1          | من ا           | تاريخ | 9-01-01        | 201<br>نوع الحساب                         | الی تار                                  | 31                                                        | 201                                                                 |
| ستوى الحساب<br>يمالي دائن<br>يمالي مدين<br>رقم الحساب<br>10000000                               | 7,615,704.31<br>7,615,704.31                                     | مستوی 1          | من<br>م الحساب | تاريخ | 9-01-01        | 201<br>نوع الحساب<br>عادي                 | الی تار<br>مدر<br>55,605.49              | 31 دائز<br>065,363.76                                     | 201<br>الرصيد<br>3,490,241.73-                                      |
| ستوى الحساب<br>دمالي دائن<br>دمالي مدين<br>دمالي مدين<br>دمالي مدين<br>دمالي مدين<br>دمالي دائن | 7,615,704.31<br>7,615,704.31<br>الاصول<br>الاصول                 | مستوی 1<br>      | من من          | تاريخ | 9-01-01        | 201<br>ن <b>وع الحساب</b><br>عادي<br>عادي | الی تار<br>مدر<br>55,605.49              | 31 دائر<br>065,363.76<br>376,325.90                       | 201<br>بالرصيد<br>3,490,241.73-<br>376,325.90                       |
| ستوى الحساب<br>عمالي دائن<br>نمالي مدين<br>رقم الحساب<br>20000000<br>30000000                   | 7,615,704.31<br>7,615,704.31<br>الاصول<br>الاصوم<br>حقوق الملكية | مستوی 1          | من ،           | تاريخ | 9-01-01        | 201<br>ن <b>وع الحساب</b><br>عادي<br>عادي | الی تار<br>مد<br>55,605.49<br>(53,092.94 | 31 دائر<br>دائر<br>065,363.76<br>376,325.90<br>252,621.80 | 201<br><b>الرصيد</b><br>3,490,241.73-<br>376,325.90<br>2,199,528.86 |

- کشف میزان المراجعه و یقوم بعرض میزان المراجعه لجمیع الحسابات حسب المستوی الحساب او مرکز التکلفه و من تاریخ الی تاریخ
  - و يمكن عرض مستوى واحد او الحسابات التي رصيدها صفر
    - يقوم بعرض جميع الحسابات المدين والدائن الرصيد

#### 34. قائمة الدخل

|   | English admin                     | ت 🛛 حركة السيارات         | ن [ الاصول الثابتة ] الموازنا | ادوات 🛛 شؤون الموظفي      | التقارير | الشيكات و البنوك     | الفواتير و السندات | تعريفات    | الرئيسية   |
|---|-----------------------------------|---------------------------|-------------------------------|---------------------------|----------|----------------------|--------------------|------------|------------|
| Γ |                                   |                           |                               |                           |          |                      |                    | الدخل      | قائمة      |
|   |                                   | کل                        | لفة                           | مركز التك                 |          | توى 1                | ىاب مىس            | مستوى الحب |            |
|   |                                   | 2019-                     | ، رصید صفر<br>12-31           | ا عرض<br>الم تاريخ        |          | , مستوی واحد<br>2019 | <br>9-01-01        | مد تاريخ   | •          |
|   | سل 🛇                              | ک<br>ک طباعة محدیر الی اک | تحديد                         |                           |          | 201                  |                    | س درین     |            |
|   |                                   |                           | خا                            | بالاقو الق                |          |                      |                    |            |            |
| r |                                   |                           |                               |                           |          |                      |                    |            |            |
|   | 2019-12-31                        | الى تاريخ                 | 2019-01-                      | ن تاريخ 01                | μ        | مستوی 1              |                    | الحساب     | مستوى      |
|   | 014.30                            | - 0.7                     |                               |                           |          |                      |                    | - 1        | 1 11       |
|   | 914,380                           | 5.97                      |                               |                           |          |                      |                    | נוט        | الايرا     |
|   |                                   |                           |                               |                           |          |                      |                    |            |            |
|   |                                   |                           |                               |                           |          |                      | 914,386.97         | خسارة)     | الربح (الد |
|   |                                   |                           |                               |                           |          |                      |                    |            |            |
|   |                                   |                           | ALSAFI                        | ERP System                |          |                      |                    |            |            |
|   |                                   | C                         | opyright 2009 - 2018 Visual 9 | Soft for Computer and Pro | gramming |                      |                    |            |            |
|   |                                   |                           |                               |                           |          |                      |                    |            |            |
|   | Click here to start talking to su | ipport                    |                               |                           |          |                      |                    |            |            |

- قائمه الدخل حسب مستوى الحساب او مركز التكلفه من تاريخ الى تاريخ
  - وعرض مستوى واحد او جميع المستويات
- يقوم بعرض حسابات الاير ادات والمصاريف وارصدتها و اظهار قيمه الربح او الخساره

#### تقاریر مبیعات و مشتریات

#### 35. كشف طلبيات البيع و الشراء و عروض الاسعار

|   | English ad        | dmin                   | الموازنات 🛛 حركة السيارات | موظفين  الاصول الثابتة     | ادوات  شؤون الد    | لشيكات و البنوك 🛛 التقارير | الفواتير و السندات 🛛 ا                             | تعريفات      | الرئيسية |
|---|-------------------|------------------------|---------------------------|----------------------------|--------------------|----------------------------|----------------------------------------------------|--------------|----------|
|   |                   |                        |                           | ل الطلبيات ———             | كشف                |                            |                                                    |              |          |
|   |                   |                        | نصدیر اکسل                | تحديث طباعة PDF            | حالة               | اختر ال                    |                                                    |              |          |
|   |                   |                        |                           |                            |                    |                            | : اختر الحالة ــــــــــــــــــــــــــــــــــــ | ، الطلبيات : | — كشف    |
|   | الحالة            | الموظف                 | ملاحظات                   | الاجمالي                   | الهاتف             | العميل                     | التاريخ                                            | لرقم         | I        |
|   |                   |                        |                           | 1,050.00                   |                    |                            | 07/11/20                                           | 18           | 1        |
| [ |                   |                        |                           | ALSAFL FRP                 | System             |                            |                                                    |              |          |
|   |                   |                        | Copyright                 | 2009 - 2018 Visual Soft fo | or Computer and Pr | rogramming                 |                                                    |              |          |
|   |                   |                        |                           |                            |                    |                            |                                                    |              |          |
| ( | Click here to sta | art talking to support | t                         |                            |                    |                            |                                                    |              |          |

- كشف طلبيات البيع والشراء وعروض الاسعار الطلبيات من حيث التاريخ و العميل و الهاتف و الاجمالي و الملاحظات و الموظف الذي عمل على الطلبيه
  - بالامكان الفلتره عليها و هي طلبيات معتمده و طلبيات جديده و طلبيات منفذة و طلبيات مرحله التفاوض
  - حيث نقوم بترتيبها حسب وضعها اولويتها وبالامكان فتح الطلبيه والذهاب اليها مباشره من هذا تقرير

| سبة         تعريفات         الفواتير و السندات         الشيكات و البيوان         الفارير         أدوات         شؤون الموطفين         الاصول الثابة         الموازات         حركة السيازات         أورة           كشف مبيعات         الحساب         أخر التكلفة         الكل         نوع النكل         نوع النكل           الموطف         الكل         نوع النكل         نوع النكل         نوع النكل           أساب         أخر التكلف         المستخدم         أخر التكلف         نوع النكل           أساب         أخر التكلف         المستخدم         أخر التكلف         نوع النكل           أساب         أخر التكلف         أخر التكلف         أخر التكلف         أخر التكلف           أساب         أخر التكلف         أخر التكلف         أخر التكلف         أخر التكلف           أذم السند         أخر التكلف         أخر التكلفي التكلفي         أخر التكلفي التكلفي التكلفي التكلفي التكلفي التكلفي التكلفي التكلفي التكلفي التكلفي التكلفي التكلفي التكلفي التكلفي التكلفي التكلفي التحمار التكلفي التحمار التكلفي التكلفي التحمار التكلفي التحمار التكلفي التحمار التكلفي التحمار التكلفي التحمار التكلفي التحمار التكلفي التحمار التكلفي التحمار التكلفي التكلفي التحمار التكلفي التحمار التكلفي التحمار التكلفي التحمار التكلفي التحمار التكلفي التحمار التكلفي التحمار التكلفي التحمار التكلفي التحمار التكلفي التحمار التكلفي التحمار التكلفي التحمار التكلفي التحمار التكلفي التحمار التكلفي التحمار التكلفي التحمار التكلفي التحمار التكلفي التحمار التكلفي التكلفي التحمار التكلفي التكلفي التحمار التكلفي التكلفي التحمار التكلفي التكلفي                                                                                                    |                                        |                         |                |                  |                       | شف مبيعات                     | <b>36. ک</b>        |
|----------------------------------------------------------------------------------------------------|----------------------------------------|-------------------------|----------------|------------------|-----------------------|-------------------------------|---------------------|
| کشف میبعات         الحساب         آفرا لحساب         مركز التكلفة         الكل         نوع السند         فاتورة ضربینة           الموظف الكل         المستخدم         Select an Option         مركز التكلفة         آفرا للنوع         آكر           الموظف الكل         المستخدم         Ilburits         فتون طبقة         آقرار أحريبية           الموظف الكل         المان تاريخ         أكمف مبيعات         أحماد 100         أحماد 100           لحساب         الترابع         أحماد 100         المان تاريخ         أحماد 100           رقم السند         اوغ السند         اوغ السند         اوغ السند         اوغ السند         اوغ السند         ماد حاليه           رقم السند         اوغ السند         العرب الدوم بينه         الحساب         الاحمالي         ملاحظات           موموع         إعدر مبينه         الأربع العدم مبينا الاحمالي         ملاحظات         ماد حالية         ماد حالية           موموع حوينه         الأربع حوينه         الأربع حوينه         الأربع حوينه         ماد حالية         ماد حالية           موموع حوينه         المان مرد عونه         المان مرد عونه         الماد حالية         ماد حالية           موموع حوينه         المرد عونه         المرد عونه         الماد حالية         الماد حالية           مالمود حوينه         المرد حوينه                                                                                                    | ت English admin                        | الموازنات  حركة السيارا | الاصول الثابتة | شؤون الموظفين    | البنوك التقارير ادوات | الفواتير و السندات  الشيكات و | ئيسية ا تعريفات ا   |
| الحساب         اعتر الحساب         مركز التكلفة         الكل         مركز التكلفة         الكل         فرا العربية         الموطف         الكل         المستخدم         Select an Option         الدي ع         الكل <ul> <li>من تاريخ</li> <li>من تاريخ</li> <li>من تاريخ</li> </ul> <ul> <li>من تاريخ</li> <li>من تاريخ</li> <li>من تاريخ</li> </ul> <ul> <li>من تاريخ</li> <li>من تاريخ</li></ul>                                                                                                    |                                        |                         |                |                  |                       |                               | – کشف مبیعات —      |
| الموطف الكل       الموطف الكل       المستخدم       Select an Option       الن تاريخ       الن تاريخ       الن                                                                                                    | ة ضريبية                               | نوع السند 📃 فاتور       |                | الكل             | مركز التكلفة          | اختر الحساب                   | الحساب              |
| الى تاريخ الى الله تاريخ الى الى تاريخ الى تاريخ الى تاريخ الى تاريخ الى تاريخ الى تاريخ الى تاريخ المعالية الحساب اختر الحساب من تاريخ الكشف مبيعات<br>لحساب اختر الحساب من تاريخ العالي من تاريخ 10-100 الى تاريخ 10-100 الى تاريخ 10-1000 الى تاريخ 10-1000 الى تاريخ 10-10000 الى تاريخ 10-10000 ا |                                        | النوع الكل              |                | Select an Option | المستخدم              | الكل                          | الموظف              |
| كشف مبيعات           أحساب         من تاريخ         10-01-01         كشف مبيعات           محموع         اخترالحساب         من تاريخ         10-01-01         الحماب         10-01-01           محموع         القرار خريبة         التاريخ         الحماب         الجمالي         ملاحظات           معموع         فاتورة خريبة         فاتورة خريبة         100/01/2010         عميل 11         ملاحظات           معداد         فاتورة خريبة         10/01/2019         عميل 11         ملاحظات         11           فاتورة خريبة         10/01/2019         عميل 11         10/01/2019         11         11           فاتورة خريبة         10/01/2019         عميل 11         11         11         11         11         11         11         11         11         11         11         11         11         11         11         11         11         11         11         11         11         11         11         11         11         11         11         11         11         11         11         11         11         11         11         11         11         11         11         11         11         11         11         11         11         11                                                                                                            | طباعة PDF تصدير ¢                      | تجديث                   |                |                  | الى تاريخ             |                               | 🛛 من تاريخ          |
| لحساباحتساباحتر الحسابمن تاريخاحتاريخالى تاريخالى تاريخالى تاريخالى تاريخمجموععاد (3 مجموع)العاد (3 مجموع)العاد (3 مجموع)الحسابالاجماليملاحظاتمجموعمجموعالمحاليالتاريخالعاد (3 مجموع)العاد (3 مجموع)الاجماليملاحظاتمجموعمجموعمجموعالعاد (3 مجموع)الحسابالاجماليالاجماليملاحظاتمجموعماتورة ضريبيةالاتاريخالاحسابالاجماليملاحظايملاحظاتمجموعماتورة ضريبيةالاتاريخماتورة ضريبيةالاتاريخملاحظاتملاحظاتمحالماتورة ضريبيةالاتاريخماتورة ضريبيةالاتاريخماتورة ضريبيةالاتاريخمحالماتورة ضريبيةالاتاريخماتورة ضريبيةالاتاريخماتورة ضريبيةالاتاريخمحالماتورة ضريبيةالاتاريخماتورة ضريبيةالاتاريخماتورة ضريبيةالاتاريخماتورة ضريبيةالاتاريخماتورة ضريبيةالاتاريخماتورة ضريبيةالاتاريخماتورة ضريبيةالاتاريخماتورة ضريبيةالاتاريخماتورة ضريبيةالاتاريخماتورة ضريبيةالاتاريخماتورة ضريبيةالاتاريخماتورة ضريبةالاتاريخماتورة ضريبةالاتاريخماتورة ضريبةالاتاريخماتورة ضريبةالاتاريخماتورة ضريبةالاتاريخماتورة ضريبةالاتاريخماتورة ضريبةالاتاريخماتورة ضريبةالاتاريخماتورة ضريبةالاتاريخماتورةماتورة ضريبةالاتاريخ                                                                                                    |                                        |                         | Ċ              | كشف مبيعان       |                       |                               |                     |
| مجموع         علاج         علاج         العمالي         العمالي         ملاحظات           رقم السند         فاتورة خريبية         (12/10/2010)         عميل 1         العمالي         ملاحظات           4         فاتورة خريبية         (12/10/2010)         عميل 1         ملاحظات         ملاحظات           5         فاتورة خريبية         (12/10/2010)         عميل 11         ملاحظات         ملاحظات           1         فاتورة خريبية         (12/10/2010)         عميل 21,0000         عميل 21,0000         عمال 12/10/2010           1         فاتورة خريبية         (12/01/2010)         عمال 12/10/2010         عمال 12/10/2010           1         فاتورة خريبية         (12/01/2010)         عمال 12/10/2010         عمال 12/10/2010           1         فاتورة خريبية         (12/01/2010)         عمال 12/10/2010         عمال 12/10/2010           1         فاتورة خريبية         (12/01/2010)         عمال 12/10/2010         عمال 12/10/2010           1         فاتورة خريبية         (12/01/2010)         عمال 21/10/2010         عمال 12/10/2010           2         1         (12/01/2010)         12/10/2010         21/10/2010         21/10/2010           2         1         (12/01/2010)         12/10/2010         12/10/2010         21/10/2010     <                                                                                                    | 2019-10-16                             | الی تاریخ               |                | 2019-10-16       | من تاريخ              | اختر الحساب                   | الحساب              |
| رقم السند         نوم السند         نوع السند         العرب         الاجمالي         ملاحظات           1         فاثورة ضريبية         00:00 12/01/2019         عميل 11         كرس المنيوم + طاولة           1         فاثورة ضريبية         00:00 12/01/2019         عميل 13         معل 13           1         فاثورة ضريبية         00:00 12/01/2019         عميل 11         فاثورة ضريبية           1         فاثورة ضريبية         00:00 12/01/2019         عميل 11         معل 11           1         فاثورة ضريبية         00:00 12/01/2019         عمال مشريعا 31/1/2019           1         فاثورة ضريبية         00:00 20/01/2019         عمال أشراف           1         فاثورة ضريبية         00:00 20/01/2019         عمال أشراف           1         فاثورة ضريبية         00:00 20/01/2019         عمال أشراف           1         فاثورة ضريبية         00:00 20/01/2019         عمال أشراف           1         فاثورة ضريبية         00:00 30/01/2019         معلع واجهزة           1         فائورة ضريبية         00:00 30/01/2019         معلع واجهزة           1         فاؤرة ضريبية         00:00 30/01/2019         معلع واجهزة           1         فاؤرة ضريبية         10:00:00 30/01/2019         معلع واجهزة           1         فاؤرأ                                                                                                    |                                        |                         |                |                  |                       | 921,392.8                     | المجموع 85          |
| 4       فاتورة ضريبية       00:00 12/01/2019       عميل 1       كرسي المنيوم + طاولة         5       فاتورة ضريبية       00:00 12/01/2019       عميل 13       كرفة دولاب ملابس + بف         1       فاتورة ضريبية       00:00 17/01/2019       عميل 11       قاتورة ضريبية       00:00 17/01/2019         1       فاتورة ضريبية       00:00 17/01/2019       عميل 11       قاتورة ضريبية       00:00 20/01/2019         1       فاتورة ضريبية       00:00 20/01/2019       عميل 10       10         1       فاتورة ضريبية       00:00 20/01/2019       عمال اشراف         1       فاتورة ضريبية       00:00 20/01/2019       عمال 10         1       فاتورة ضريبية       00:00 20/01/2019       عمال 10         2       ماتورة ضريبية       00:00 20/01/2019       عمال 10         3       قاتورة ضريبية       10/01/2019       مطبغ واجهزة         3       قاتورة ضريبية       10/01/2019       مطبغ واجهزة         4       ماتورة ضريبية       10/01/2019       مطبغ واجهزة         4       ماتورة ضريبية       10/01/2019       مطبغ واجهزة         4       ماتورة ضريبية       10/01/2019       مطبغ واجهزة         5       ماتورة ضريبية       10/01/2019       مطبغ واجهزة         7                                                                                                    | ملاحظات                                |                         | الاجمالي       | الحساب           | التاريخ               | نوع السند                     | رقم السند           |
| الحاف         فاتورة ضريبية         00:00 12/01/2019         عمل 13         عرفة دولاب ملابس + يف           11         فاتورة ضريبية         00:00 17/01/2019         عميل 11         عمل 11         عائر 12           11         فاتورة ضريبية         00:00 17/01/2019         عميل 11         عمل 12         عائر 12           11         فاتورة ضريبية         00:00 20/01/2019         عميل 10         00:02         345           11         فاتورة ضريبية         00:00 20/01/2019         عميل 21         00:02         340           12         فاتورة ضريبية         00:00 20/01/2019         عميل 21         30,000.00         340           13         فاتورة ضريبية         12/01/20 00:00         عميل 21         00.000         440           13         فاتورة ضريبية         12/01/20 00:00         عميل 21         30,000.00         340           14         فاتورة ضريبية         12/01/20 00:00         عميل 21         30,000.00         340           15         فاتورة ضريبية         12/01/20 00:00         عميل 21         30,000.00         340           15         فاتورة ضريبية         12/01/20 00:00         عميل 21         30,000.00         340           16         ففتورة ضريبية         12/01/20 00:00         عميل 21                                                                                                    | i                                      | كرسي المنيوم + طاولة    | 7,980.00       | عميل 1           | 00:00 12/01/20        | فاتورة ضريبية 19              | 4 A                 |
| 11       فاتورة ضريبية       00:00 17/01/2019       عميل 11         1       فاتورة ضريبية       00:00 20/01/2019       عميل 10         1       فاتورة ضريبية       00:00 20/01/2019       عميل 10         1       فاتورة ضريبية       00:00 20/01/2019       عميل 10         1       فاتورة ضريبية       00:00 20/01/2019       عميل 21         1       فاتورة ضريبية       00:00 27/01/2019       عميل 21         2       فاتورة ضريبية       00:00 30/01/2019       عميل 21         2       فاتورة ضريبية       00:00 30/01/2019       مطبخ واجهزة         3       فاتورة ضريبية       00:00 30/01/2019       مطبخ واجهزة         3       فاتورة ضريبية       00:00 30/01/2019       مطبخ واجهزة         3       فاتورة ضريبية       00:00 30/01/2019       مطبخ واجهزة         48       فاتورة ضريبية       00:00 30/01/2019       مطبخ واجهزة         48       فاتورة ضريبية       00:00 30/01/2019       مطبخ واجهزة         49       فاتورة ضريبية       00:00 30/01/2019       مطبخ واجهزة         40       فاتورة ضريبة       00:00 30/01/2019       مطبخ واجهزة         40       فاتورة ضريبة       00:00 30/01/2019       مطبخ واجهزة         40       فاتورة ضريبة       00:00 30                                                                                                    | بف                                     | غرفة دولاب ملابس +      | 7,350.00       | عميل 13          | 00:00 12/01/20        | فاتورة ضريبية 19              | 5 A                 |
| 1       فاتورة ضريبية       00:00 20/01/2019       عميل 10         3       فاتورة ضريبية       00:00 20/01/2019       عميل 20         46       فاتورة ضريبية       00:00 20/01/2019       عميل 21         3       فاتورة ضريبية       00:00 27/01/2019       عميل 21         46       فاتورة ضريبية       00:00 27/01/2019       عميل 21         47       فاتورة ضريبية       00:00 30/01/2019       عميل 21         48       فاتورة ضريبية       00:00 30/01/2019       مطبخ واجهزة         48       فاتورة ضريبية       00:00 30/01/2019       مطبخ واجهزة         48       فاتورة ضريبية       00:00 30/01/2019       مطبخ واجهزة         48       فاتورة ضريبية       00:00 30/01/2019       عميل 21         49       فاتورة ضريبية       00:00 30/01/2019       مطبخ واجهزة         49       فاتورة ضريبية       00:00 30/01/2019       مطبخ واجهزة         40       فاتورة ضريبية       00:00 30/01/2019       مطبخ واجهزة         40       فاتورة ضريبة       00:00 30/01/2019       مطبخ واجهزة من الما مخروا ملبخ والملبخ         40       فاتورة ضريبة       00:00 30/01/2019       مطبخ واجهزة من الما مخروا ملبخ         41       فاتورة ضريبة       00:00 30/01/2019       مطبخ واجوز من الما مخروا ملبخ                                                                                                    |                                        | نسبة مشتريات كازابيو    | 23,569.00      | عميل 11          | 00:00 17/01/20        | فاتورة ضريبية 19              | 11 A                |
| 6         فائورة ضريبية         00:00 20/01/2019         عميل 2         25,200.00         عميل 2         30,000.00         30,000.00         30,000.00         30,000.00         30,000.00         30,000.00         30,000.00         30,000.00         30,000.00         30,000.00         30,000.00         30,000.00         30,000.00         30,000.00         30,000.00         30,000.00         30,000.00         30,000.00         30,000.00         30,000.00         30,000.00         30,000.00         30,000.00         30,000.00         30,000.00         30,000.00         30,000.00         30,000.00         30,000.00         30,000.00         30,000.00         30,000.00         30,000.00         30,000.00         30,000.00         30,000.00         30,000.00         30,000.00         30,000.00         30,000.00         30,000.00         30,000.00         30,000.00         30,000.00         30,000.00         30,000.00         30,000.00         30,000.00         30,000.00         30,000.00         30,000.00         30,000.00         30,000.00         30,000.00         30,000.00         30,000.00         30,000.00         30,000.00         30,000.00         30,000.00         30,000.00         30,000.00         30,000.00         30,000.00         30,000.00         30,000.00         30,000.00         30,000.00         30,000.00                                                                                                    | 2                                      | اعمال تصميم عقد 145     | 82,500.00      | عميل 10          | 00:00 20/01/20        | فاتورة ضريبية 19              | 1 A                 |
| 13         فاتورة ضريبية         00:00 27/01/2019         عميل 15         30,000,00         جزء من اعمال تصميم عقد 446           2         فاتورة ضريبية         00:00 30/01/2019         عميل 21         27,090,00         30           3         فاتورة ضريبية         00:00 30/01/2019         عميل 21         65,100,00         مطبخ واجهزة           4         فاتورة ضريبية         00:00 30/01/2019         عميل 21         77,038.33         12         montows           7         فاتورة ضريبية         00:00 30/01/2019         عميل 21         77,038.33         12         montows           8         فاتورة ضريبية         00:00 30/01/2019         عميل 21         68,075,00         12         10         10         10         10           9         فاتورة ضريبية         00:00 30/01/2019         عميل 21         60,375,00         12         10         10         10         10         10         10         10         10         10         10         10         10         10         10         10         10         10         10         10         10         10         10         10         10         10         10         10         10         10         10         10         10         10                                                                                                    |                                        | اعمال اشراف             | 25,200.00      | عميل 2           | 00:00 20/01/20        | فاتورة ضريبية 19              | 6 A                 |
| 27,090.00       عميل 12       معربية       00:00 30/01/2019       معربية         3       مقانورة ضريبية       00:00 30/01/2019       معربية       3         7       مانورة ضريبية       00:00 30/01/2019       معربية       12         8       مانورة ضريبية       00:00 30/01/2019       معربية       62,870.85         8       مانورة ضريبية       00:00 30/01/2019       معربية       62,870.85         9       مانورة ضريبية       00:00 30/01/2019       معربية       62,870.85         9       مانورة ضريبية       00:00 30/01/2019       معربية       60,375.00         9       مانورة ضريبية       00:00 30/01/2019       معربية       19         9       مانورة ضريبية       00:00 30/01/2019       معربية       19         19       مانورة ضريبية       00:00 30/01/2019       معربية       19         19       مانورة ضريبية       00:00 30/01/2019       معربية       19         10       مانورة ضريبية       00:00 30/01/2019       معربية       19         10       مانورة ضريبية       00:00 30/03/2019       معربية       14         11       مانورة ضريبية       00:00 00:00 00:00 00:00       معربية       14          مانوره شريبية                                                                                                    | عقد 446                                | جزء من اعمال تصميم      | 30,000.00      | عميل 15          | 00:00 27/01/20        | فاتورة ضريبية 19              | 13 A                |
| 3         مطبخ واجهزة           7         معابخ واجهزة           8         مافتورة ضريبية         00:00 30/01/2019           9         مافتورة ضريبية         00:00 30/01/2019           8         مافتورة ضريبية         00:00 30/01/2019           9         مافتورة ضريبية         00:00 30/01/2019           9         مافتورة ضريبية         00:00 30/01/2019           9         مافتورة ضريبية         00:00 30/01/2019           9         مافتورة ضريبية         00:00 30/01/2019           9         مافتورة ضريبية         00:00 30/01/2019           14         مافتورة ضريبية           14         مافتورة ضريبية           14         مافتورة ضريبية                                                                                                    |                                        |                         | 27,090.00      | عميل 12          | 00:00 30/01/20        | فاتورة ضريبية 19              | 2 A                 |
| 7         0         0         0         0         0         0         0         0         0         0         0         0         0         0         0         0         0         0         0         0         0         0         0         0         0         0         0         0         0         0         0         0         0         0         0         0         0         0         0         0         0         0         0         0         0         0         0         0         0         0         0         0         0         0         0         0         0         0         0         0         0         0         0         0         0         0         0         0         0         0         0         0         0         0         0         0         0         0         0         0         0         0         0         0         0         0         0         0         0         0         0         0         0         0         0         0         0         0         0         0         0         0         0         0         0         0                                                                                                    |                                        | مطبخ واجهزة             | 65,100.00      | عميل 12          | 00:00 30/01/20        | فاتورة ضريبية 19              | 3 A                 |
| 8         قائورة ضريبية         00:00 30/01/2019         عميل 12         62,870.85         نسبة اشراف لاعمال مقاولة           9         فائورة ضريبية         00:00 30/01/2019         عميل 12         60,375.00         اعمال اشراف 23 زبارة           10         فائورة ضريبية         00:00 30/01/2019         عميل 12         60,375.00         اعمال اشراف 23 زبارة           11         فائورة ضريبية         00:00 30/30/2019         عميل 14         المحال الشراف 23 زبارة           14         فائورة ضريبية         00:00 30/30/2019         عميل 15         المحال الشراف 21 زبارة                                                                                                    | ريات                                   | نسبة اشراف على مشت      | 77,038.33      | عميل 12          | 00:00 30/01/20        | فاتورة ضريبية 19              | to activate Windows |
| 9         فاتورة ضريبية         00:00 30/01/2019         عميل 60,375.00         12           100 ماتورة ضريبية         00:00 30/01/2019         معيل 12         10         14           100 ماتورة ضريبية         00:00 30/02/2019         معيل 12         14           110 ماتورة ضريبية         00:00 2000 000         معيل 15         10                                                                                                    | قاولة                                  | نسبة اشراف لاعمال مذ    | 62,870.85      | عميل 12          | 00:00 30/01/20        | َ فاتورة ضريبية               | 8 A                 |
| 14 مانورة ضريبية 00:00 03/03/2019 جزء من 30/000.00 اختراف 14                                                                                                    |                                        | اعمال اشراف 23 زيارة    | 60,375.00      | عميل 12          | 00:00 30/01/20        | فاتورة ضريبية 19              | 9 A                 |
|                                                                                                    | Click here to start talking to support | جزء من ا                | 30,000.00      | عميل 15          | 00:00 03/03/20        | فاتورة ضريبية 19              | 14 A                |

كشف المبيعات و يقوم بعرض فواتير المبيعات من حيث رقم الفاتوره و تاريخها والعميل والاجمالي

بالامكان الفلتر، حسب الحساب او مركز التكلفه او نوع السند او الموظف او المستخدم من تاريخ الى تاريخ

|                           |               |            |                |                   |           | فصيلي              | مات ت     | کشف مبیا           | .37                  |
|---------------------------|---------------|------------|----------------|-------------------|-----------|--------------------|-----------|--------------------|----------------------|
| English admin             | حركة السيارات | الموازنات  | الاصول الثابتة | ا شؤون الموظفين   | ادوات     | البنوك 🛛 التقارير  | الشيكات و | الفواتير و السندات | الرئيسية ] تعريفات   |
|                           |               |            |                |                   |           |                    |           | صيلي –             | کشف مبیعات تف        |
|                           | فة            | مركز التكل |                | الكل              |           | النوع              |           | الكل               | الصنف                |
|                           | الكل          | المستخدم   |                | الكل              | ف         | الموظ              |           | الكل               | الحساب               |
|                           |               | 🗖 شمری     |                |                   | של בי     | _<br>الى تا        |           |                    | من تاريخ             |
|                           |               |            | æ .            | برمت أقدابه أرشيه | ,         |                    |           |                    |                      |
|                           |               |            | ير ب           |                   |           |                    |           |                    |                      |
|                           |               |            |                |                   |           |                    |           |                    |                      |
|                           |               |            | صيلي           | ئشف مبيعات تفد    | S         |                    |           |                    |                      |
|                           | 2019-10-16    | ى تاريخ    | II             | 2019-10           | 0-16      | ć                  | من تاري   | الكل               | الحساب               |
|                           |               |            |                |                   |           |                    |           |                    |                      |
|                           |               |            |                |                   |           |                    |           | 921,392.85         | المجموع              |
|                           |               |            |                |                   |           |                    |           | 26.00              | الكميات              |
| Georgell                  |               | الكمية     | النحة          | المنف             |           | lum                |           | تا يخالين          | يقم البيند           |
| 7,350.00                  | 7.000.00      | 1          | خدمة           |                   | اعمال تد  | العليين<br>بيا. 13 |           | 12/01/2019         | 5                    |
| 7.980.00                  | 7.600.00      | 1          | خدمة           | برملم             | اعمال تد  | میل 1              |           | 12/01/2019         | 4                    |
| 23,569.00                 | 22,446.67     | 1          | خدمة           | سملم              | اعمال تد  | سین :<br>میل 11    | ع         | 17/01/2019         | 11                   |
| 25,200.00                 | 24,000.00     | 1          | <i>خد</i> مة   | سميم              | اعمال تد  | <br>میل 2          | ع         | 20/01/2019         | 6                    |
| 82,500.00                 | 78,571.43     | 1          | <i>خد</i> مة   | سميم              | اعمال تد  | مىل 10             | ع         | 20/01/2019         | adows 1              |
| 30,000.00                 | 28,571.43     | 1          | خدمة           | سميم              | اعمال تد  | میل 15             | ع         | 27/01/2019         | o activate Window 13 |
| 62,870.85                 | 59,877.00     | 1          | خدمة           | سميم              | اعمال تد  | میل 12             | ع         | 30/01/2019         | 8                    |
| 65 100 00                 | 62,000,00     | 1          | <i>خد</i> مة   | سميم              | اعمال تد  | میل 12             | ع         | 30/01/2019         | 3                    |
| Click here to start talki | ng to support | 1          | <i>خد</i> مة   | سميم              | اعمال تد  | میل 12             | ى         | 30/01/2019         | 2                    |
|                           |               | 1          | خدمة           | 0107              | العماليتم | 12.12              | .c.       | 30/01/2019         | 9                    |

- كشف مبيعات تفصيلي و يقوم بعرض تفاصيل فواتير المبيعات من حيث رقم السند وتاريخ السند والعميل والنوع والصنف و الكميه والسعر والمجموعه والمجموع
  - وبالامكان الفلتره حسب الصنف او حسب النوع او حسب مركز التكلفه او الحساب او الموظف او المستخدم من تاريخ الى تاريخ

#### 38. كشف مشتريات

| Eng      | Jlish admin      | السيارات           | الموازنات 🛛 حركة | الاصول الثابتة           | شؤون الموظفين                                        | ادوات       | التقارير  | الشيكات و البنوك | الفواتير و السندات | تعريفات     | الرئيسية |
|----------|------------------|--------------------|------------------|--------------------------|------------------------------------------------------|-------------|-----------|------------------|--------------------|-------------|----------|
|          |                  |                    |                  |                          |                                                      |             |           |                  |                    | ، المشتريات | کشف      |
|          |                  | سند فاتورة مشتريات | نوع الد          |                          | ية الكل                                              | مركز التكلذ |           | ساب              | اختر الحد          | لحساب       | I        |
|          | _                |                    |                  |                          | الكل                                                 | النوع       |           |                  | بات الكل           | عساب المشتر | ,        |
|          | صدير ٥           | تحديث طباعة تد     |                  |                          |                                                      | الى تاريخ   |           |                  |                    | ىن تاريخ    |          |
|          |                  |                    |                  | بات                      | كشف المشتر                                           |             |           |                  |                    |             |          |
|          |                  | الى تاريخ          |                  |                          | من تاريخ                                             |             |           | ر الحساب         | اخت                |             | الحساب   |
|          |                  |                    |                  |                          |                                                      |             |           |                  | 5,005.             | 88          | Total    |
|          | ملاحظات          | الاجمالي           | لحساب            | -                        | التاريخ                                              |             |           | نوع السند        |                    | رقم السند   |          |
|          |                  | 5,005.             | 88               | مورد 3                   | 31/0                                                 | 1/2019      |           | بات              | فاتوره مشتري       |             | AT       |
|          |                  |                    |                  |                          |                                                      |             |           |                  |                    |             |          |
|          |                  |                    | Copyrigh         | AL<br>t 2009 - 2018 Visi | S <mark>AFI ERP System</mark><br>ual Soft for Comput | er and Pro  | ogramming |                  |                    |             |          |
|          |                  |                    |                  |                          |                                                      |             |           |                  |                    |             |          |
| Click he | ere to start tal | king to support    |                  |                          |                                                      |             |           |                  |                    |             |          |

- كشف المشتريات و يقوم بعرض فواتير المشتريات من حيث رقم السند ونوع السند والتاريخ والمورد والاجمالي
  - وبالامكان الفلتره حسب الحساب او مركز تكلفه او نوع السند او حساب المشتريات او من تاريخ الى تاريخ

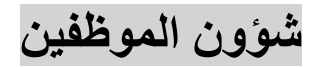

.39

| فين | موظ | 11 |  |
|-----|-----|----|--|
|     |     |    |  |

| جالة ▼<br>مغايفة ▼                                  | جديد   | معلومات ال | لموظف در  | م اج | ت رو | واتب مرفقات      | کشف حساب     | العقود | نهاية الخدمة | مهام و تذکیرات | اعدادات |
|-----------------------------------------------------|--------|------------|-----------|------|------|------------------|--------------|--------|--------------|----------------|---------|
| وطيفه ا                                             | معلوما | ت الموظف   |           |      |      |                  |              |        |              |                |         |
| الموظف ^                                            | الاسم  |            | احمد      |      | II ( | لحالة            | فعال         | •      | الحساب       | موظف 1         | •       |
| تمد<br>تمود →                                       | الرقم  | الوظيفي    | 1         |      | تا   | ناريخ التوظيف    | 16/10/2019   |        | التعليم      | بكالوريوس      | •       |
|                                                     | المنص  | ىب         | موظف      |      | II [ | لوظيفة           | مهندس        | •      | الدائرة      | المشاريع       | •       |
|                                                     | الموقا | 8          |           |      | II [ | لمدير            | محمد         | T      | الفرع        | فرع 1          | T       |
|                                                     | الراتب | ,          | 5000      |      | II ( | لنوع             | شهري         | •      | مركز التكلف  | ة الرئيسي      | •       |
|                                                     | الهوية | ä          | 765434567 | 9    | ] تا | ناريخ الانتهاء   | 2019-10-31   |        | العنوان      |                |         |
|                                                     | الهاتف | L          | 376543456 | 05   | II ( | لحالة الاجتماعية | متزوج        | •      | الجنسية      |                | •       |
|                                                     | المست  | نخدم       |           |      | ] ני | رقم البصمة       |              |        | تاريخ الميلا | 1975-01-23     |         |
|                                                     | ملاحظ  | لاات       |           |      |      |                  |              |        |              |                |         |
|                                                     | السكر  | ċ          | بدل سکن   |      | II [ | لمواصلات         | بدل مواصلا   | ت ۲    | العهدة       |                | •       |
| Activate Windows<br>Go to Settings to activate Wind | رخصة   | ة القيادة  | 09876546  |      | تا   | ناريخ الانتهاء   | 2019-10-31   |        | جواز السفر   | 098765456      |         |
|                                                     | تاريخ  | الانتهاء   | 019-10-16 |      | I    | لينك             | البنك الأهلي | •      | رقم الحساب   | 876543562      | 09      |

- شؤون الموظفين :عرض جميع الموظفين وامكانيه الفلتره حسب الحاله او الوظيفه او الفرع
- معلومات الموظف تحتوي على جميع المعلومات اللازمه للموظف من الاسم و الحالة و رقم حساب الموظف في البرنامج المحاسبي و ٠ الرقم الوظيفي للموظف و تاريخ التوظيف و التعليم و المنصب و الوظيفه و الدائره و هذه الحقول يمكن التعديل عليها من زر الاعدادات
  - ربط الموظف باسم المستخدم الخاص بي النظام و البصمه على ساعه الدوام
  - معلومات الراتب: من حيث قيمه الراتب وانواع الراتب اذا كان شهريا اويومي و معلومات البدلات من حيث بدل السكن او بدل • المواصلات و حساب العهدة الماليه للموظف و تواريخ و ارقام الهويات رخص القياده و جواز السفر و الحساب البنكي الخاص بالموظف
- دوام الموظف : حيث ياخذ المعلومات من ساعه الدوام ويقوم بترتيبها في جدول وقت الدخول والخروج واليوم وعدد الساعات الدوام
- نظام الاجازات : يتم اضافه رصيد الاجازات في بدايه السنه ويتم اضافه كل حركات الاجازه من اجازه خاصه او رسميه او مغادرات • وتحدد تاريخ الاجازه ومدتها يتم حساب عدد الايام المتبقيه من الاجازات
  - رواتب : حيث يتم تسجيل معلومات الراتب لكل الشهر للموظف وتفاصيلها من حيث الراتب الاساسي وبدل السكن وبدل مواصلات • والخصومات والمكافات والاضافه ويتم حساب صافي الراتب وعمل قيد الرواتب و طباعة قسيمة الراتب
    - مرفقات : يتم تحميل جميع وثائق الموظف من عقود و شهادات و شهادات خبره واي اور اق اخرى تلزم
    - كشف حساب : يتم عرض كشف حساب مالي للموظف و يظهر جميع الحركات الماليه على حساب الموظف •
      - العقود : يتم ادخال معلومات العقد من حيث تاريخ العقد و مده العقد انواع العقد وجميع المعلومات للعقد
- نهايه الخدمه : اذ يتم حساب مستحقات الموظف من نهايه الخدمه حسب قوانين مكتب العمل حسب عدد سنوات الخدمه للموظف وحسب • طريقه ترك الوظيفه اذا كانت استقاله او انهاء خدمات
  - مهام او تذكيرات للموظف : يتم تسجيل المهام التي يجب عملها للموظف من اصدار التاشيرات او تذاكر طيران او تحضير ايه وثائق تلزم للموظف و يقوم النظام بالتذكير بهذه المهام بتاريخ معين و يتم عمل مكتمل لهذه المهمه بعد انهائها

#### 40. كشف الموظفين

| طباعة         |                |             |              |                 |                  |                 |              |       |                      |       |
|---------------|----------------|-------------|--------------|-----------------|------------------|-----------------|--------------|-------|----------------------|-------|
| طباعة         |                |             |              |                 |                  |                 |              |       | للموظفين             | شف    |
|               |                |             |              | تماء حماذ السف  | التماء الخصة الا | 🗖 انتماء الممية | مركز التكلفة | •     | لة ▼ الأمع           | . ظدة |
|               |                |             |              | للهاد جوار السط | - 10,000         |                 |              |       |                      |       |
|               |                |             |              |                 |                  |                 |              |       | ، الموظفين ـــــــــ | شف    |
| لتعيين الراتب | ريخ الميلاد ال | الجنسية تار | مركز التكلفة | الوظيفة         | الهاتف           | الانتهاء        | الهوية       | الاسم | الرقم الوظيفي        | 4     |
| 5000 2019-1   | .0-16 1975-01  | 1-23        | الرئيسي      | مهندس           | 059876543456     | 2019-10-31      | 98765434567  | احمد  | 1                    |       |
|               |                |             |              |                 |                  |                 |              | محمد  |                      |       |
|               |                |             |              |                 |                  |                 |              |       |                      | -     |

 كشف الموظفين : حيث يتم عرض جميع موظفي الشركه وبامكانيه الفلتره حسب الوظيفه او الفرع او مركز التكلفه وبالامكان عرض الموظفين حسب انتهاء الهويه او انتهاء الرخصه او انتهاء جواز السفر للتذكير بالموظفين الذين تم انتهاء وثائقهم

Click here to start talking to support

#### كشف الدوام .41

| يفة ▼ [الفرع ▼ [الموظف | ▼ من    | ن تاريخ 2019-10-16 | الى تاريخ 2019-10-16 |       | تحسِتُ طب |
|------------------------|---------|--------------------|----------------------|-------|-----------|
| ف الدوام               |         |                    |                      |       |           |
| الموظف                 |         | التاريخ            | دخول                 | خروج  | الدوام    |
| ك                      | 9-10-16 | 2019-              | 14:00                | 14:00 | 0.00      |
| ابراهيم                | 9-10-16 | 2019-              | 13:50                | 13:50 | 0.00      |
| وف                     | 9-10-16 | 2019-              | 09:59                | 09:59 | 0.00      |
| . عمر حسین             | 9-10-16 | 2019-              | 14:34                | 14:34 | 0.00      |
| رين                    | 9-10-16 | 2019-              | 14:02                | 14:02 | 0.00      |
| اد عمار                | 9-10-16 | 2019-              | 09:04                | 09:04 | 0.00      |
| مد ابراهیم             | 9-10-16 | 2019-              | 08:58                | 08:58 | 0.00      |
| ة محمد                 | 9-10-16 | 2019-              | 10:02                | 12:01 | 1.98      |
| بك                     | 9-10-16 | 2019-              | 09:49                | 12:03 | 2.23      |

Copyright 2009 - 2018 Visual Soft for Computer and Programming

Click here to start talking to support

- كشف الدوام ويكون مرتبط بساعة الدوام او البصمه
- يتم الفلتر، حسب الوظيفه او الفرع او موظف معين من تاريخ الى تاريخ حيث يعرض الكشف اسماء الموظفين و تواريخ الدوام ووقت الدخول والخروج وعدد الساعات التي داومها الموظف

### 42. كشف الاجازات

| English       | admin                  | حركة السيارات | الموازنات | الاصول الثابتة          | شؤون الموظفين                          | ادوات      | التقارير  | الشيكات و البنوك | الفواتير و السندات | تعريفات    | الرئيسية |
|---------------|------------------------|---------------|-----------|-------------------------|----------------------------------------|------------|-----------|------------------|--------------------|------------|----------|
|               |                        |               |           |                         |                                        |            |           |                  |                    | الاجازات — | _ کشف    |
| طباعة         |                        |               |           |                         |                                        | ¥          |           | ع الاجازة        | ▼ [ئو              | Ĺ          | الموظة   |
|               |                        |               |           |                         |                                        |            |           |                  |                    | الاجازات – | كشف      |
|               | ملاحظات                | المدة         |           | اريخ                    | الت                                    |            | ازة       | نوع الاج         | لف                 | الموة      |          |
|               |                        |               | 30        |                         | 2019-01-01                             | L          |           | נ جديد           | رصي                |            | احمد     |
|               |                        |               | 5         |                         | 2019-06-05                             | 5          |           | ة سنوية          | اجاز               |            | احمد     |
|               |                        |               | 10        |                         | 2019-10-15                             | ō          |           | ة سـنوية         | اجاز               |            | احمد     |
|               |                        |               | Copyright | ALC<br>2009 - 2018 Vise | SAFI ERP System<br>ual Soft for Comput | er and Pro | ogramming | I                |                    |            |          |
|               |                        |               |           |                         |                                        |            |           |                  |                    |            |          |
|               |                        |               |           |                         |                                        |            |           |                  |                    |            |          |
|               |                        |               |           |                         |                                        |            |           |                  |                    |            |          |
| Click here to | start talking to suppo | ort           |           |                         |                                        |            |           |                  |                    |            |          |

 كشف الاجازات والذي يقوم بعرض اجازات الموظفين ويمكن الفلتره حسب الموظف او نوع الاجازة ويقوم الكشف بعرض اسماء الموظفين ونوع الاجازه والتاريخ والمده

### 43. كشف الرواتب

| تصدیر اکسا |             |        |           |          | الموازنات | صول الثابتة | ن الا | شؤون الموظفير | ر ادوات   | يك 🛛 التقاري | بیکات و البن | السندات الش | الفواتير و | تعريفات     |
|------------|-------------|--------|-----------|----------|-----------|-------------|-------|---------------|-----------|--------------|--------------|-------------|------------|-------------|
| تصدير اكسا |             |        |           |          |           |             |       |               |           |              |              |             |            | ب الرواتب - |
| J          | قيد طباعة   | عرض ال | د الرواتب | انشاء قي |           |             | نديث  | ະມັ           | •         | 10           | ظف ۲         | ▼ المود     | ▼ الفرع    | يفة         |
|            |             |        |           |          |           |             |       |               |           |              |              |             |            | ب الرواتب - |
| ظات        | الراتب ملاح | قرض    | سلف       | خصم      | اضافي     | ، مكافاة    | بدلات | تامىنات.ش     | تامىنات.م | مواصلات      | سکن          | الاساسي     | الشهر      | الموظف      |
| 1 1        |             | 0      | 0         | 0        | 0         | 0           | 0     | 125           | (         | 50           | 0 1250       | 5000        | 2019-10    | حمد         |
| 2          |             | 0      | 0         | 0        | 0         | 0           |       | 100           | (         | 40           | 0 1000       | 4000        | 2019-10    | يحمد        |
| 3          |             | 0      | 0         | 0        | 0         | 0           |       | 75            | (         | ) 30         | 0 750        | 3000        | 2019-10    | يحمود       |
|            |             |        |           |          |           |             |       |               |           |              |              |             | 0.00       | الموظفين    |
|            |             |        |           |          |           |             |       |               |           |              |              |             |            | لى الروائب  |

- كشف الرواتب والذي يعرض رواتب الموظفين الشهريه بالامكان الفلتره حسب الوظيفه او الفرع او الموظف او الشهر
- ويعرض هذا التقرير الموظفين لشهر معين مع تفاصيل الرواتب من حيث الاساسي والسكن والمواصلات والبدلات اقتطاعات التامينات
   او الضمان و صافي الراتب
  - ويعرض مجموع عدد الموظفين و اجمالي الرواتب و من هذا التقرير يمكن انشاء قيد الرواتب و عرض القيد

## 44. كشف المهام و التذكيرات

|   | يركة السيارات English admin | الموازنات | الاصول الثابتة                  | شؤون الموظفين                          | التقارير ادوات      | الشيكات و البنوك | الفواتير و السندات | ية 🛛 تعريفات | لرئيسي |
|---|-----------------------------|-----------|---------------------------------|----------------------------------------|---------------------|------------------|--------------------|--------------|--------|
|   |                             |           |                                 |                                        |                     |                  | التذكيرات ———      | شف المهام و  | _ ک    |
| ¢ | طياعة (                     |           |                                 |                                        | مكتمل               | ركز التكلفة 🔻    | ◄ الفرع ◄ ٥        | لوظيفة       | الو    |
|   |                             |           |                                 |                                        |                     |                  | التذكيرات —        | شف المهام و  | ک –    |
|   | ملاحظات                     |           | مكتمل                           |                                        | التاريخ             |                  | الموظف             | #            |        |
|   | ت نظر                       | اصدار لف  |                                 |                                        | 2                   | 2019-10-16       | مد                 | : I<         | 1      |
|   | ہادۃ خبرۃ                   | اصدار شــ |                                 |                                        | 2                   | 2019-10-16       | مد                 | əl :         | 1      |
|   | ہادۃ راتب                   | اصدار شـ  |                                 |                                        | 2                   | 2019-10-16       | مد                 | :<br>اح      | 1      |
|   |                             | Copyright | <u>AL:</u><br>: 2009 - 2018 Vis | SAFI ERP System<br>ual Soft for Comput | ter and Programming | )                |                    |              |        |
|   |                             |           |                                 |                                        |                     |                  |                    |              |        |
|   |                             |           |                                 |                                        |                     |                  |                    |              |        |
|   |                             |           |                                 |                                        |                     |                  |                    |              |        |

- كشف المهام والتذكيرات : حيث يقوم بعرض المهام والتذكيربها التي تخص موظفي الشركه
  - وبالامكان الفلتره حسب الوظيفه او الفرع او مركز التكلفه
- او اذا كانت هذه المهمه مكتمله و يقوم بعرض المهام من معلومات الموظف و تاريخ المهمه و اذا كانت مكتمله ام لا والملاحظات

Click here to start talking to support

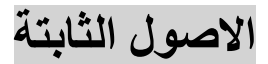

الاصول الثابتة .45

|   |                    |                  |                 |            |                      |                           |                 |                     | مول التابية ــــــــــــــــــــــــــــــــــــ |
|---|--------------------|------------------|-----------------|------------|----------------------|---------------------------|-----------------|---------------------|--------------------------------------------------|
|   |                    |                  |                 |            |                      |                           | جديد            | <b>•</b>            | بركز التكلفة                                     |
|   |                    |                  |                 |            |                      |                           | معلومات الاصل   |                     | ⊇ عرص الاصول المط<br>ا <b>لاصل</b>               |
| • | اجهزة الحاسب الالى | حساب<br>الاصل    | يبا             | لابتوب توش | الاسم                | 1                         | الكود           | ▼                   | بتوب توشيبا                                      |
|   | 3000               | قيمة الشراء      | ة الحاسب الال ▼ | اداري-اجهز | حساب<br>المصروف      | اهلاك اجهزة الحاسب الاا ▼ | حساب<br>الاهلاك |                     |                                                  |
|   | 2019-10-16         | تاريخ الشراء     | •               | الرئيسى    | مركز التكلفة         | 3000                      | القيمة الحالية  |                     |                                                  |
|   | 2019-10-16         | اخر اهلاك        |                 | 48         | م <b>د</b> ة الاهلاك | 2019-10-16                | بداية الاهلاك   |                     |                                                  |
|   |                    | الرقم<br>التسلسي |                 |            | رقم الشاصي           |                           | رقم اللوحة      |                     |                                                  |
|   | •                  | اللون            | ▼               |            | الموديل              | T                         | المصنع          |                     |                                                  |
|   |                    |                  |                 |            |                      |                           | حفظ حذف         |                     |                                                  |
|   |                    |                  |                 |            |                      |                           |                 |                     | الحركات ــــــــــــــــــــــــــــــــــــ     |
| ت | ملاحظا             | دائن             | مدين            | التكلفة    | مرکز                 | الحساب                    |                 | التاريخ<br>Activate | رقم القيد.<br>Windows                            |
|   |                    | 3,000.00         | 0.00            |            | الرئيسي              | فتاحية                    | ارصدة اذ        | 2019-10-16t         | ings to activate W <b>53</b>                     |
|   |                    | 0.00             | 3,000.00        |            | الرئيسي              | يحاسب الالي               | اجهزة ال        | 2019-10-16          | 53                                               |

- تعريف الاصول الثابته حيث يتم ادخال الاصل من حيث الكود و الاسم و حساب الاصل و حساب اهلاك الاصل و حساب مصروف اهلاك الاصل و قيمه شراء الاصل ووقت الشراء والقيمه الحاليه للاصل و مركز التكلفه الذي يعمل عليه الاصل و تاريخ شراء الاصل ومده الاهلاك باشهور وتاريخ اخر اهلاك
  - يمكن ادخال معلومات تخص الاصل مثل رقم اللوحه والرقم التسلسلي والموديل واللون والمصنع.
  - يتم انشاء قيدر مباشره على حساب الاصل بقيمه الاصل في لحظه ادخاله وتظهر هذه الحركات في نفس الشاشه في قائمه الحركات
    - تظهر ايضا حركات الاهلاك على الاصل
    - ويمكن فلتره الاصول حسب مركز التكلفه ويمكن عرض الاصول المطفأة وهى الاصول التي قيمتها واحد او عدم عرضها

# 46. كشف الاصول الثابتة

| English adm         | السيارات أ            | بول الثابتة 📔 الموازنات 🛛 حركة | شؤون الموظفين  الاص     | التقارير ادوات      | الشيكات و البنوك | الفواتير و السندات                         | تعريفات      | الرئيسية |
|---------------------|-----------------------|--------------------------------|-------------------------|---------------------|------------------|--------------------------------------------|--------------|----------|
|                     |                       |                                |                         |                     |                  | نابتة ــــــــــــــــــــــــــــــــــــ | ، الاصول ال  | _ کشف    |
|                     | 21                    |                                |                         |                     | 1                |                                            |              |          |
| كسل                 | ערגעים מאושא עמרגע וא | ا عرض الاصول المطفاة           |                         | ر اسم الاصل         |                  | ل                                          | خبر نوع الاص | .1       |
|                     |                       |                                |                         |                     |                  |                                            |              |          |
| اخر اهلاك           | تاريخ بداية الاهلاك   | عدد شهور الاهلاك               | القيمة الحالية          | سعر الشراء          | تاريخ الشراء     | اسم الاصل                                  | الاصل        | رقم      |
| 2019-10-16          | 2019-10-16            | 48                             | 3,000.00                | 3,000.00            | 2019-10-16       | لابتوب توشيبا                              |              | 1        |
|                     |                       |                                |                         |                     |                  |                                            |              |          |
|                     |                       |                                |                         |                     |                  |                                            |              |          |
|                     |                       |                                |                         |                     |                  |                                            |              |          |
|                     |                       |                                |                         |                     |                  |                                            |              |          |
|                     |                       |                                |                         |                     |                  |                                            |              |          |
|                     |                       |                                | ALSAFI ERP System       |                     |                  |                                            |              |          |
|                     |                       | Copyright 2009 - 201           | 8 Visual Soft for Compu | ter and Programming | ]                |                                            |              |          |
|                     |                       |                                |                         |                     |                  |                                            |              |          |
|                     |                       |                                |                         |                     |                  |                                            |              |          |
|                     |                       |                                |                         |                     |                  |                                            |              |          |
|                     |                       |                                |                         |                     |                  |                                            |              |          |
|                     |                       |                                |                         |                     |                  |                                            |              |          |
|                     |                       |                                |                         |                     |                  |                                            |              |          |
| Click here to start | talking to support    |                                |                         |                     |                  |                                            |              |          |

- كثبف الاصول الثابته : حيث يتم عرض جميع الاصول في الشركه من رقم الاصل واسم الاصل و تاريخ الشراء و سعر الشراء و القيمه الحاليه و عدد شهور الاهلاك و تاريخ بدايه الاهلاك و اخر اهلاك
  - ويمكن الفلتره حسب نوع الاصل و حسب اسم الاصل و يمكن عرض الاصول المطفأة او عدم عرضها

# 47. اهلاك الاصول

|   | English adn        | nin السيارات         | بول الثابتة 📘 الموازنات 📘 حركة | شؤون الموظفين   الاص                         | التقارير ادوات      | الشيكات و البنوك     | الفواتير و السندات | الرئيسية ] تعريفات |
|---|--------------------|----------------------|--------------------------------|----------------------------------------------|---------------------|----------------------|--------------------|--------------------|
| Γ |                    |                      |                                |                                              |                     |                      | لثابتة ———         | — كشف الاصول ا     |
|   | سل                 | تحديث طباعة تصدير اك | أعرض الاصول المطفاه            |                                              | ر اسم الاصل         | اخت                  | صل                 | اختر نوع الا،      |
| Γ |                    |                      |                                |                                              |                     |                      |                    | اهلاك الاصول       |
|   | ك قيود الاهلاك     | الغاء الاهلال        |                                | لاك                                          | 2 اھ                | الى تاريخ 2019-10-10 | 2019-              | من تاريخ 01-01-    |
|   |                    |                      |                                |                                              |                     |                      |                    |                    |
| ſ | اخر اهلاك          | تاريخ بداية الاهلاك  | عدد شهور الاهلاك               | القيمة الحالية                               | سعر الشراء          | تاريخ الشراء         | اسم الاصل          | رقم الاصل          |
|   | 2019-10-16         | 2019-10-16           | 48                             | 3,000.00                                     | 3,000.00            | 2019-10-16           | لابتوب توشيبا      | 1                  |
|   |                    |                      |                                |                                              |                     |                      |                    |                    |
|   |                    |                      | Copyright 2009 - 201           | ALSAFI ERP System<br>8 Visual Soft for Compu | ter and Programming | )                    |                    |                    |
|   |                    |                      |                                |                                              |                     |                      |                    |                    |
|   |                    |                      |                                |                                              |                     |                      |                    |                    |
|   |                    |                      |                                |                                              |                     |                      |                    |                    |
|   | Click here to star | t talking to support |                                |                                              |                     |                      |                    |                    |

- اهلاك الاصول : يتم عرض الاصول التي يتم عمل اهلاك عليها ومعلومات الاصول
- يتم اختيار تاريخ الاهلاك من تاريخ الى تاريخ وثم الضغط على زر اهلاك حيث يتم انشاء شهري لكل شهر يتم فيه اهلاك الاصول
   حسب قيمه الاصل و عدد شهور الاهلاك
  - يمكن الفلتر، حسب انواع الاصول بحيث يمكن اختيار جميع الاصول للاهلاك او نوع اصول معين او اصل واحد فقط
    - یمکن عرض قید الاهلاك بالضغط على زر الاهلاك

# 48. كشف اهلاك الاصول

| حركة السيارات English admin            | الاصول الثابتة  الموازنات         | لقارير 🛛 ادوات 🔪 شؤون الموظفين                                      | الشيكات و البنوك 🛛 الت | ت 🛛 الفواتير و السندات | الرئيسية ] تعريفان |
|----------------------------------------|-----------------------------------|---------------------------------------------------------------------|------------------------|------------------------|--------------------|
|                                        |                                   |                                                                     |                        | لاصول                  | کشف اهلاك ا        |
| طباعة محدير اكسل                       | تحديث                             | اسم الصنف                                                           |                        | شيبا                   | لابتوب تو          |
|                                        |                                   |                                                                     |                        |                        | التقرير —          |
|                                        |                                   |                                                                     |                        |                        |                    |
|                                        |                                   |                                                                     |                        |                        |                    |
|                                        |                                   |                                                                     |                        |                        |                    |
|                                        |                                   |                                                                     |                        |                        |                    |
|                                        | ALS<br>Copyright 2009 - 2018 Visi | G <mark>AFI ERP System</mark><br>ual Soft for Computer and Programr | ning                   |                        |                    |
|                                        |                                   |                                                                     |                        |                        |                    |
|                                        |                                   |                                                                     |                        |                        |                    |
|                                        |                                   |                                                                     |                        |                        |                    |
| Click here to start talking to support |                                   |                                                                     |                        |                        |                    |

كشف اهلاك الاصول يتم عرض جميع الاصول في الشركه وامكانيه الفلترة علي اسم الاصل او نوع الاصل

#### الموازنات

#### 49. ادخال الموازنة

| يسية ] تعريفات ] الفواتير و السندات ] الشيكات و البنوك ] التقارير | ادوات ] شؤون الموظفين ] الاصول الثابتة | الموازنات 🛛 حركة السيارات | English admin            |
|-------------------------------------------------------------------|----------------------------------------|---------------------------|--------------------------|
| – ادخال الموازنات ––––                                            |                                        |                           |                          |
| تحدیث طباعة PDF تصدیر اکسل                                        |                                        |                           |                          |
| - التقرير                                                         |                                        |                           |                          |
| البيان                                                            |                                        | المستهدف 2018             |                          |
| ادارى-مصاريف المكاقأت                                             |                                        | 0                         |                          |
| ادارى-مصاريف التذاكر السنوية                                      |                                        | 0                         |                          |
| ادارى-مصاريف نهاية الخدمة                                         |                                        | 0                         |                          |
| ادارى-مصاريف التامين الطبي                                        |                                        | 0                         |                          |
| ادارى-مصروف تامنيات اجتماعية                                      |                                        | 0                         |                          |
| ادارك-مصاريف الغيزا والاقامات                                     |                                        | 0                         |                          |
| اداری-مصاریف کهرباء                                               |                                        | 0                         |                          |
| ادارى-مصروف الرسوم الحكومية                                       |                                        | 0                         |                          |
| ادارى-التليفون و الفاكس                                           |                                        | 0                         |                          |
| مطبوعات<br>مطبوعات<br>Go to Settings to activate Windows          |                                        | 0                         |                          |
| ادارى-مصروف قرطاسية                                               |                                        | 0                         |                          |
| مصروف نقل ومواصلات                                                |                                        | ng to support 0           | ick here to start talkir |
|                                                                   |                                        |                           |                          |

 نظام الموازنات التقديريه حيث يتم ادخال الموازنه التقديريه على حسابات قائمه الدخل وهي الاير ادات والمصر وفات و يتم ادخال الرصيد المستهدف للسنه التي يتم ادخال الموازنه لها

# 50. تقرير الموازنة

الرئيسية 🛛 تعريفات 🗍 الفواتير و السندات 🗍 الشيكات و البنوك 🗍 التقارير 🛛 ادوات 🗋 شؤون الموظفين 🗍 الاصول الثابتة 🖌 الموازنات 着 حركة السيارات

English admin

- الموازنات

تحديث طباعة PDF تصدير اكسل

التقرير –

| البيان                                                                                                    | 2018 | المستهدف 2018 | قيمة التغير عن المستهدف | ف نسبة التغير عن المستهدف                       |   |
|----------------------------------------------------------------------------------------------------|------|---------------|-------------------------|-------------------------------------------------|---|
| ادارى-مصاريف المكاقأت                                                                                           | 0    | 0             | 0                       | 0%                                              |   |
| ادارى-مصاريف التذاكر السنوية                                                                                    | 0    | 0             | 0                       | 0%                                              |   |
| ادارى-مصاريف نهاية الخدمة                                                                                       | 0    | 0             | 0                       | 0%                                              |   |
| ادارى-مصاريف التامين الطبي                                                                                      | 0    | 0             | 0                       | 0%                                              |   |
| ادارى-مصروف تامنيات اجتماعية                                                                                    | 0    | 0             | 0                       | 0%                                              |   |
| ادارى-مصاريف الفيزا والاقامات                                                                                   | 0    | 0             | 0                       | 0%                                              |   |
| اداری-مصاریف کهرباء                                                                                             | 0    | 0             | 0                       | 0%                                              |   |
| ادارى-مصروف الرسوم الحكومية                                                                                     | 0    | 0             | 0% 0                    | 0%                                              |   |
| اداری-التلیفون و الفاکس                                                                                         | 0    | 0             | 0                       | 0%                                              |   |
| مطبوعات                                                                                                    | 0    | 0             | 0                       | 0%                                              |   |
| اداری-مصروف قرطاسیة                                                                                             | 0    | 0             | 0                       | 0%                                              |   |
| Go to Setting معنون مناه المعني المعنون المعنون المعنون المعنون المعنون المعنون المعنون المعنون المعنون المعنون | 0    | 0             | 0                       | 0%                                              |   |
| مصروف محروقات                                                                                                   | 0    | 0             | 0                       | 0%                                              |   |
| اداري-مصروف ضيافة وبوفية                                                                                        | 0    | 0             | 0                       | lick here to start talking to support           | C |
|                                                                                                    | 0    | 0             | 0                       | instruction of the state of taxining to support |   |

 تقرير الموازنه و يتم عرض حسابات قائمه الدخل من اير ادات ومصاريف وعرض الحركات الفعليه في السنه الحاليه وعرض القيم المستهدفه حسب الموازنه التقديريه وعرض قيمه التغير عن المستهدف ونسبه التغير على المستهدف

#### 51. اعتماد الموازنة

| English admin حركة السيارات            | لرئيسية ] تعريفات ] الفواتير و السندات ] الشيكات و البنوك ] التقارير ] ادوات ] شؤون الموظفين ] الاصول الثابتة |
|----------------------------------------|----------------------------------------------------------------------------------------------------|
|                                        | – اعتماد الموازنات –                                                                                          |
| اکسل                                   | اعتماد الموازنة الغاء الاعتماد PDF تصدير                                                                      |
|                                        | — التقرير                                                                                                    |
| المستهدف 2018                          | البيان                                                                                                    |
| C                                      | ادارې-مصاريف المكافأت                                                                                         |
| C                                      | اداري-مصاريف التذاكر السنوية                                                                                  |
| C                                      | اداري-مصاريف نهاية الخدمة                                                                                     |
| C                                      | ادارى-مصاريف التامين الطبـي                                                                                   |
| C                                      | ادارى-مصروف تامنيات اجتماعية                                                                                  |
| C                                      | ادارې-مصاريف الفيزا والاقامات                                                                                 |
| C                                      | اداری-مصاریف کهرباء                                                                                           |
| C                                      | اداري-مصروف الرسوم الحكومية                                                                                   |
| C                                      | اداری-التلیفون و الفاکس                                                                                       |
| C                                      | Activate Windows<br>Go to Settings to activate Windows                                                        |
| C                                      | اداری-مصروف قرطاسیة                                                                                           |
| Click here to start talking to support | مصروف نقل ومواصلات                                                                                            |

اعتماد الموازنه و يقوم بعرض الموازنه التي تم ادخالها و يتم مراجعتها وتدقيقها من قبل المدير المالي ومن ثم الضغط على الزر
 اعتماد الموازنه من اجل اعتمادها

حركة السيارات

#### 52. حركة السيارات

| حركة السيارات English admin            | الاصول الثابتة 🛛 الموازنات | مؤون الموظفين         | التقارير ادوات | الشيكات و البنوك | الفواتير و السندات | تعريفات        | الرئيسية |
|----------------------------------------|----------------------------|-----------------------|----------------|------------------|--------------------|----------------|----------|
|                                        |                            |                       |                |                  | ت                  | ة حركة السيارا | ادار     |
| حوادث المخالفات الاعدادات              | بارة الترخيص التامين ال    | ب السيارة 🛛 حركة السي | الوثائق مصاريف | جديد معلومات     |                    |                |          |
|                                        |                            |                       |                | معلومات          | <b>^</b>           | CAT JCB 20     | )19      |
|                                        |                            |                       | 1              | رقم الملف        |                    |                |          |
|                                        |                            |                       | 123456         | رقم اللوحة       |                    |                |          |
|                                        |                            |                       | ▼ CAT          | المصنع           |                    |                |          |
|                                        |                            |                       | ▼ JCB          | الموديل          |                    |                |          |
|                                        |                            |                       | 2019           | سنة الصنع        |                    |                |          |
|                                        |                            |                       | •              | اللون            |                    |                |          |
|                                        |                            |                       | 0987654        | رقم المحرك       |                    |                |          |
|                                        |                            |                       | 987654678      | رقم الشاصي       |                    |                |          |
|                                        |                            |                       | 1              | عدد الركاب       |                    |                |          |
|                                        |                            |                       | 5000           | حجم المحرك       |                    |                |          |
|                                        |                            |                       | ▼              | الجير            |                    |                |          |
|                                        |                            |                       | T              | الوقود           | Activate Wir       | ndows          |          |
|                                        |                            |                       | محمد ۷         | السائق           | Go to Settings to  | o activate Win | dovvs.   |
| Click here to start talking to support |                            |                       | فرع 1 ▼        | الفرع            |                    |                |          |
| Click here to start taiking to support |                            |                       | الرئيسي ۲      | مركز التكلفة     |                    |                |          |

- حركه السيارات حيث يتم تسجيل معلومات المركبه او الاليه من خلال هذه الشاشه ويتم ادخال رقم ملف السياره ورقم اللوحه والمصنع والموديل وسنه الصنع واللون و رقم المحرك ورقم الشاسيه وعدد الركاب وحجم المحرك ومعلومات الجير والوقود والسائق ومركز التكلفة الذي تعمل علية السيارة
  - هذه المعلومات يمكن تغيير ها بالضغط على زر الاعدادات

# 53. الوثائق

| توادث المخالفات الاعدادات                                                                                                    | السيارة الترخيص التامين الح | صاريف السيارة حركة       | الوثائق مد                    | جدید معلومات<br>مرفقات | <u>_</u> | داره حرکه السیار<br>CAT JCB 2019 |
|----------------------------------------------------------------------------------------------------|-----------------------------|--------------------------|-------------------------------|------------------------|----------|----------------------------------|
| علاق<br>المعلقة<br>المعلقة<br>المعاقة<br>المعاقة المعاقة<br>المعاقة<br>معمقاع معاقاع معمامعاقة<br>معمقاع معاقاع معمامع معامع معاقاع معمامع معمامع معمامع معمامع معمامع معامع معاقاعمامع معمامع معاقاعمامع معامع معمامع معامع معامع معمامامعمماممامعمماممامعمماممامعمماممامعممامما |                             | No تحميل<br><u>تيزيل</u> | ) file chosen (<br>للف<br>عرف | Choose Files           |          |                                  |

بالامكان ادخال الوثائق الخاصه بالسياره من صور رخص وغير ها من الوثائق

|                       |                |                   |            |               |                | رة              | السيا     | مصاريف             | .54                 |
|-----------------------|----------------|-------------------|------------|---------------|----------------|-----------------|-----------|--------------------|---------------------|
| English admin         | السيارات       | الموازنات  حركة ا | ول الثابتة | موظفين 🛛 الاص | ادوات  شؤون ال | البنوك التقارير | الشيكات و | الفواتير و السندات | ئىسية ] تعريفات     |
|                       |                |                   |            |               |                |                 |           | ات                 | – ادارة حركة السيار |
|                       |                |                   | <b>1</b>   |               |                |                 |           |                    |                     |
| دادات                 | المخالفات الاء | التامين الحوادت   | الترخيص    | حركة السيارة  | مصاريف السيارة | ىلومات الوتائق  | جديدم     |                    |                     |
|                       |                |                   |            |               |                | ب السيارة       | مصاريف    |                    | CAT JCB 2019        |
| الاجمالي              | المجموع        | السعر             | الكمية     | المادة        | التاريخ        | توع السند       | الرقم     |                    |                     |
| 6,400.00              |                |                   |            |               | 01/01/2019     | سـند قيد        | 2         |                    |                     |
| 60,000.00             |                |                   |            |               | 01/01/2019     | سـند قيد        | 3         |                    |                     |
| 5,500.00              |                |                   |            |               | 01/01/2019     | سـند قيد        | 4         |                    |                     |
| 2,050.00              |                |                   |            |               | 01/01/2019     | سـند قيد        | 5         |                    |                     |
| 10,000.00             |                |                   |            |               | 01/01/2019     | سـند قيد        | 6         |                    |                     |
| 4,500.00              |                |                   |            |               | 01/01/2019     | سـند قيد        | 7         |                    |                     |
| 23,159.00             |                |                   |            |               | 01/01/2019     | سـند قيد        | 8         |                    |                     |
| 24,000.00             |                |                   |            |               | 01/01/2019     | سـند قيد        | 9         |                    |                     |
| 25,000.00             |                |                   |            |               | 01/01/2019     | سند قيد         | 10        |                    |                     |
| 493,148.46            |                |                   |            |               | 01/01/2019     | سـند قيد        | 11        |                    |                     |
| 238,556.00            |                |                   |            |               | 01/01/2019     | سـند قيد        | 14        |                    |                     |
| 53,694.90             |                |                   |            |               | 01/01/2019     | سـند قيد        | 15        |                    |                     |
| 50,000.00             |                |                   |            |               | 01/01/2019     | سـند قيد        | 16        | Activate Win       | dows                |
| 1,725,380.18          |                |                   |            |               | 01/01/2019     | سـند قيد        | 17        | Go to Settings to  | activate Windows.   |
| 854,791,86            |                |                   |            |               | 01/01/2019     | سـند قيد        | 18        |                    |                     |
| here to start talking | g to support   |                   |            |               | 01/01/2019     | سند قيد         | 19        |                    |                     |

عرض مصاريف السياره من محروقات زيوت وغيرها من المصروفات اليوميه

# 55. حركة السيارة

| English admin       | زنات 🛛 حركة السيارات          | شؤون الموظفين  الاصول الثابتة  الموا | التقارير ادوات ن  | الشيكات و البنوك | الفواتير و السندات | سية تعريفات                |
|---------------------|-------------------------------|--------------------------------------|-------------------|------------------|--------------------|----------------------------|
|                     |                               |                                      |                   |                  | ت                  | ادارة حركة السيار          |
|                     | ن الحوادث المخالفات الاعدادات | سيارة حركة السيارة الترخيص التامير   | الوثائق مصاريف ال | جديد معلومات     |                    |                            |
|                     |                               |                                      |                   | _ حركة السيارة   | <b>^</b>           | CAT JCB 2019               |
| "\  <b> </b>        |                               |                                      |                   |                  |                    |                            |
| اعلاق               | ملاحظات                       | عداد السيارة                         | التاريخ           | جديد             |                    |                            |
| <u>حذف</u>          |                               | 80000                                |                   | 2019-10-16       |                    |                            |
|                     |                               |                                      |                   |                  |                    |                            |
|                     |                               |                                      |                   |                  |                    |                            |
|                     |                               |                                      |                   |                  |                    |                            |
|                     |                               |                                      |                   |                  |                    |                            |
|                     |                               |                                      |                   |                  |                    |                            |
|                     |                               |                                      |                   |                  |                    |                            |
|                     |                               |                                      |                   |                  | Activate Win       | ndows<br>o activate Window |
|                     |                               |                                      |                   |                  |                    |                            |
| ck here to start ta | Iking to support              |                                      |                   |                  |                    |                            |

تسجيل حركه السياره ادخال التاريخ وعداد السياره وحساب المسافات المقطوعه يوميا بالسياره

# 56. الترخيص و التامين و الحوادث و المخالفات

| English admin | حركة السيارات        | الموازنات   | الاصول الثابتة | شؤون الموظفين    | ادوات  | التقارير | الشيكات و البنوك | الفواتير و السندات | تعريفات       |      |
|---------------|----------------------|-------------|----------------|------------------|--------|----------|------------------|--------------------|---------------|------|
|               |                      |             |                |                  |        |          |                  | ت                  | حركة السيارا  | رة י |
| ادات          | وادث المخالفات الاعد | التامين الح | يارة الترخيص   | السيارة حركة الس | مصاريف | الوثائق  | حديد معلومات     |                    |               |      |
|               |                      |             |                |                  |        |          |                  |                    | CAT JCB       | 20   |
|               |                      |             |                |                  |        |          | – المخالفات —    |                    |               | _    |
| اغلاق         |                      |             |                |                  |        |          | جديد             |                    |               |      |
|               | ملاحظات              | خالفة       | قيمة الم       | السائق           |        | يخ       | التار            |                    |               |      |
| <u>حذف</u>    |                      |             | 1000           | <u>د ۲</u>       |        |          | 2019-10-16       |                    |               |      |
|               |                      |             |                |                  |        |          |                  |                    |               |      |
|               |                      |             |                |                  |        |          |                  |                    |               |      |
|               |                      |             |                |                  |        |          |                  |                    |               |      |
|               |                      |             |                |                  |        |          |                  |                    |               |      |
|               |                      |             |                |                  |        |          |                  |                    |               |      |
|               |                      |             |                |                  |        |          |                  |                    |               |      |
|               |                      |             |                |                  |        |          |                  |                    |               |      |
|               |                      |             |                |                  |        |          |                  | Activate Wi        | ndows         |      |
|               |                      |             |                |                  |        |          |                  | Go to Settings to  | to activate W | ind  |
|               |                      |             |                |                  |        |          |                  |                    |               |      |

تسجيل معلومات الترخيص والتامين والحوادث والمخالفات وذلك لغايات التذكير بترخيص السياره وتامينها

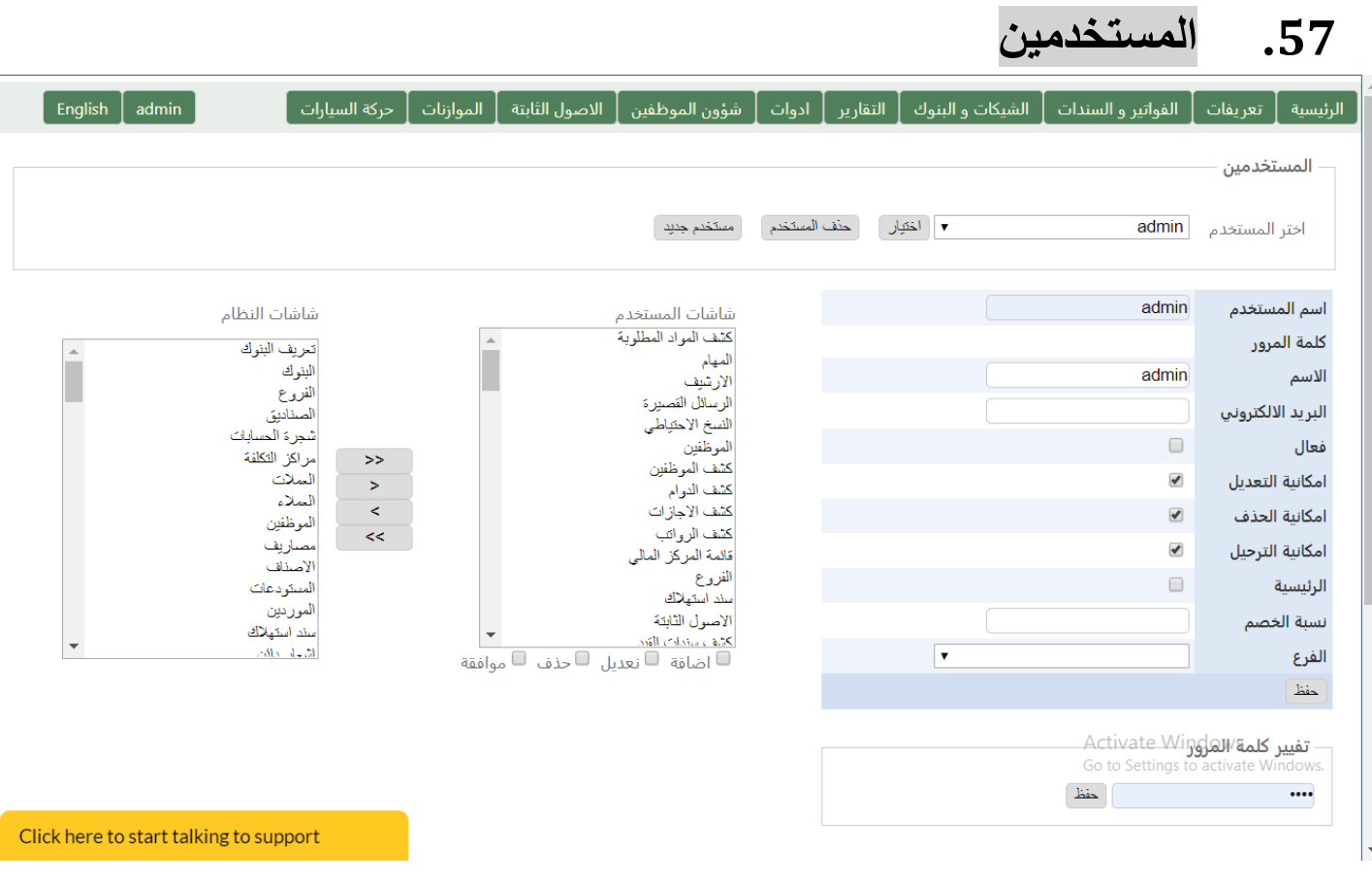

•

# 58. الاعدادات

| English admin | دوات   شؤون الموظفين   الاصول الثابتة   الموازنات   حركة السيارات       | تعريفات 🛛 الفواتير و السندات 📔 الشيكات و البنوك 🗋 التقارير 🗧 ا                | الرئيسية |
|---------------|-------------------------------------------------------------------------|-------------------------------------------------------------------------------|----------|
|               |                                                                         | ات السند                                                                      | اعداد    |
|               | مترويسة ALSAFI CO. FOR CONTRACTING 2                                    | ة 1 تمركة الصاقي للمقاولات                                                    | ترويس    |
| Visual        | ذيل 1 في في في في في في في في في في في في في                            | الرئم الضريبي : 000000000000 الرئم الضريبي : 3<br>ة 3                         | ترويس    |
| Soft          | الشعار No file chosen Choose File                                       | Tel +966 11 0000000 / 00000000 00000<br>Fax +966 11 000000000- C.R. 000000000 | ذيل 2    |
|               | حنظ                                                                     |                                                                               |          |
|               |                                                                         |                                                                               |          |
|               |                                                                         |                                                                               |          |
|               |                                                                         |                                                                               |          |
|               | ALSAFI ERP System<br>Convright 2009 - 2018 Visual Soft for Computer and | Programming                                                                   |          |
|               |                                                                         |                                                                               |          |

Activate Windows Go to Settings to activate Windows

Click here to start talking to support